# **CONSIGNES D'INSTALLATION ET D'ENTRETIEN**

# **DU SYSTÈME DE REFROIDISSEMENT** NATUREL

KIT DE MONTAGE MURAL CLIMATISEUR (S)

### &

API BARD-LINK™ **RÉGULATEUR AVANCE / RETARD** 

MODÈLES DE CLIMATISEUR

W48A2PQ W48L2PQ W60A2PQ W60L2PQ W72A2PQ W72L2PQ

## MODÈLE DE RÉGULATEUR

LC5000-100

NOTE : Le BARD-LINK<sup>™</sup> LC5000-100 doit être utilisé lorsque plusieurs systèmes W \*\*\* 2pq sont utilisés.

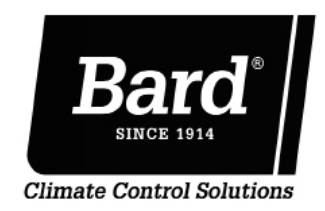

Bard Manufacturing Company, Inc. Bryan, Ohio 43506 www.bardhvac.com

Manuel : Supplante : NOUVEAU Date :

2100F642 29/09/15

### TABLE DES MATIÈRES

| SECTION 1 : Consignes d'installation                          | 7  |
|---------------------------------------------------------------|----|
| Liste du matériel / outils nécessaires                        |    |
| Préparation du site                                           | 9  |
| Montage mural du système                                      | 11 |
| Câblage d'alimentation du système mural                       | 15 |
| Allumage préliminaire                                         |    |
| Installation du régulateur Bard-Link <sup>™</sup>             | 19 |
| Démarrage du système                                          | 31 |
| SECTION 2 : Consignes d'entretien                             | 35 |
| Informations générales sur le réfrigérant                     |    |
| Séquence de fonctionnement                                    |    |
| Programmation avancée                                         | 43 |
| Utilisation du TEC-EYE                                        | 49 |
| Spécifications des éléments constitutifs                      | 53 |
| Entretien et dépannage                                        | 59 |
| SECTION 3 : Annexe                                            | 65 |
| Annexe : Régulateur de la série LC et architecture du TEC-EYE |    |

#### FIGURES ET TABLEAUX

| 'IGURES E       | T TABLEAUX                                     |
|-----------------|------------------------------------------------|
| Figure 1.1      | Nomenclature des modèles de la série W8        |
| Figure 1.2      | Dimensions10                                   |
| Figure 1.3      | Consignes de montage12                         |
| Figure 1.4      | Dégagement pour la chaleur provenant           |
| -               | de l'électricité13                             |
| Figure 1.5      | Consignes de montage mural13                   |
| Figure 1.6      | Consignes de montage mural14                   |
| Figure 1.7      | Installations murales usuelles14               |
| Figure 1.8      | Étiquette d'acheminement du circuit16          |
| Figure 1.9      | CÂBLAGE : Points d'ancrage du                  |
|                 | câblage de l'alimentation CA16                 |
| Figure 1.10     | Réglage du transformateur en CA17              |
| Figure 1.11     | CÂBLAGE : Câblage type LC500019                |
| Figure 1.12     | Installation de télécapteurs intérieurs21      |
| Figure 1.13     | Installation de télécapteurs additionnels.22   |
| Figure 1.14     | Branchements de l'alimentation et des          |
|                 | signaux - Fumée23                              |
| Figure 1.15     | <b>CABLAGE</b> : Câblage de communication24    |
| Figure 1.16     | <b>CABLAGE :</b> Câblage de communication :    |
|                 | Branchement du régulateur25                    |
| Figure 1.17     | <b>CABLAGE :</b> Câblage de communication :    |
|                 | Branchement du 1er système                     |
| Figure 1.18     | <b>CABLAGE :</b> Câblage de communication :    |
|                 | Autre branchement du système27                 |
| Figure 1.19     | Installer le régulateur du circuit             |
| Figure 1.20     | Montants de mise à la terre du                 |
| <b>-</b> ; 1.01 | régulateur du circuit                          |
| Figure 1.21     | <b>CABLAGE :</b> Schema de câblage LC5000 30   |
| Figure 1.22     | Menu de l'horloge / programme de               |
| <b>-</b> : 1.00 | commande                                       |
| Figure 1.23     | Nombre total de systemes affiches 31           |
| Figure 1.24     | Regulateur Bard-Link <sup>™</sup> et IEC-EYE32 |
| Figure 1.25     | Affichage indiquant les systemes               |
| F: 1.0C         | « en ligne »                                   |
| Figure 1.26     | Affichage indiquant les systemes « hors        |
|                 | Affichage de commutation de corte              |
| Figure 1.27     | Amenage de commutation de carte 33             |
| Figure 1.28     | Execution d'un essai de lonctionnement         |
| Figure 2.1      | vitre-regard a retrigerant                     |

| Figure 2.2         | Tableau de commande du système mural39            |
|--------------------|---------------------------------------------------|
| Figure 2.3         | Carte du régulateur et bornier41                  |
| Figure 2.4         | Tableau de commande du régulateur                 |
|                    | LC-500041                                         |
| Figure 2.5         | Fonctionnement du registre de                     |
|                    | refroidissement naturel42                         |
| Figure 2.6         | Affichage du régulateur Bard-Link <sup>™</sup> 43 |
| Figure 2.7         | Affichage indicateur de fonctionnement            |
|                    | du régulateur 44                                  |
| Figure 2.8         | Nombre total de systèmes affichés 44              |
| Figure 2.9         | Affichage indiquant les systèmes                  |
|                    | « en ligne »45                                    |
| Figure 2.10        | Affichage indiquant les systèmes                  |
| <b>F</b> 0.11      | « hors ligne »45                                  |
| Figure 2.11        | Affichage de commutation de carte 45              |
| Figure 2.12        | Execution d'un essai de fonctionnement45          |
| Figure 2.13        | Affichage IEC-EYE 49                              |
| Figure 2.14        | Raccord du IEC-EYE au système de                  |
| E' 0.1E            | regulation du systeme 49                          |
| Figure 2.15        | Affichage indicateur de situation de              |
| E' 0.10            | fonctionnement IEC-EYE 50                         |
| Figure 2.16        | Points de consigne de retroidissement /           |
| <b>Eiguna 0 17</b> | Chauffage actuels et nabituels                    |
| Figure 2.17        | Execution d'un essai de ionctionnement            |
| Figure 2.10        | Regrage des pares de ventriateur                  |
| Figure 2.19        | Commutateur de debit d'air et de mitre sale55     |
| Figure 2.20        | Tablacu de commande du sustème                    |
| Figure 2.21        | CÂPLACE - Schéma de câblage                       |
| Figure 2.22        | CABLAGE : Schema de Cablage 56                    |
| Tableau 1.1        | Caractéristiques électriques                      |
| Tableau 1.2        | Indexe du bornier                                 |
| Tableau 1.3        | Paramétrage par défaut du régulateur34            |
| Tableau 2.1        | Pressions nominales                               |
| Tableau 2.2        | Paramétrage par défaut du régulateur 42           |
| Tableau 2.3        | Fonctions programmables du régulateur48           |
| Tableau 2.4        | Temp. comparé à résistance du capteur             |
|                    | de température54                                  |
| Tableau 2.5        | Performances des ventilateurs intérieurs55        |
|                    |                                                   |

#### SYSTÈME DE REFROIDISSEMENT NATUREL

Le système de refroidissement naturel Bard est composé de climatiseurs muraux, assortis à un régulateur ou thermostat programmable et industriel à avance / retard, Bard-Link<sup>™</sup>. Les supports muraux sont spécialement conçus pour les centres de régulation des moteurs de télécommunication. Si un seul climatiseur mural est utilisé, il peut être couplé à un régulateur ou thermostat programmable et industriel à avance / retard, Bard-Link<sup>™</sup>. Si plus d'une système mural est installé, le régulateur industriel et programmable à avance / retard Bard-Link<sup>™</sup>, doit être couplé à des climatiseurs.

**NOTE :** Les régulateurs et système muraux industriels programmables, à avance / retard, Bard-Link<sup>™</sup> sont conçus pour fonctionner ensemble. Le régulateur industriel programmable ne peut pas faire fonctionner d'autres modèles Bard, ni aucun autre marque de système, et aucun autre régulateur ne peut faire fonctionner les systèmes muraux à API. C'est un système complet, qui doit être utilisé tel quel.

#### **CLIMATISEURS MURAUX**

Les systèmes de la série W fonctionnent en courant alternatif. Les systèmes apporteront 100 % du débit de refroidissement en mode de refroidissement naturel, en pouvant expulser la même quantité à travers le système luimême, sans autres ouvertures auxiliaires dans le Local (local à équipement électronique concerné).

Chacun de ces systèmes est entièrement chargé de réfrigérant, et un chauffage auxiliaire y est installé.

#### RÉGULATEUR INDUSTRIEL PROGRAMMABLE BARD-LINK™

LC5000-100 (régulateur et accessoires inclus avec le régulateur ci-dessous).

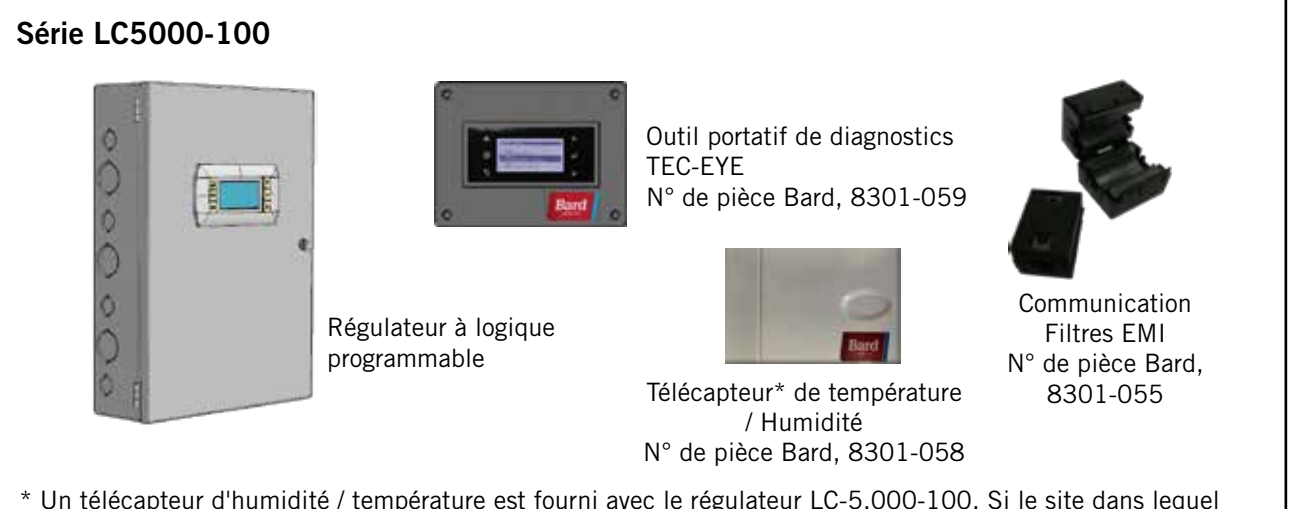

\* Un télécapteur d'humidité / température est fourni avec le régulateur LC-5.000-100. Si le site dans lequel le régulateur LC-5000-100 sera utilisé est constitué de plus d'une zone (maximum trois zones par LC-5000-100), d'autres télécapteurs de température / humidité (un capteur par zone) devront être achetés et installés dans les zones supplémentaires. Un seul capteur de température supplémentaire peut également être utilisé dans la zone 1, mais devra également être acheté séparément.

#### **EXPLOITATION D'UN SEUL SYSTÈME**

Le thermostat Bard 8403-077 8403-078 peut être utilisés à la place du régulateur industriel programmable BARD-LINK<sup>™</sup> lorsqu'un seul climatiseur mural de la série W est installé. Si vous utilisez un thermostat à la place du régulateur programmable, le régulateur ne disposera pas des fonctions de communication à distance et de consignation des alarmes. Voir page 20 pour de plus amples informations sur l'installation et le réglage du thermostat dans le cadre de l'exploitation d'un seul système.

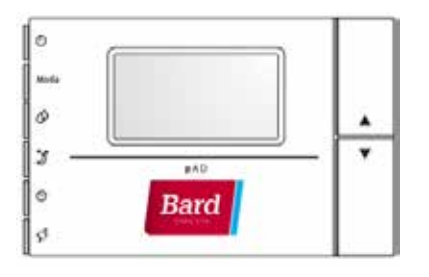

Le matériel traité dans ce manuel, doit être installé par des techniciens qualifiés et expérimentés en entretien et installation.

Le système de réfrigération est complètement assemblé et chargé. Tout le câblage interne est installé.

Le système est prévu d'être utilisé avec ou sans travail d'installation de conduites. Des brides sont prévus pour fixer les conduites d'admission et de refoulement.

Ces consignes expliquent la méthode conseillée afin d'installer le système autonome refroidi par air, ainsi que les branchements des fils électriques au système.

Ces consignes et toute consigne fournie avec tout autre équipement nécessaire à compenser tout le système de climatisation, doivent être lus attentivement avant d'entamer l'installation. Remarquez particulièrement la « Procédure d'allumage » et toutes les étiquettes apposées sur l'équipement.

Bien que ces consignes soient données à titre indicatif sous la forme d'un guide recommandé, elles ne remplacent en aucune façon pas les codes nationaux et / ou locaux. Les autorités ayant juridiction devraient être consultées avant toute installation. Consultez la page 3 pour de plus amples informations sur les codes et les normes.

La taille des systèmes proposés d'installer devrait reposer sur la perte de chaleur, calculée en fonction des fait selon les principes des Entrepreneurs américains en climatisation (ACCA). La conduite d'air doit être installée en conformité aux *normes* S *de la National Fire Protection Association for the Installation of Air Conditioning and Ventilating Systems of Other Than Residence Type, NFPA N°. 90A, and Residence Type Warm Air Heating and Air Conditioning Systems, NFPA N°. 90B.* Lorsque la réglementation locale ne concorce pas avec les consignes, l'installateur doit adhérer aux codes locaux.

#### Dégâts suite à expédition

Dès réception de l'équipement, les cartons doivent être vérifiés dans le but de repérer tout indice extérieur de dommages durant l'envoi. En cas de dommage, la partie réceptrice doit communiquer avec le dernier transporteur immédiatement, de préférence par écrit, demandant l'inspection par l'agent du transporteur.

Ces systèmes doivent tout le temps rester en position verticale.

#### **AUTRES PUBLICATIONS**

Ces publications peuvent vous aider à installer le climatiseur ou une pompe à chaleur. Vous les trouverez généralement dans votre bibliothèque locale ou vous pouvez les acheter directement auprès de l'éditeur. Assurez-vous de consulter l'édition actuelle de chaque norme.

Code nationale en matière d'électricité ANSI / NFPA 70

Norme pour l'installation des systèmes de climatisation et de ventilation ANSI / NFPA 90A

Norme pour les systèmes de chauffage à l'air chaud et climatisation ANSI / NFPA 90B

Calcul de la charge pour la climatisation d'hiver et d'été, résidentielle, manuel J, ACCA

Conception des conduites de la climatisation résidentielle pour l'hiver et l'été, et sélection des équipements, manuel D, ACCA

Pour de plus amples informations, communiquez avec ces éditeurs:

Air Conditioning Contractors of America (ACCA) 1712 New Hampshire Ave. N.W. Washington, DC 20009 Téléphone : (202) 483-9370 Fax : (202) 234-4721

American National Standards Institute (ANSI) 11 West Street, 13th Floor New York, NY 10036 Téléphone : (212) 642-4900 Fax : (212) 302-1286

American Society of Heating, Refrigeration and Air Conditioning Engineers, Inc. (ASHRAE) 1791 Tullie Circle, N.E. Atlanta, GA 30329-2305 Téléphone : (404) 636-8400 Fax : (404) 321-5478

National Fire Protection Association (NFPA) Batterymarch Park P. O. Box 9101 Quincy, MA 02269-9901 Téléphone : (800) 344-3555 Fax : (617) 984-7057

#### Définitions de l'ANSI Z535.5 :

**DANGER :** Indique[nt] une situation dangereuse qui, si inévitée, entraînera un décès ou des blessures graves. Le mot de signalisation « DANGER » doit se limiter aux situations les plus extrêmes. DANGER [indications] ne doit pas être utilisé dans le cas de dégâts matériels possibles, sauf si des risques de blessures correspondant à ces niveaux sont également concernés.

**AVERTISSEMENT :** Indique[nt] une situation dangereuse qui, si inévitée, pourrait entraîner un décès ou des blessures graves. DANGER [indications] ne doit pas être utilisé dans le cas de dégâts matériels possibles, sauf si des risques de blessures correspondant à ces niveaux sont également concernés.

**ATTENTION :** Indique[nt] une situation dangereuse qui, si inévitée, pourrait entraîner une blessure mineure ou modérée. ATTENTION [indications] sans un symbole d'alerte, peut être utilisé pour avertir de principes dangereux pouvant n'entraîner que des dommages matériels.

**AVIS**: [cet en-tête est utilisé] de préférence pour aborder des principes sans aucun rapport avec des blessures corporelles. Le symbole d'alerte ne doit pas être utilisé avec ce mot d'avertissement. À titre d'alternative à « AVIS », le mot « ATTENTION » sans le symbole d'alerte, peut être utilisé pour indiquer un message sans aucun rapport avec des blessures corporelles.

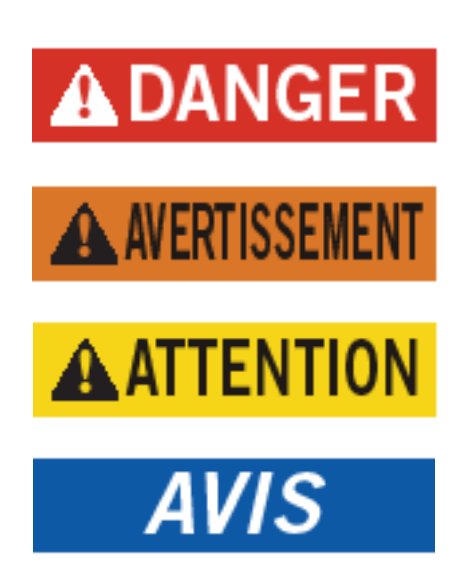

# **AVERTISSEMENT**

Risque d'électrocution.

Demandez à une personne correctement formée d'accomplir ces tâches.

Omettre de le faire pourrait entraîner un risque d'électrocution ou la mort.

# **AVERTISSEMENT**

Risque d'incendie.

Laisser un dégagement de 1/4" entre le conduit d'admission d'air et les matériaux combustibles, sur les 3 premiers pieds de conduite.

Omettre de le faire pourrait entraîner un risque d'incendie, de blessures ou la mort.

# **AVERTISSEMENT**

Objet lourd... Danger.

*Utilisez plus d'une personne pour manipuler le système.* 

Omettre de le faire pourrait entraîner des dégâts ou des blessures graves.

# **ATTENTION**

Risques de coupures.

Portez des gants pour éviter de toucher des arêtes vives.

Omettre de la faire pourrait entraîner des blessures.

# SECTION 1 : CONSIGNES D'INSTALLATION

### LISTE DU MATÉRIEL / OUTILS NÉCESSAIRES

Du matériel supplémentaire et fournitures diverses sont nécessaires dans le cadre de l'installation. Ces éléments sont fournis sur site, et doivent être obtenus avant l'installation. Cette liste comprend également les outils nécessaires à l'installation.

#### LISTE DU MATÉRIEL / OUTILS

- Dispositifs de sécurité / équipements de protection individuelle
- Grilles de reprise d'air / distribution de l'air
- Manchons fabriqués sur site (si nécessaires)
- Tire-fonds / boulons ordinaires / boulons d'ancrage de 5/16" de diamètre
- Rondelles de 7/8" de diamètre
- Matériaux de calfeutrage
- Outils manuels et électriques divers, et matériaux de chantier ou d'atelier
- Équipement de levage pouvant déplacer / installer les systèmes en toute sécurité
- Fournitures pour électricité
  - Divers tailles de disjoncteurs pour la boîte de disjoncteurs CA du Local (voir Tableau 1.1 : Spécifications électriques à la page 15)
  - Fils de haute tension de différents calibres (voir Tableau 1.1)
  - Fil de la communication : 2 fils, calibre 18, blindés avec masse
  - 5 fils, calibre 18, blindés avec masse pour télécapteur de température et d'humidité

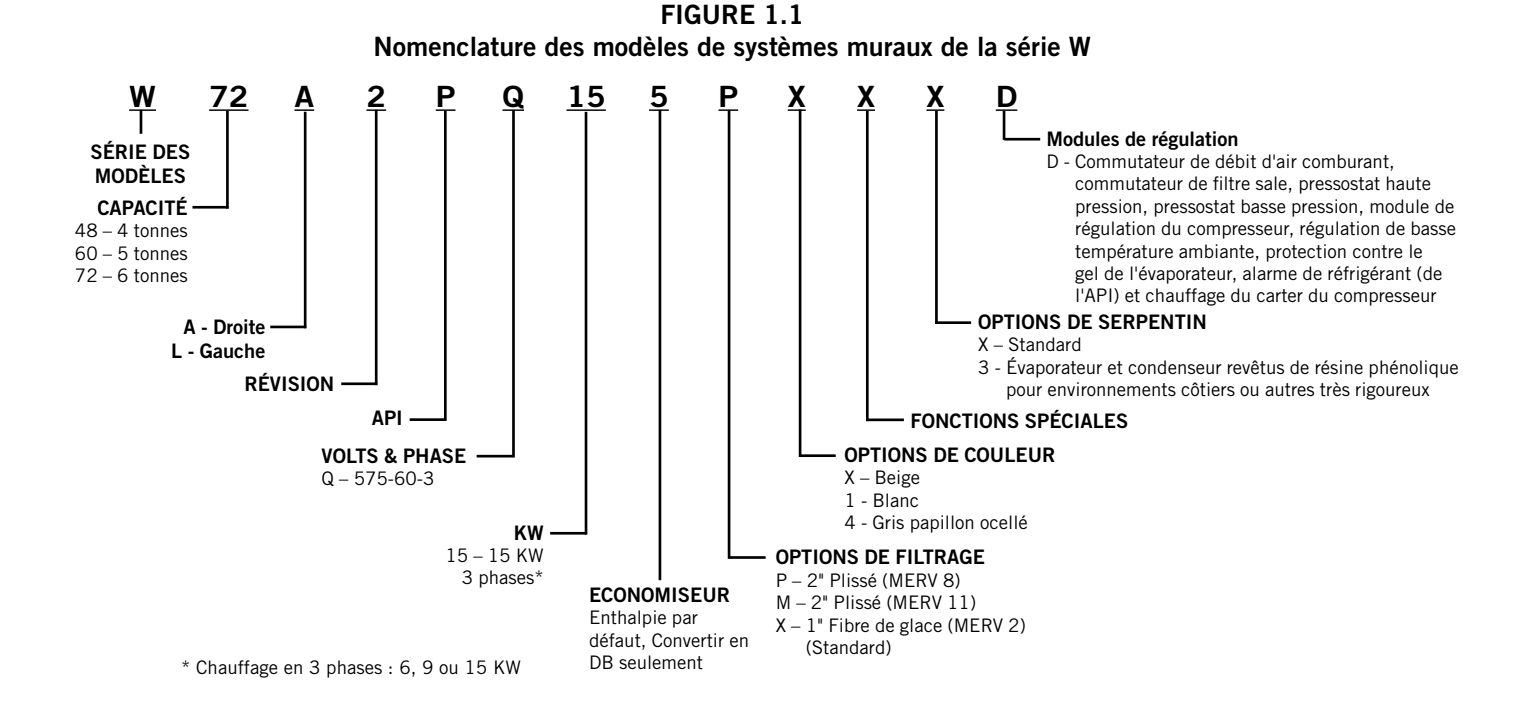

- Fil CAT 6 Ethernet de la longueur correspondant au site (pour la télécommunication le cas échéant)
- Fournitures diverses pour électricité, notamment conduite rigide / flexible et raccords, boîtes de jonction, prises de fils et supports

#### NOUVELLE INSTALLATION DANS UN LOCAL COMPARÉE À INSTALLATION APRÈS COUP

Ces consignes d'installation couvrent à la fois de nouvelles installations dans un Local et les installations après coup. Chaque installation est unique, et peut nécessiter des hébergements et modifications spéciales. Bien que Bard Manufacturing se conforme à une tradition établie de longue date de fabrication d' équipements en suivant les dimensions standards de l'industrie en matière de pénétration dans la construction, il est parfois nécessaire de déplacer ou d'agrandir les ouvertures d'admission ou de refoulement lors du remplacement d'équipements non standardisés sur une installation après coup.

#### DÉGAGEMENT MINIMUM

Les climatiseurs muraux sont distribués en modèles à accès à droite et à accès à gauche. Les modèles à accès à droite disposent d'un panneau d'accès aux résistances chauffantes plates, d'un panneau d'accès aux disjoncteurs externes et d'un panneau d'accès aux commandes internes sur le côté droit de l'appareil. Les modèles à accès à gauche sont symétriques aux modèles à accès de droite, et permettent à deux systèmes muraux d'être positionnés relativement proches l'un de l'autre, et pourtant permettent l'accès intégral en cas d'entretien ou de réparation.

Sur les installations côte-à-côte, laisser un minimum de 26"de dégagement du côté « régulation » pour permettre d'accéder au panneau de régulation et aux résistances chauffantes plates, et de permettre une ventilation adéquate vers le serpentin extérieur. Sur les systèmes installés et que les deux panneaux de régulation se font face (vers l'intérieur), laisser un minimum de 36"de dégagement pour permettre l'accès. Un dégagement supplémentaire peut être nécessaire pour satisfaire aux codes locaux ou nationaux.

Des précautions doivent être prises pour qu'il n'y ait pas de recirculation ni d'obstruction de l'air admis du condensateur. La recirculation de l'air admis du condensateur peut provenir d'un seul ou de plusieurs systèmes. Tout objet tels qu'arbustes, bâtiment ou objet de grande taille, peut causer des obstructions de l'air admis d'un condensateur. La recirculation ou un débit d'air moindre, causé par des obstructions se traduira par une moindre capacité, un blocage possible de sécurité de pressurisation du système, et réduira sa durée utile.

Sur les appareils à souffle via des condenseurs, notamment ces systèmes muraux, il est recommandé de laisser un minimum de 10' entre l'avant de l'appareil et toute barrière, ou de 20' entre l'avant des deux systèmes opposés (se faisant face). *Dégagements requis pour l'accès lors d'entretiens et un débit d'air adéquat du condenseur* 

| MODÈLES                                                                                       | CÔTÉ<br>GAUCHE | CÔTÉ DROIT   |
|-----------------------------------------------------------------------------------------------|----------------|--------------|
| Tous abordés dans ce manuel                                                                   | 26"            | 26"          |
| Les systèmes à panneaux de<br>régulation se faisant face l'un<br>à l'autre (vers l'intérieur) | 36" entre      | les systèmes |

#### DÉGAGEMENT DES COMBUSTIBLES

# **AVERTISSEMENT**

#### Risque d'incendie.

Laisser un dégagement de 1/4" entre le conduit d'admission d'air et les matériaux combustibles, sur les 3 premiers pieds de conduite.

Omettre de le faire pourrait entraîner un risque d'incendie, de blessures ou la mort.

Le système lui-même est adapté à un dégagement de O" mais la bride de la conduit d'admission d'air et les premiers 3' de la conduit d'air d'admission nécessite un minimum de 1/4" de dégagement vis-à-vis des matériaux combustibles. Cependant, il est généralement recommandé de laisser un dégagement de 1", afin de faciliter l'installation et de conserver l'espace nécessaire vis-à-vis des matériaux combustibles. Voir Figure 1.3 à la page 12 pour de plus amples précisions sur les tailles d'ouverture.

## Dégagements minimum requis des matériaux combustibles

| MODÈLES                     | CONDUITE D'ADMISSION<br>D'AIR PREMIERS 3' | ARMOIRE |
|-----------------------------|-------------------------------------------|---------|
| Tous abordés dans ce manuel | 1/4"                                      | 0"      |

#### **IDENTIFICATION DU MODÈLE**

Identifier le modèle spécifique en utilisant les informations sur la nomenclature du modèle, figurant à la figure 1.1 et l'étiquette du numéro de série / modèle figurant sur le système, sur le côté opposé des panneaux de régulation et d'accès. Voir Figure 1.2 à la page 10 pour découvrir les dimensions et la conditions essentielles d'installation.

FIGURE 1.2 Dimensions de l'appareil élémentaire à titre de conditions architecturales et d'installation (nominales)

| Modèle   | Lar-   | Pro-<br>fon- | Profon-<br>deur | Hau-<br>teur | Adm  | ission | Refo<br>me | oule-<br>ent |       |       |       |       |       |       |       |       |      |       |       |    |      |    |    |
|----------|--------|--------------|-----------------|--------------|------|--------|------------|--------------|-------|-------|-------|-------|-------|-------|-------|-------|------|-------|-------|----|------|----|----|
|          | (1)    | deur<br>(P)  | totale<br>(Pt)  | (H)          | Α    | в      | С          | В            | Е     | F     | G     | I     | J     | к     | L     | м     | N    | 0     | Р     | Q  | R    | s  | т  |
| W48A/L   | 42,075 | 22,432       | 22,432          | 93           | 9,88 | 29,88  | 15,88      | 29,88        | 43,88 | 13,56 | 37    | 30    | 40,81 | 35,06 | 42,81 | 40,56 | 3,37 | 43    | 31    | 10 | 1,44 | 16 | 10 |
| W60A / L | 42,075 | 22,432       | 22,432          | 93           | 9,88 | 29,88  | 15,88      | 29,88        | 43,88 | 13,56 | 37,00 | 30,00 | 40,81 | 35,06 | 42,81 | 40,56 | 3,37 | 43,00 | 31,00 | 10 | 1,44 | 16 | 10 |
| W72A/L   | 42,075 | 22,432       | 22,432          | 93           | 9,88 | 29,88  | 15,88      | 29,88        | 43,88 | 13,56 | 37    | 30    | 40,81 | 35,06 | 42,81 | 40,56 | 3,37 | 43    | 31    | 10 | 1,44 | 16 | 10 |

Toutes les dimensions sont en pouces. Les dessins cotés ne sont pas à l'échelle.

HOTTE A PLUE

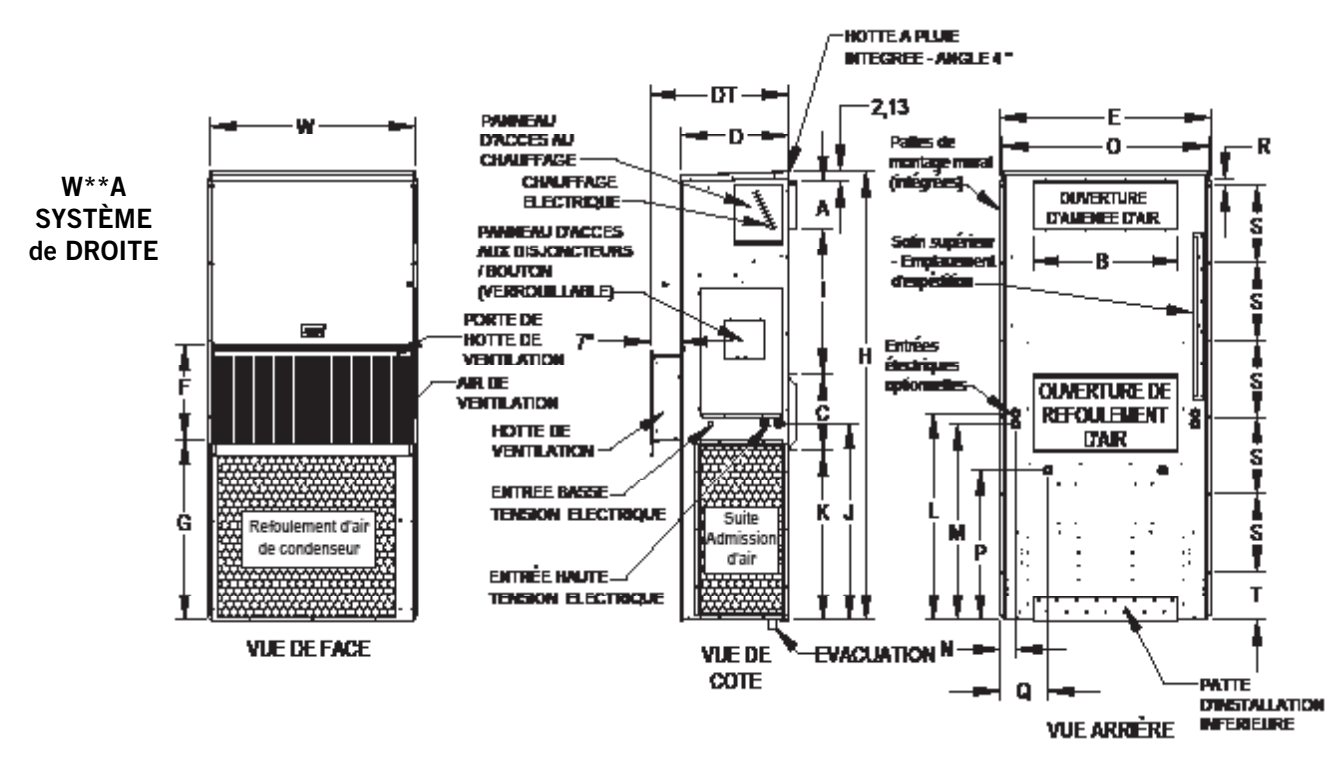

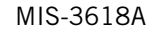

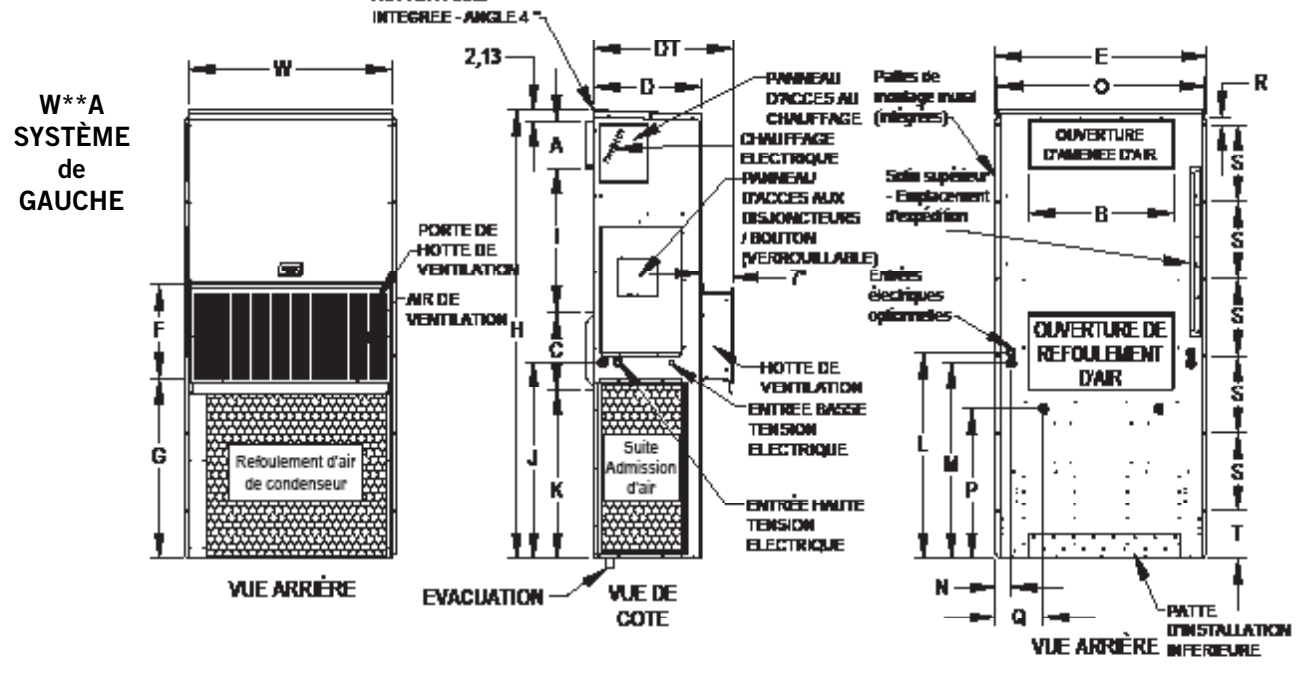

### **MONTAGE MURAL DU SYSTÈME**

#### MONTAGE DES SYSTÈMES

# **AVERTISSEMENT**

Objet lourd... Danger.

*Utilisez plus d'une personne pour manipuler le système.* 

Omettre de le faire pourrait entraîner des dégâts ou des blessures graves.

**NOTE :** Il peut être préférable de repérer certaines alvéoles défonçables (tels que celles se trouvant à l'arrière de du système mural) avant que les systèmes ne soient montées et qu'il soit difficile ou limité d'accéder(voir Figure 1.2 pour localiser les alvéoles défonçables pré-percées).

Deux trous pour les ouvertures d'admission et de refoulement de l'air, doivent être découpés dans le mur, comme indiqué sur la Figure 1.3 à la page 12. Sur les murs à ossature bois, la structure du mur doit être suffisamment solide et rigide pour supporter le poids du système, sans transmettre l'appareil à toute vibration. Les murs en blocs de béton doivent être soigneusement inspectés, pour s'assurer qu'ils puissent supporter le poids de l'appareil installé.

Sur les installations après coup (remplacement de l'appareil), les ouvertures découpées pour l'équipement d'origine, peuvent très bien ne pas s'aligner exactement. Des modifications peuvent devoir être faites, par exemple en augmentant ou en diminuant la taille des découpes murales. Les boulons peuvent ne pas s'aligner dans ce cas, et devrait être supprimés ou coupés.

- Ces systèmes sont fixées via des brides de montage mural, qui fixent le système à la surface du mur extérieur, ceci sur les deux côtés. Une patte de montage inférieure, attachée à à palette d'envoi, est prévue pour faciliter l'installation, mais n'est pas obligatoire.
- Le système lui-même est adapté à un dégagement de O" mais la bride de la conduite d'admission d'air et les premiers 3' de la conduite d'air d'admission nécessite un minimum de 1/4" de dégagement vis-à-vis des matériaux combustibles. Cependant, il est généralement recommandé de laisser un dégagement de 1", afin de faciliter l'installation et de conserver l'espace nécessaire vis-à-vis des matériaux combustibles. Voir Figure 1.3 pour de plus amples précisions sur les tailles d'ouverture.

- 3. Repérer et marquer les emplacements des tirefonds et l'emplacement de la patte inférieure de montage en option, si vous le souhaitez (voir Figure 1.3).
- 4. Patte inférieure de montage (si utilisée).
- 5. Si vous le souhaitez, accrochez le solin supérieur (fixé sur l'avant droite de la bride d'admission pour l'expédition) sous le repli du sommet.
- Positionnez le système dans l'ouverture et fixer à l'aide des Tire-fonds / boulons ordinaires / boulons d'ancrage de 5/16" de diamètre ; utilisez des rondelles plates de diamètre 7/8" sur les tire-fonds. Il est recommandé de mettre un cordon de silicone de calfeutrage derrière les brides de montage latérales.
- 7. Fixez le solin en option sur le mur et calfeutrer sur toute la longueur du haut (voir Figure 1.3).
- 8. Pour une installation plus solide, les châssis ou colliers d'admission et de refoulement de l'air peuvent être forés et vissées ou soudées à la paroi structurelle elle-même (en fonction de la structure du mur). Veillez à respecter le dégagement requis si le mur est combustible.
- 9. Un tuyau d'évacuation en plastique se prolonge du bac de récupération de la partie supérieure du système, vers le bas de celui-ci. Il y a des ouvertures en bas du système pour que le tuyau de vidange passe dedans. Dans le cas où le tuyau de vidange soit relié à un système d'évacuation d'un certain type, ce doit être un système de type ouvert ou ventilé pour assurer une bonne évacuation.

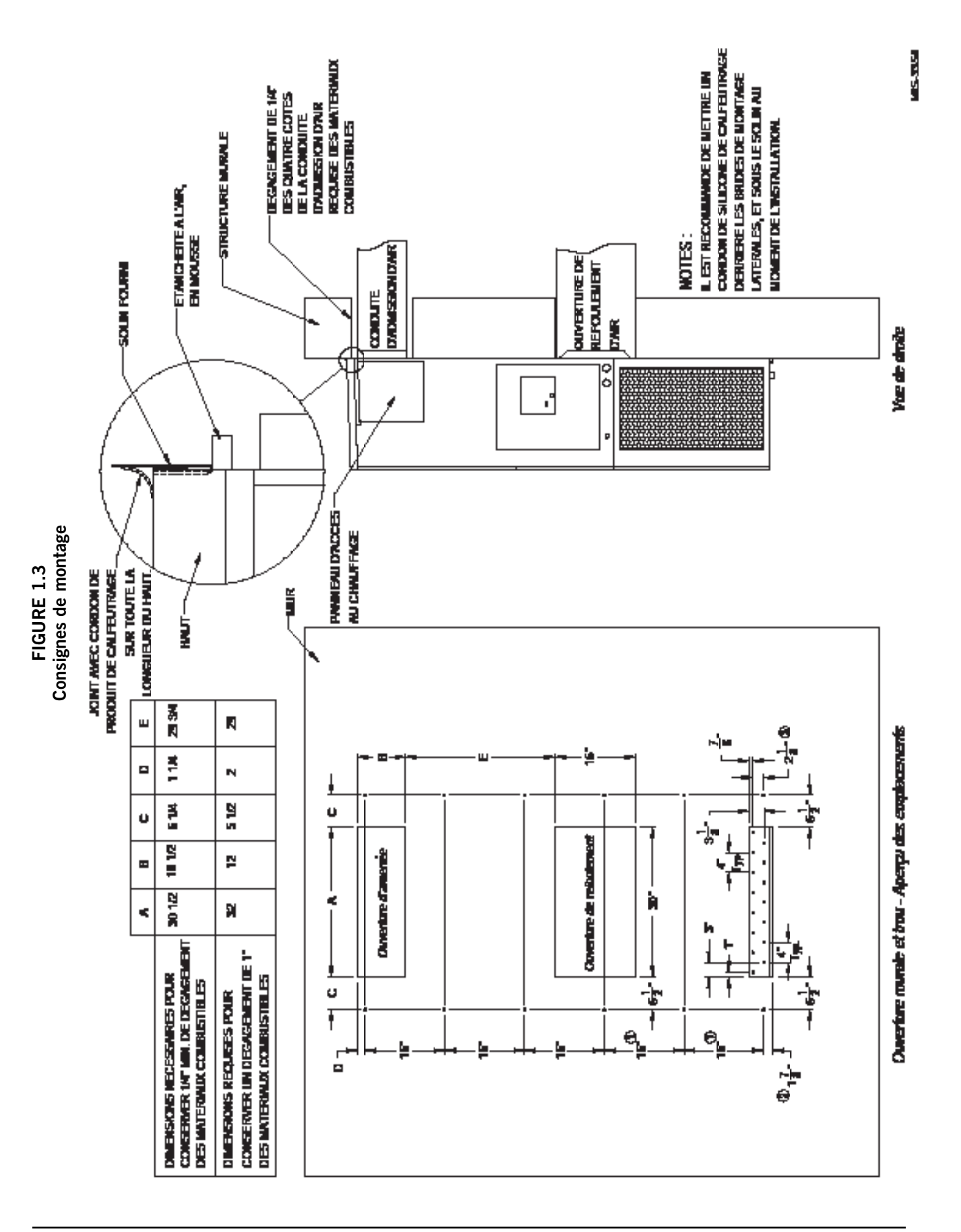

FIGURE 1.4 Dégagement pour la chaleur « électrique »

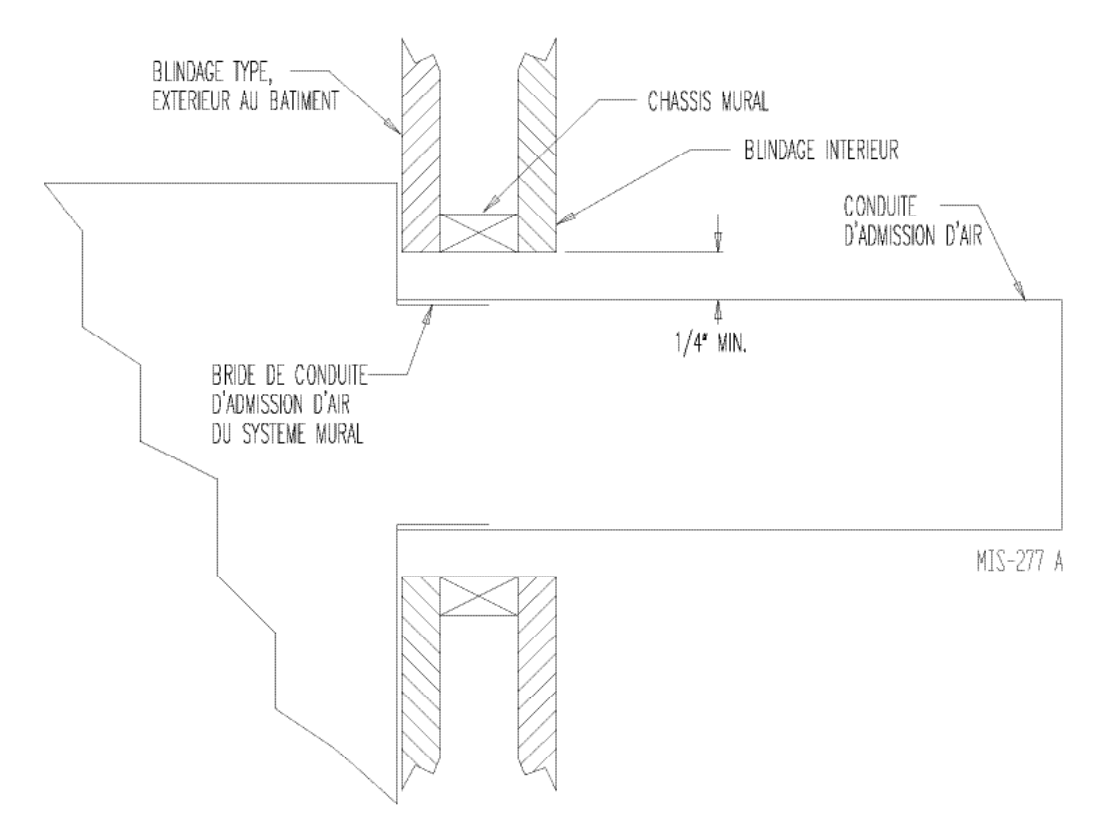

FIGURE 1.5 Consignes de montage mural

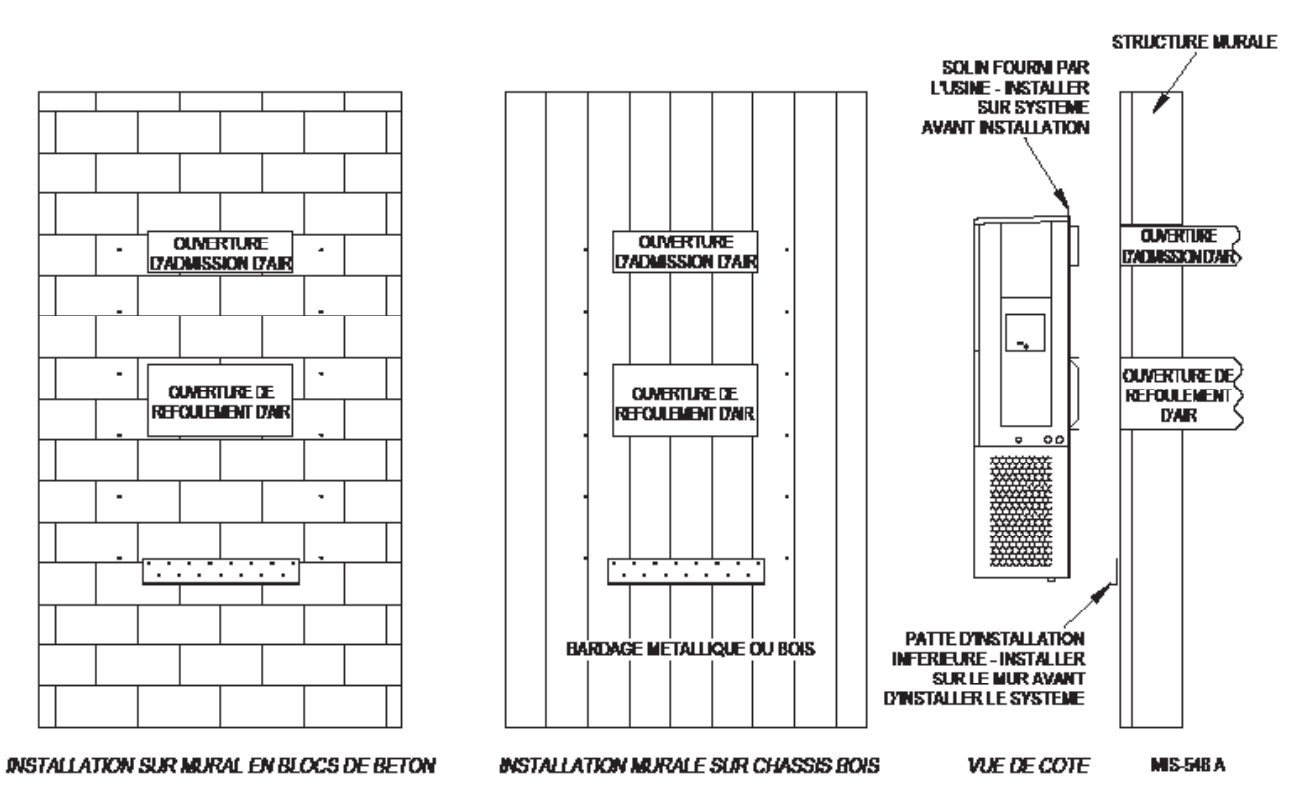

#### FIGURE 1.6 Consignes de montage mural

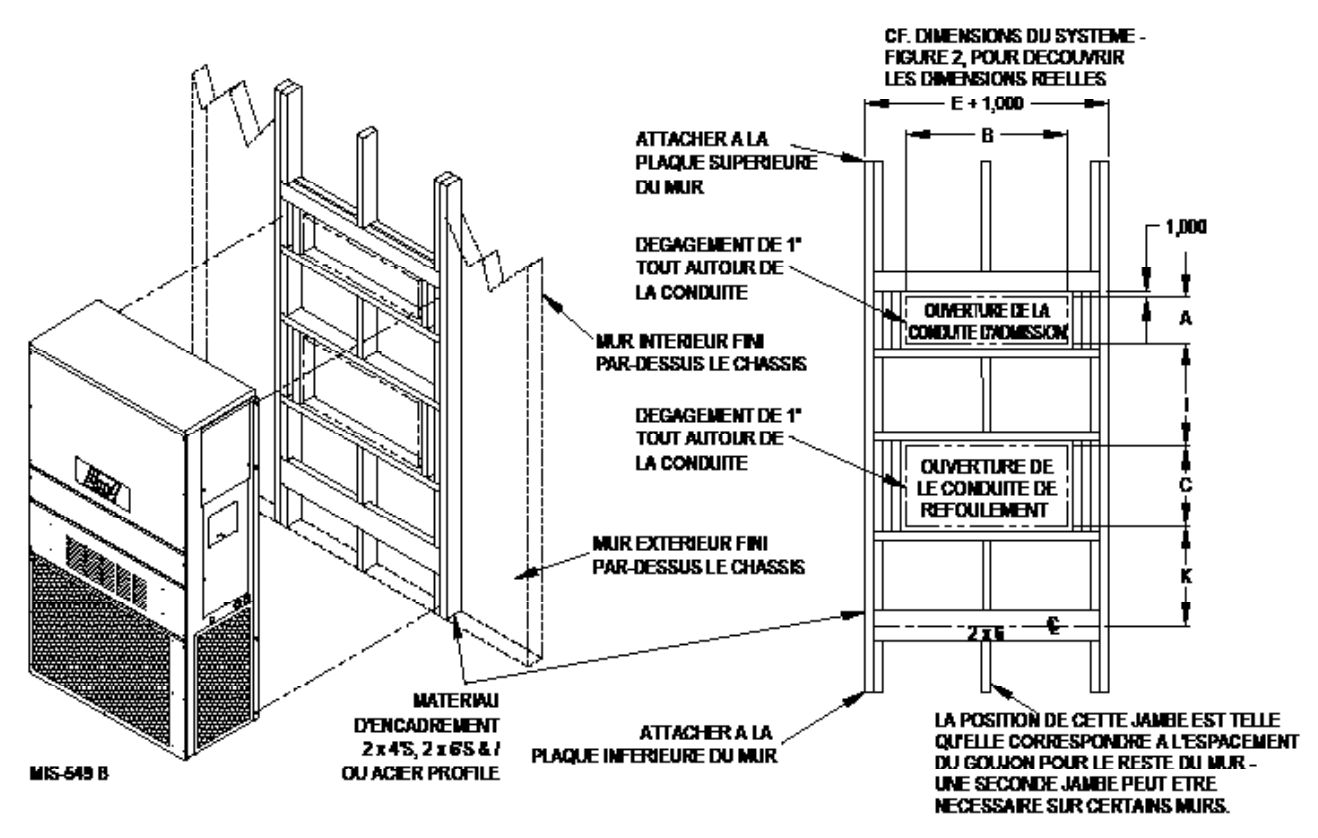

FIGURE 1.7 Installations usuelles de montage mural

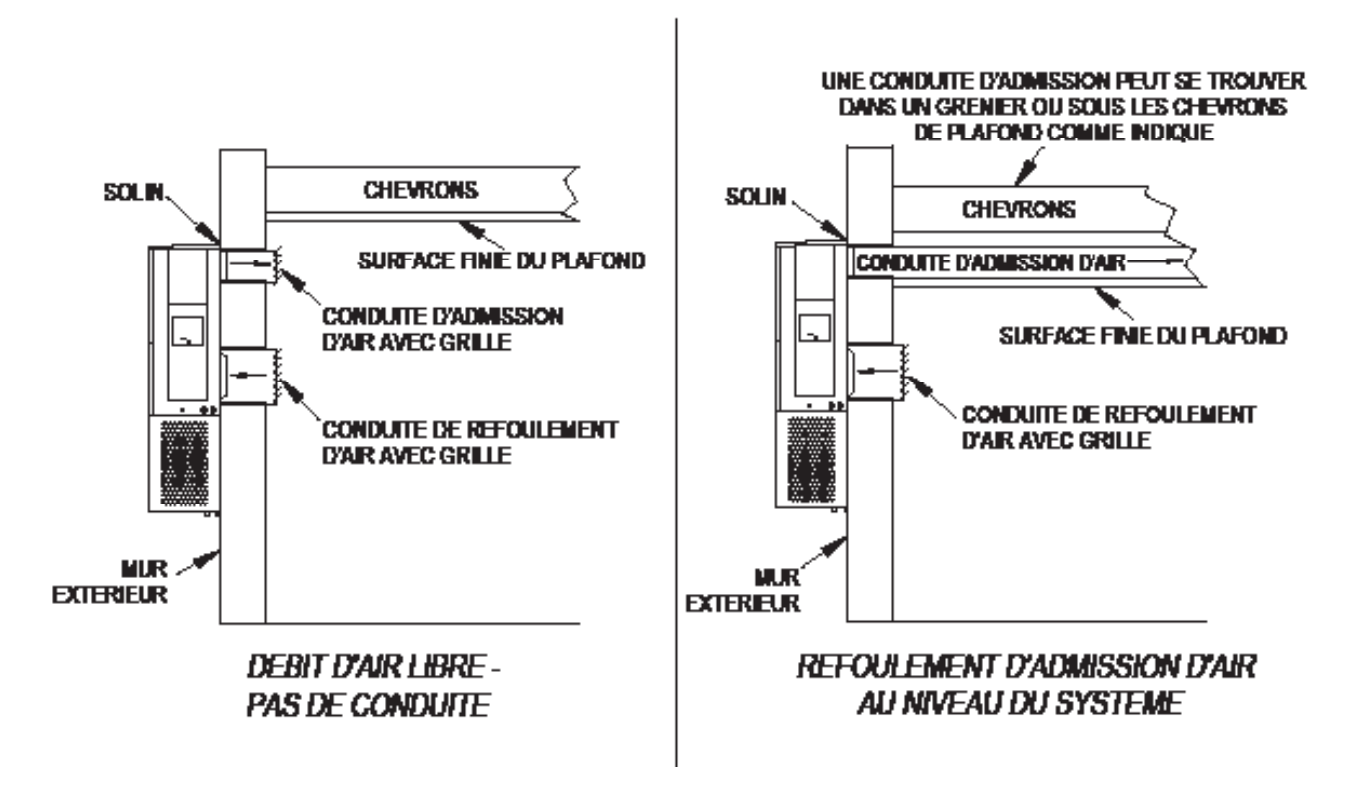

### CÂBLAGE D'ALIMENTATION DU SYSTÈME MURAL

# AVIS

Tous les modèles visés par les présentes consignes d'installation nécessitent une **alimentation V CA secteur** pour faire fonctionner le compresseur, le chauffage, le moteur du ventilateur extérieur, le ventilateur intérieur et registre de refroidissement naturel.

# **AVERTISSEMENT**

Risque d'électrocution.

Demandez à une personne correctement formée d'accomplir ces tâches.

Omettre de le faire pourrait entraîner un risque d'électrocution ou la mort.

Reportez-vous à la plaque signalétique de l'appareil ou au Tableau 1.1, pour découvrir des informations sur la taille des fils et la taille maximale des fusibles ou d'un disjoncteur. Chaque appareil extérieur portera l'indication « Courant admissible minimal ». Le câblage utilisé sur le site doit être dimensionné pour transporter cette quantité de courant. Tous les modèles ne peuvent branchés qu'avec du fil de cuivre. Chaque diagramme de l'appareil et / ou de câblage portera l'indication « N'utiliser que des fils conducteurs en cuivre ». Il faut adhérer à ces consignes. Reportez-vous au National Electrical Code (NEC) pour découvrir tous les renseignements actuels sur les différentes qualités d'isolation du matériau de câblage pour transporter le courant. Tout le câblage doit être conforme à NEC et tous les codes locaux.

#### TABLEAU 1.1 Caractéristiques électriques

|                       |                                  | CIRCUIT D'ALIMENTATION CA        |                                               |                                                  |                                       |  |  |  |  |  |  |
|-----------------------|----------------------------------|----------------------------------|-----------------------------------------------|--------------------------------------------------|---------------------------------------|--|--|--|--|--|--|
| Modèle                | Volts,<br>Hertz & Phase nominaux | Courant<br>admissible<br>minimal | Disjoncteur<br>ou fusible externe<br>maximaux | Taille des fils<br>de l'alimentation<br>sur site | Taille des fils<br>de mise à la terre |  |  |  |  |  |  |
| W48A2PQ15/W48L2PQ15   | 575-60-3                         | 21                               | 25                                            | 10                                               | 10                                    |  |  |  |  |  |  |
| W60A2PQ15/W60L2PQ15   | 575-60-3                         | 21                               | 25                                            | 10                                               | 10                                    |  |  |  |  |  |  |
| W72A2PQ15 / W72L2PQ15 | 575-60-3                         | 24                               | 25                                            | 10                                               | 10                                    |  |  |  |  |  |  |

Ces valeurs de « Courant admissible minimal » doivent être utilisées pour le dimensionnement des fils conducteurs d'alimentation sur site. Reportez-vous au National Electric Code (dernière version), article 310 sur le dimensionnement des fils conducteurs d'alimentation.

ATTENTION : Lorsque plus d'un circuit d'alimentation passe par une conduite, les fils conducteurs doivent être déclassés. Faites bien attention à la note 8 du tableau 310, concernant les Facteurs d'ajustement du courant, lorsque plus de trois (3) fils conducteurs de courant sont dans une canalisation.

Taille maximale du fusible de temporisation ou du disjoncteur de protection des fils conducteurs. Basé sur un fil de cuivre 75° C. Tout le câblage doit être conforme à NEC et à tous les codes locaux.

**IMPORTANT :** Bien que ces données sur l'électricité soit indicatives, il est important de brancher des fusibles et fils conducteurs de la bonne taille, en conformité au Code national de l'électricité et à tous les codes locaux.

Les données répertorient les tailles de fusibles et de fils (75° C cuivre) pour tous les modèles, notamment les tailles les plus couramment utilisés pour le chauffage. Est également représenté le nombre de circuits électriques de terrain requis pour les différents modèles avec chauffage.

La plaque signalétique de l'appareil indique un « Fusible de relais de temporisation maximale » ou disjoncteur devant être utilisé avec l'équipement. La taille correcte doit être utilisée pour bien protéger le circuit, et également assurer qu'il n'y aura pas de déclenchement intempestif, en raison du courant de démarrage élevé momentanée du moteur du compresseur.

Acheminez tous les fils de terrain sur la droite du blindage du fil, comme indiqué sur l'étiquette d'acheminement du circuit de la figure 1.8 (et aussi sur les systèmes muraux).

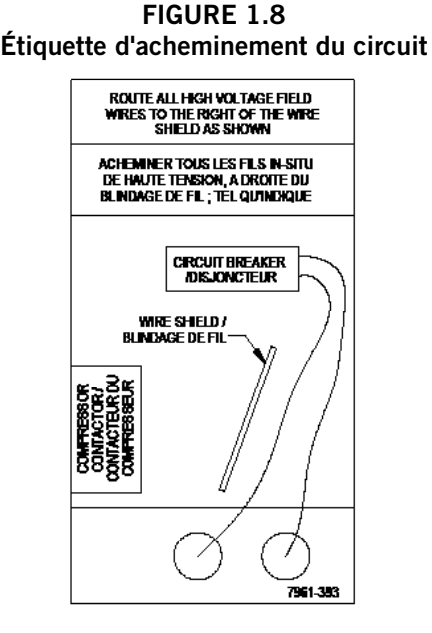

Voir Figure 1.9 pour retrouver les points d'ancrage VCA.

La porte d'accès de déconnexion de cet appareil, peut être verrouillé pour empêcher d'accéder et de débrancher de façon interdite. Pour pouvoir verrouiller, plier la languette située dans le coin inférieur gauche de l'ouverture de débranchement, sous le panneau d'accès de débranchement droit. Cette languette va maintenant s'aligner avec la fente dans la porte. Une fois fermée, un cadenas peut être placé dans le trou de la languette, afin de prévenir toute entrée.

#### FIGURE 1.9 Points d'ancrage du câblage de l'alimentation CA

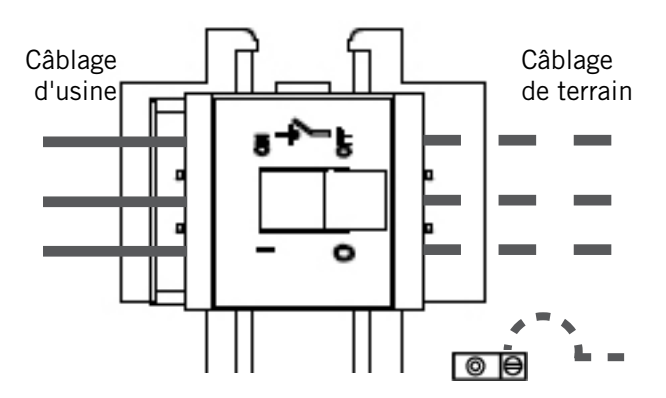

NOTE : Les points d'ancrage du câblage sur les modèles à accès à droite sont présentés ici ; les modèles à accès à gauche seront symétriques à cette image.

#### IMPORTANT

277/380/575 Le matériel mono et triphasé utilise des transformateurs de tension à double primaire. Tout le matériel quitte l'usine câblé sur branchement 575 V. Il est très important qu'une prise à la tension correcte soit utilisée.

#### FIGURE 1.10 Réglage du transformateur VCA

#### Il est très important que le transformateur soit branché sur la tension 575 V

1. Vérifiez la tension du courant alternatif entrant : Multimètre réglé sur VCA

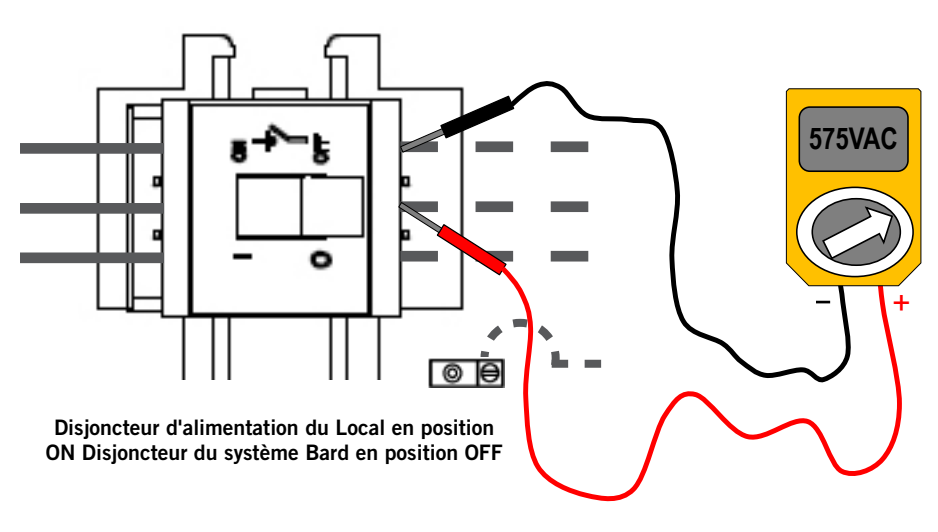

<sup>575</sup> V triphasé, plage de tensions : <u>546VAC - 632VAC</u>

2. Confirmer que les bons fils soient connectés: Pour du 575 V, les fils gris (575) et noirs (commun) du transformateur doivent être utilisés.

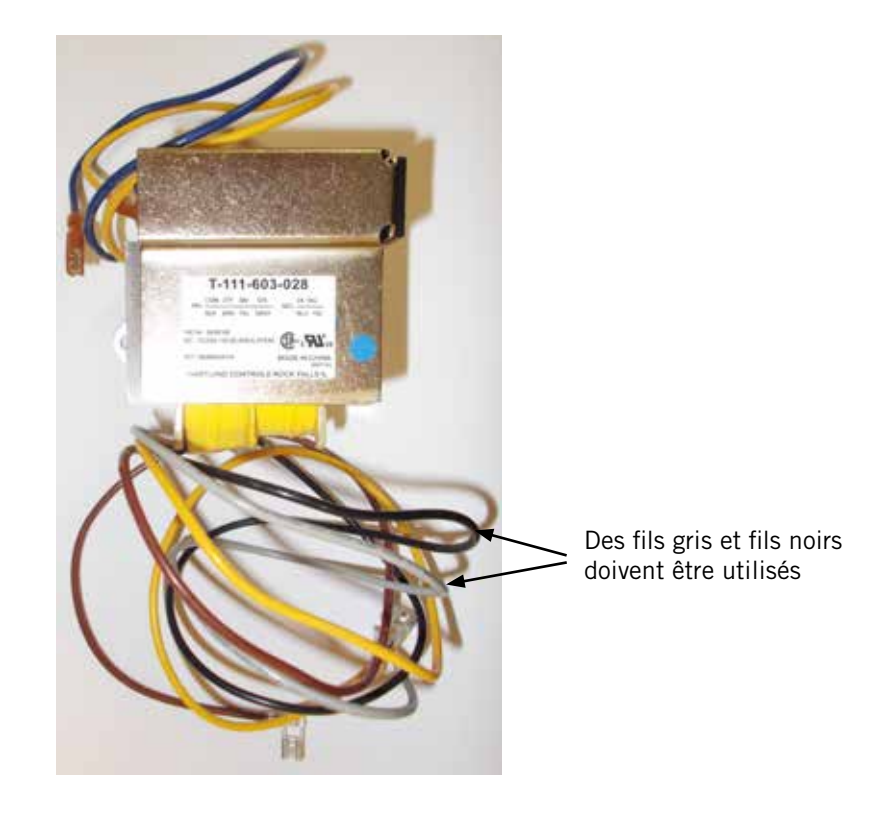

### ALLUMAGE PRÉLIMINAIRE

#### **MODE DE FONCTIONNEMENT AUTONOME (ORPHELIN)**

Les disjoncteurs CA étant allumés, chaque système mural de la série W peut fonctionner sans l'API joint-cette fonction est appelée mode Autonome ou Orphelin, et elle conserve essentiellement le Local entre 60°F et 77°F grâce à l'utilisation du capteur d'air de refoulement installé en usine, dans chaque système mural.

Lors de l'installation, elle permet la désactivation de l'un des deux anciens systèmes muraux, tout en gardant le Local frais, et l'autre système fonctionnant encore. Une fois que le premier des deux systèmes muraux Bard est installé, il est possible de passer en mode Orphelin au début de l'installation- en faisant en sorte que le climat à l'intérieur du Local et des installateurs demeure stable, alors que le reste de l'équipement plus ancien est retiré, et que le second système mural Bard et le régulateur industriel programmable sont installés.

En outre, si l'un ou les deux systèmes muraux perdent communication avec le régulateur industriel programmable (comme lors de l'entretien), ils continueront à satisfaire aux besoins du Local jusqu'à ce qu'une réparation puisse être faite.

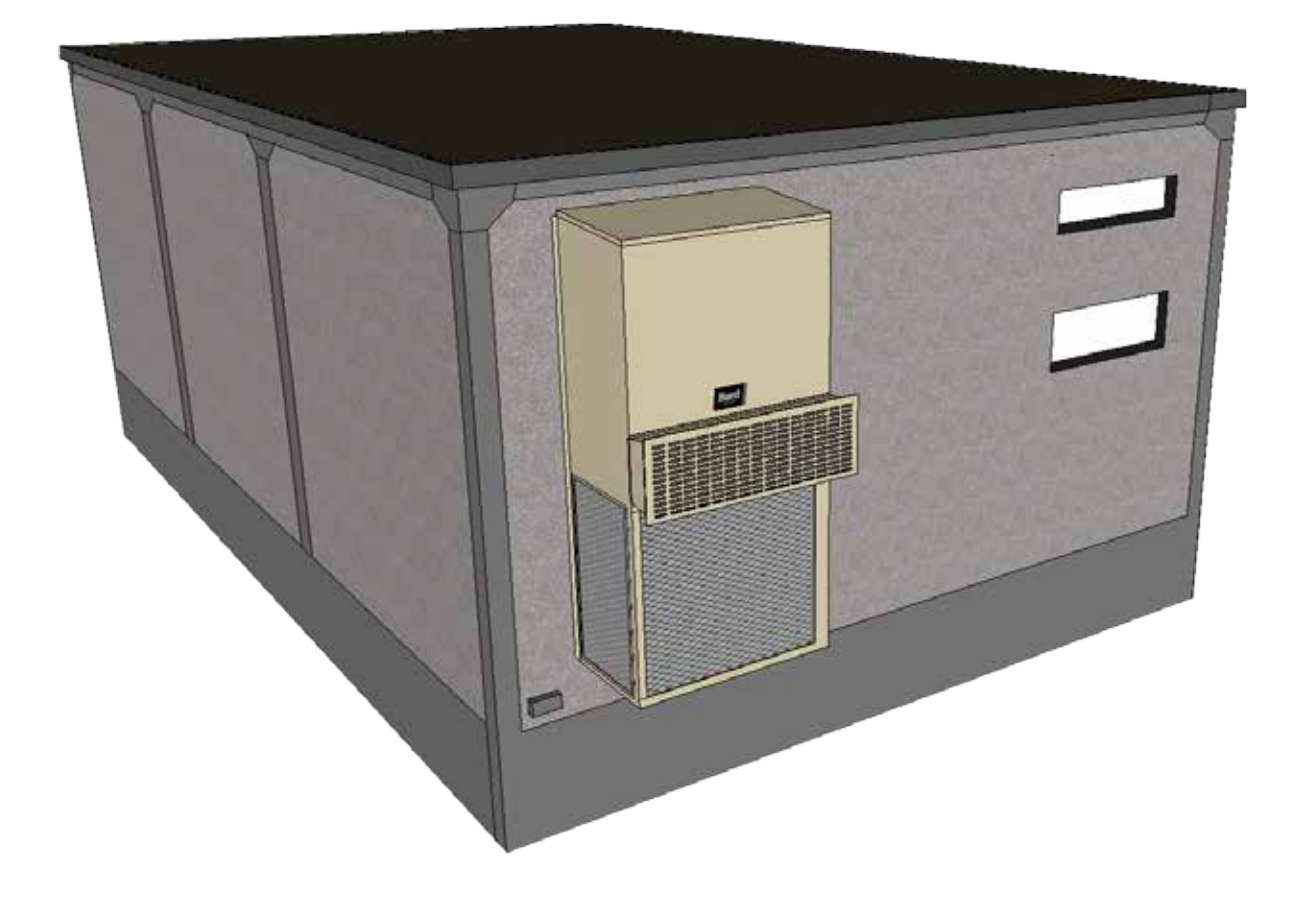

### **INSTALLATION DU RÉGULATEUR BARD-LINK**™

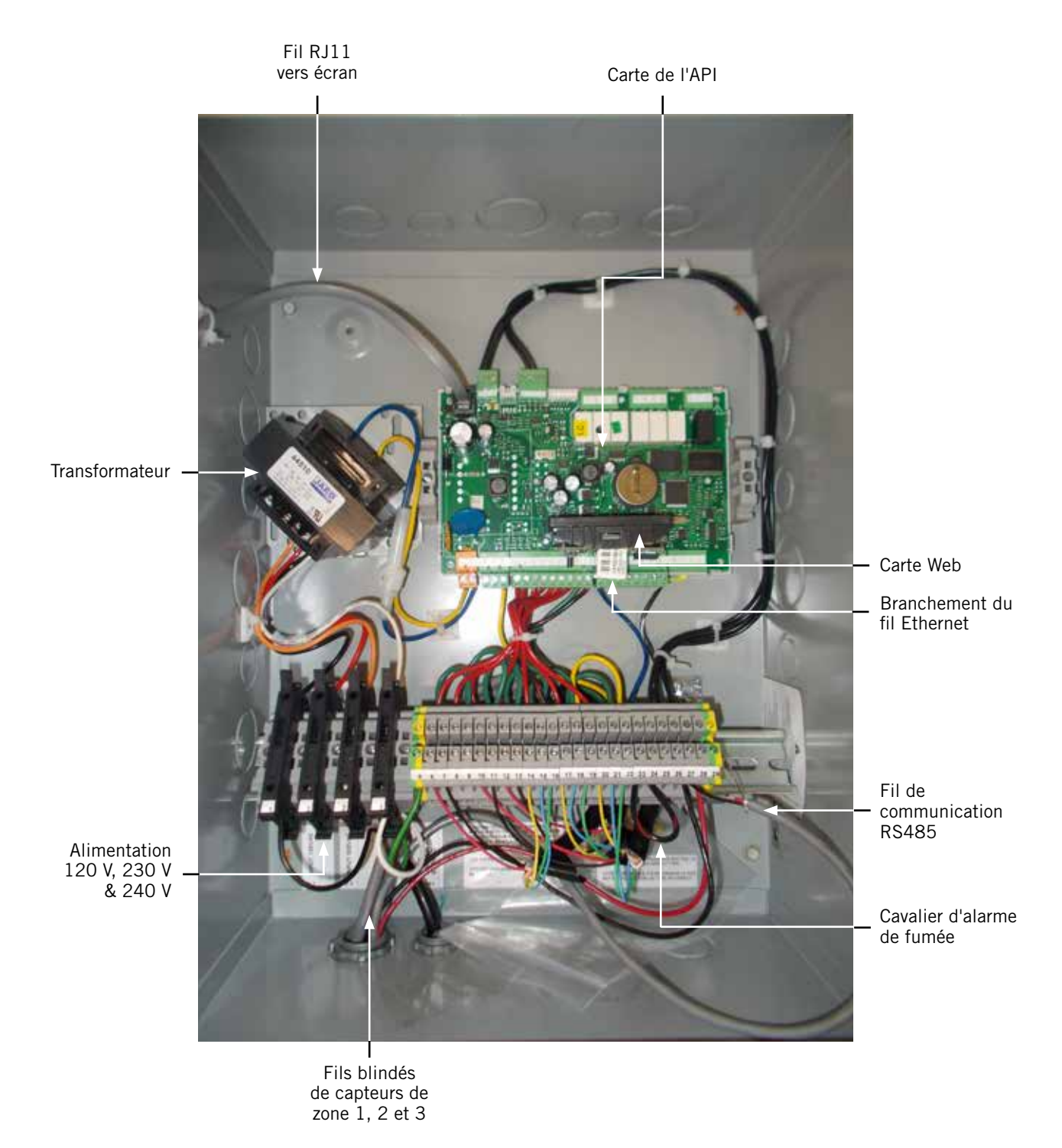

FIGURE 1.11 Câblage type LC5000

 Manuel
 2100F642

 Page
 19 sur 86

# **AVERTISSEMENT**

Risque d'électrocution.

Débrancher les alimentation CA avant entretien.

Omettre de le faire pourrait entraîner un risque d'électrocution ou la mort.

#### **RÉGULATEUR LC5000-100**

Le régulateur Bard-Link <sup>™</sup> LC5000-100 fait partie du système de refroidissement naturel. Il est utilisé pour contrôler jusqu'à 12 climatiseurs muraux depuis un seul régulateur. La commande à microprocesseur est une interface facile à lire grâce à son écran LCD de grande taille. Elle garantit une redondance totale de la structure et une usure uniforme des deux systèmes. Le régulateur Bard-Link<sup>™</sup> est configuré pour une séquence avance / retard / avance / retard.

#### Un conduit est recommandé pour tout le câblage. Utilisez des conduits distincts pour le câblage d'alimentation et de communication.

#### 1. Montage du régulateur

Vu que le régulateur Bard-Link<sup>™</sup> utilise un télécapteur de température, par opposition à celui qui se trouve dans le boîtier du régulateur, le régulateur lui-même peut être installé dans un endroit fermé et approprié, de préférence au niveau des yeux. Quatre (4) trous de fixation sont prévus pour le montage mural, et des trous pour le raccord des conduits sont prévus à la fois à base, sur les côtés et le dessus du régulateur.

#### Exploitation d'un seul système

Le thermostat Bard 8403-077 8403-078 peut être utilisés à la place du régulateur industriel programmable BARD-LINK<sup>™</sup> lorsqu'un seul climatiseur mural de la série W est installé. Si vous utilisez un thermostat à la place du régulateur programmable, le régulateur ne disposera pas des fonctions de communication à distance et de consignation des alarmes.

Régulateur à un seul système 8403-077, horloge de sauvegarde en temps réel, sonnerie et écran rétroéclairé.

Régulateur à un seul système 8403-078, sonnerie et affichage de la liste arrière.

Pour des performances optimales du capteur de température, le thermostat doit être monté sur un mur intérieur et à l'écart de toute source de chaleur, de la lumière du soleil, des fenêtres, des bouches d'aération, d'obstructions de la circulation de l'air et / ou toute autre cause d'irrégularité ou de fausse détection de la température.

Suivez les instructions fournies avec le 8403-077 ou 8403-078 pour découvrir les connexions du thermostat au système mural.

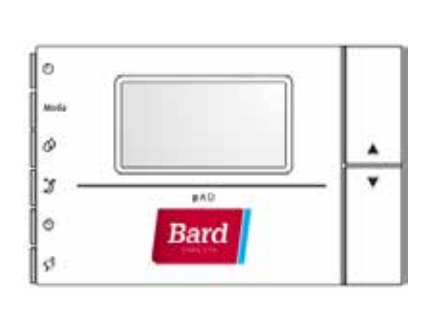

#### 2. Installation du / des télécapteur (s) de température / humidité intérieure

Un télécapteur d'humidité / température est fourni avec le régulateur. Ce capteur doit être installé pour fonctionner correctement. Utilisez un fil blindé pour monter le capteur de température / humidité dans l'endroit le moins susceptibles d'être affecté par des portes ouvertes, des ventilateurs montés sur étagère, sources de chaleur rayonnante, etc. Entre les deux grilles de refoulement est souvent le meilleur emplacement, mais chaque installation est unique. La situation en hauteur devrait être d'environ 48 " au-dessus du sol. Le capteur doit être installé sur une boîte de jonction 4" par 4" pour permettre le passage du conduit des fils de régulation (voir Figure 1.12).

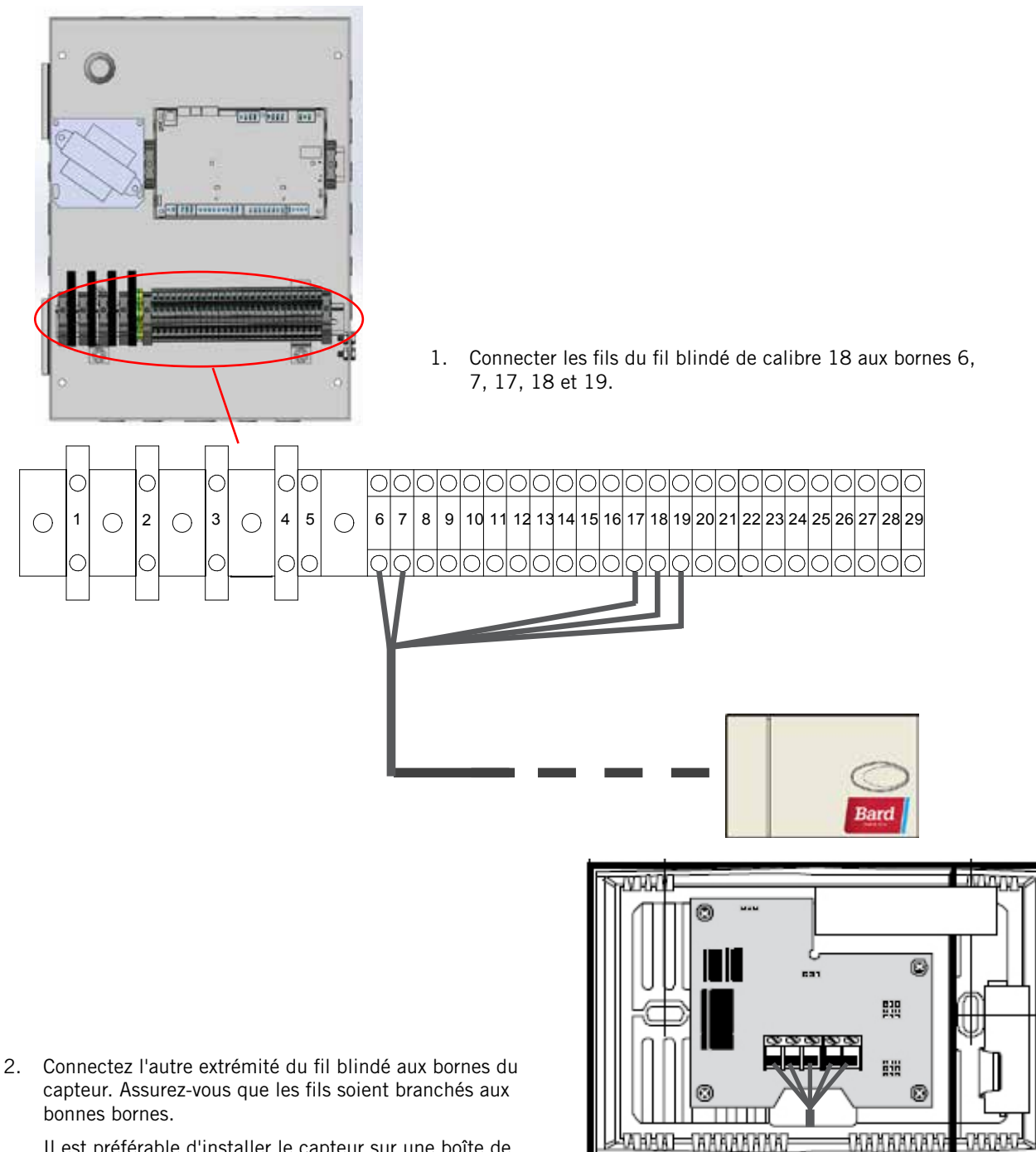

**FIGURE 1.12** Installation du télécapteur de température / humidité intérieure

Il est préférable d'installer le capteur sur une boîte de jonction, et il est recommandé de mettre le fil dans le conduit.

Pour un bon fonctionnement, le télécapteur de température / humidité intérieure, doit être configuré correctement avec le régulateur. Si seul le télécapteur température intérieure / humidité fourni avec le régulateur est installé, le paramètre de configuration est « 0 ». Ce sont les paramètres par défaut. Un télécapteur supplémentaire intérieur de température (uniquement) peut être acheté et installé dans la zone 1. En outre, des capteurs de température et d'humidité peuvent également être achetés et installés dans les zones 2 et 3 (un par zone). Pour de plus amples informations sur la configuration du télécapteur intérieur, voir la section sur les capteurs supplémentaires commençant à la page 46.

#### FIGURE 1.13

#### Installation de télécapteurs de température / humidité intérieure et d'un autre capteur de température

Un capteur de température supplémentaire peut être ajouté à la zone 1, et d'autres capteurs de température / d'humidité peut être ajoutés pour les zones 2 et 3 (un par zone). Assurez-vous que les capteurs soient reliés aux bornes appropriées comme indiqué ci-dessous.

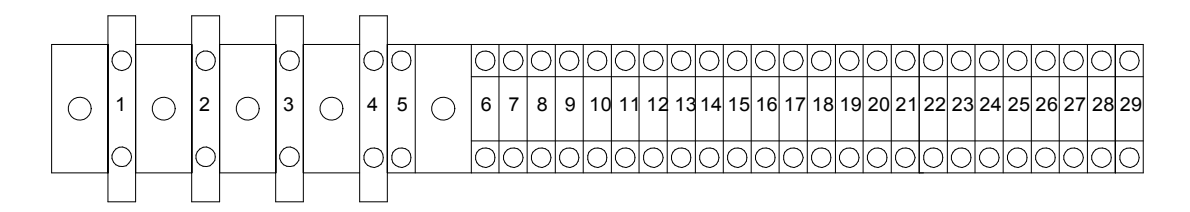

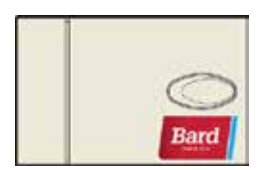

| N° TB | Fil<br>Marque | Description                                 |
|-------|---------------|---------------------------------------------|
| 8     | B2            | Télécapteur intérieur (Zone 1 - facultatif) |
| 9     | GND           | Terre                                       |

Zone 1 : Télécapteur en option Bornes 8 et 9\*

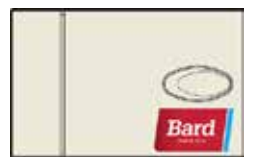

Zone 2 : Télécapteur capteur de température / humidité Bornes 10, 11, 20, 21 et 22

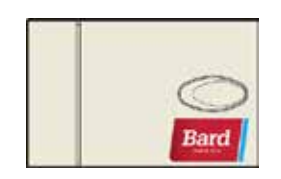

Zone 3 : Télécapteur capteur de température / humidité Bornes 12, 13, 14, 15 et 16

| N° TB | Fil<br>Marque | Description                                         |
|-------|---------------|-----------------------------------------------------|
| 10    | B3            | Télécapteur intérieur (Zone 2)                      |
| 11    | GND           | Terre                                               |
| 20    | B7            | Télécapteur intérieur d'humidité : 0-1 VCC (Zone 2) |
| 21    | GND           | Terre                                               |
| 22    | + 5 V réf     | Alimentation pour B7                                |

| N° TB | Fil<br>Marque | Description                                         |
|-------|---------------|-----------------------------------------------------|
| 12    | B4            | Télécapteur intérieur (Zone 3)                      |
| 13    | GND           | Terre                                               |
| 14    | B5            | Télécapteur intérieur d'humidité : 0-1 VCC (Zone 3) |
| 15    | GND           | Terre                                               |
| 16    | + VCC         | Alimentation pour B5                                |

| teur<br>ion<br><b>et 9</b> * | * Les deux connexions pour le télécapteur de température en option<br>ne sont pas sensibles à la polarité. |
|------------------------------|----------------------------------------------------------------------------------------------------|
|                              |                                                                                                    |

| Manuel | 2100F642  |
|--------|-----------|
| Page   | 22 sur 86 |

#### 3. Alarme de fumée

Le régulateur LC5000 PLC est livré avec contacts de détecteur de fumée. Un cavalier est installé en usine entre les bornes N° 23 et N° 24. En l'absence de détecteur de fumée, aucune action ne doit être entreprise. Si l'alarme du détecteur de fumée est souhaitée, Veuillez enlever le cavalier installé en usine et le fil conformément à la Figure 1.14.

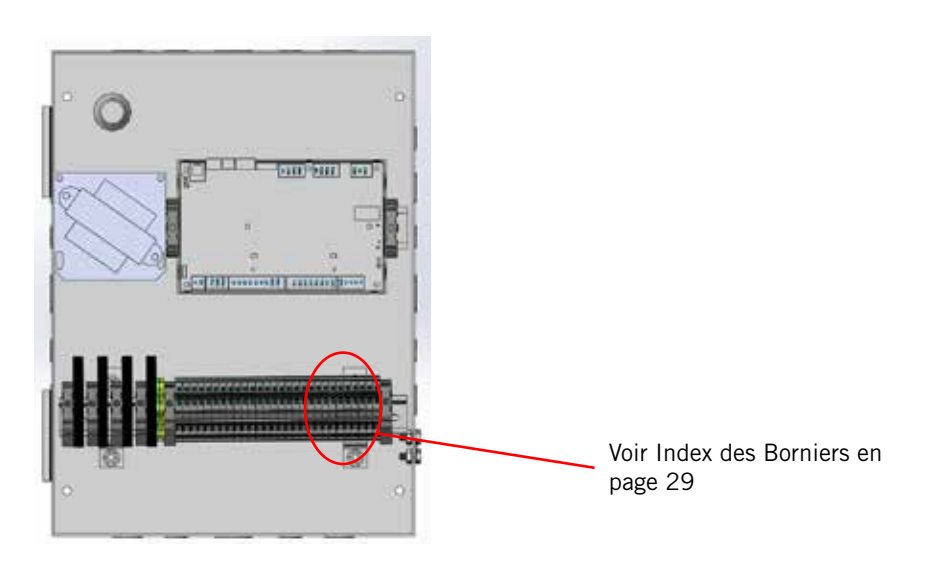

FIGURE 1.14 Branchements de l'alimentation et des signaux du Détecteur de fumée

#### 4. Câblage de communication

Connecter le câblage de communication à partir des systèmes muraux vers le régulateur, de la manière indiquée sur la figure 1.15. Le fil de communication doit être composé de 2 fils, calibre 18, blindé avec masse. N'importe quelle couleur peut être utilisée. Veillez à faire correspondre le « + » et le « - » sur les borniers du régulateur sur le bornier précâblé de régulation de l'appareil (voir figures 1.17 et 1.18 en pages 26 et 27). Attacher les filtres de fils de communication comme le montre la figure 1.16. **Utilisez des conduits distincts pour le câblage d'alimentation et de communication**.

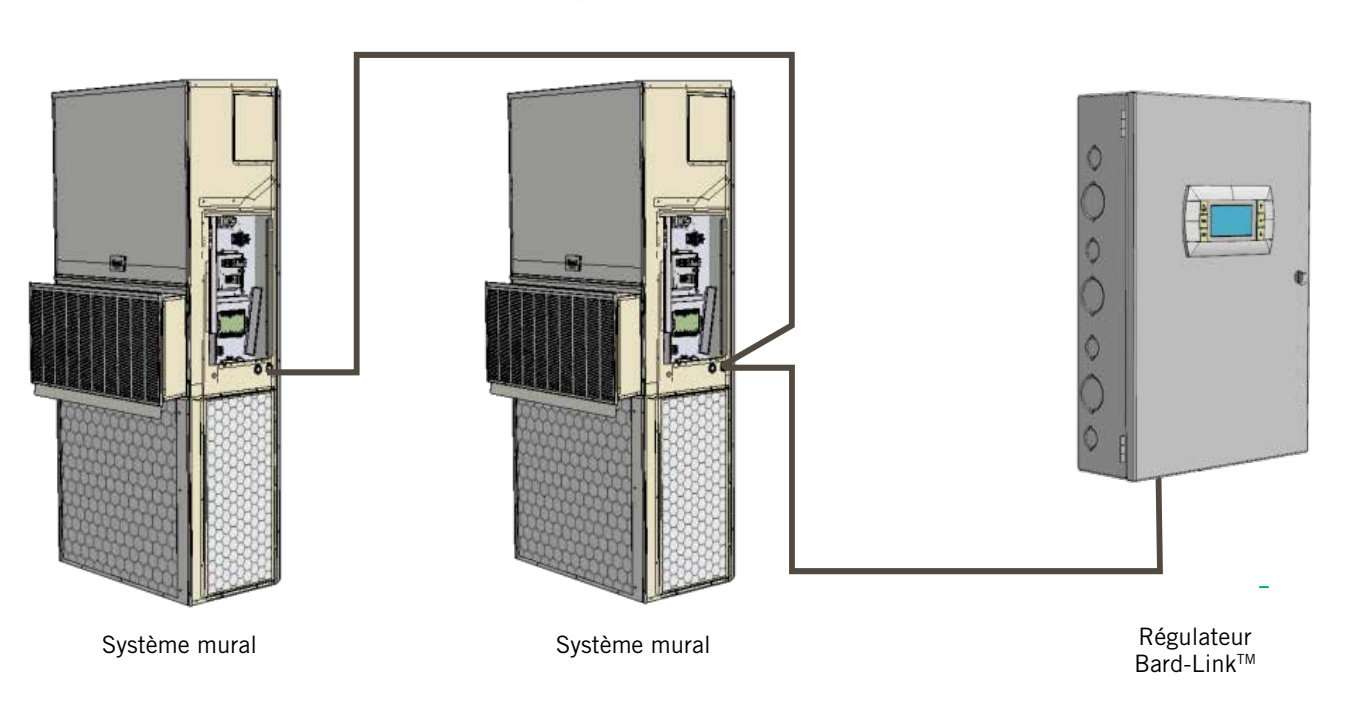

FIGURE 1.15 Câblage de communication

FIGURE 1.16 Câblage de communication : Branchement au niveau du régulateur

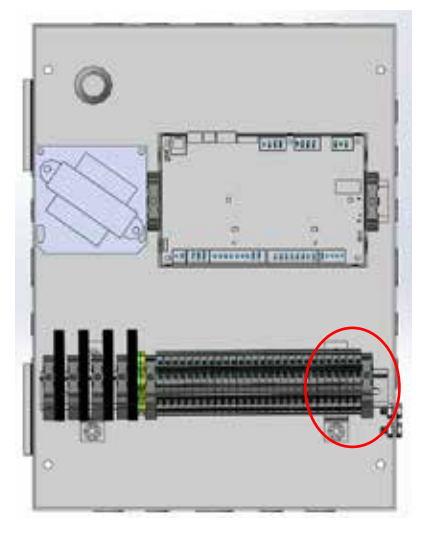

1. Utilisation du fil blindé prévu pour le terrain, faire une petite boucle après avoir fait pénétrer le régulateur et fixez le filtre EMI fourni à l'intersection de la boucle.

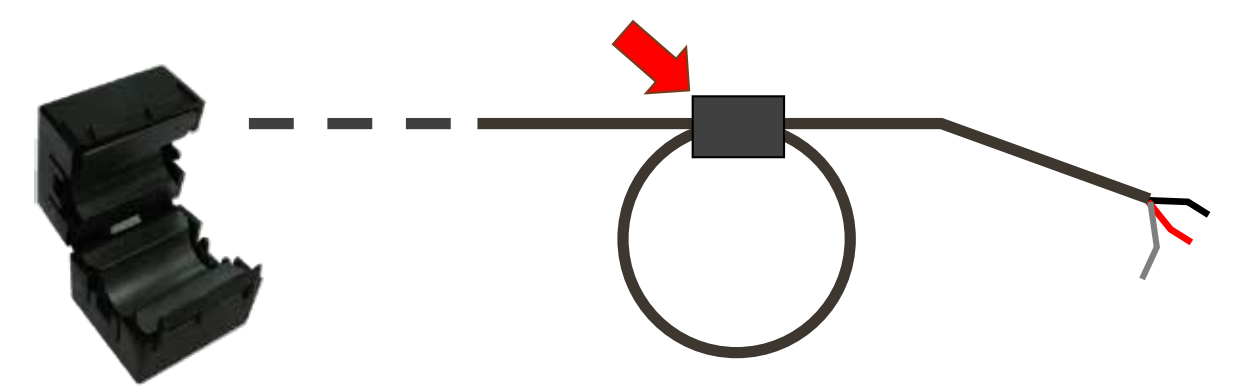

 Raccorder un fil à la borne n° 27 (négatif), l'autre fil à la borne n° 28 (positif) et le fil de masse à la borne de terre n° 29.

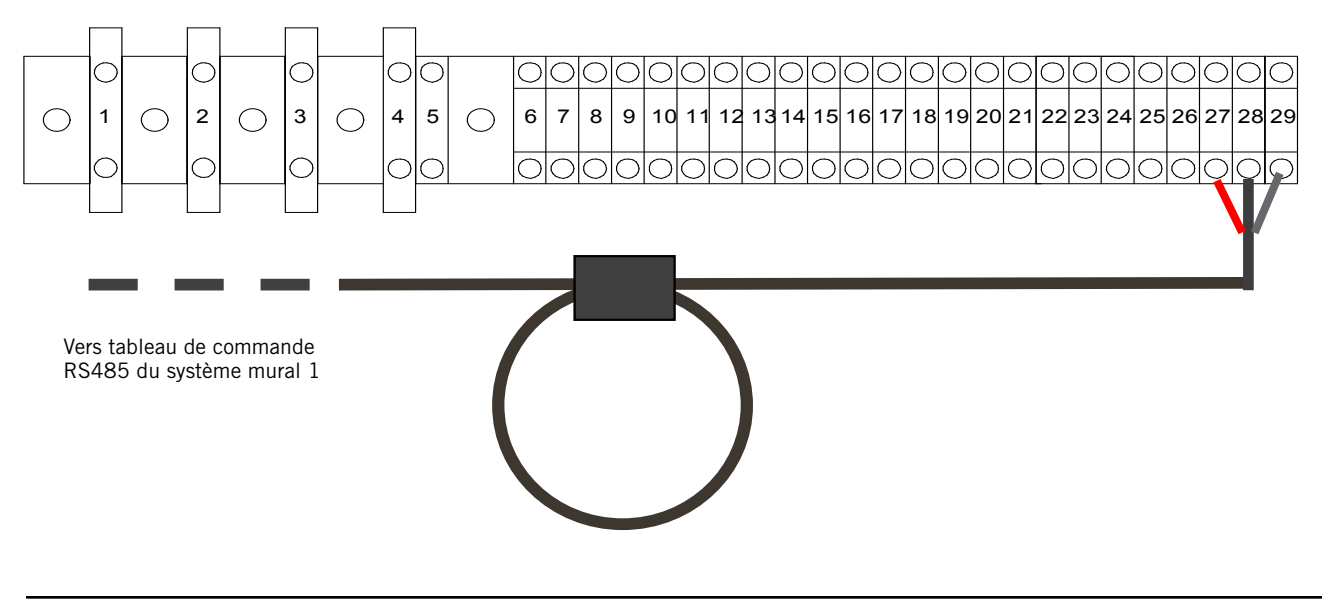

#### FIGURE 1.17 Câblage de communication : Branchement au niveau du premier système mural

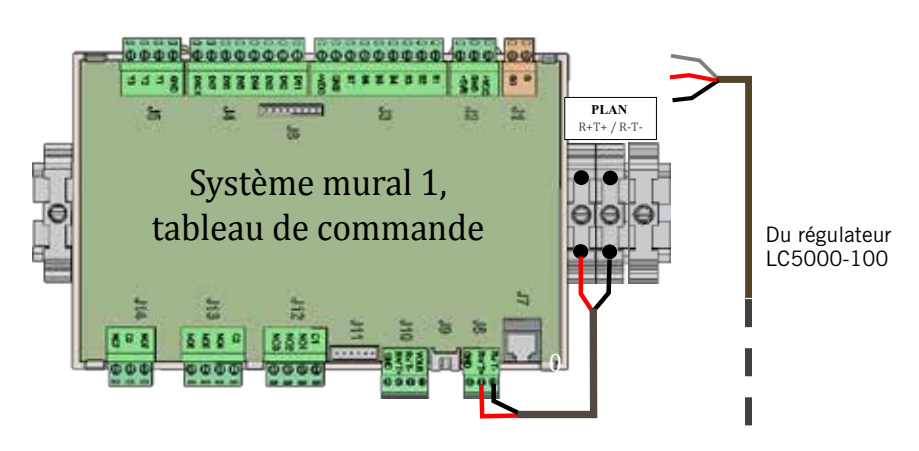

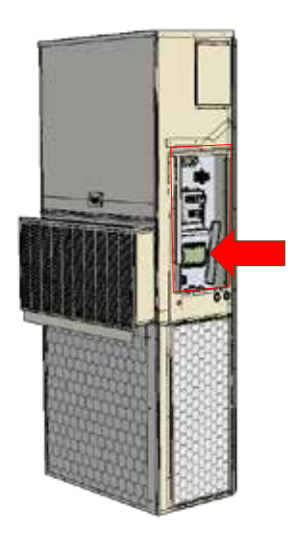

1. À partir du régulateur, faire passer le fil blindé à travers un autre conduit, et acheminer vers le bornier prévu à côté du tableau de commande mural.

À noter que l'étiquette du bornier est clairement marquée « + » et « - ». Ces branchements sont <u>sensibles à la polarité.</u> La communication à deux fils du tableau de commande est précâblée au bornier. Veillez à faire correspondre le « + » et le « - » borniers du régulateur.

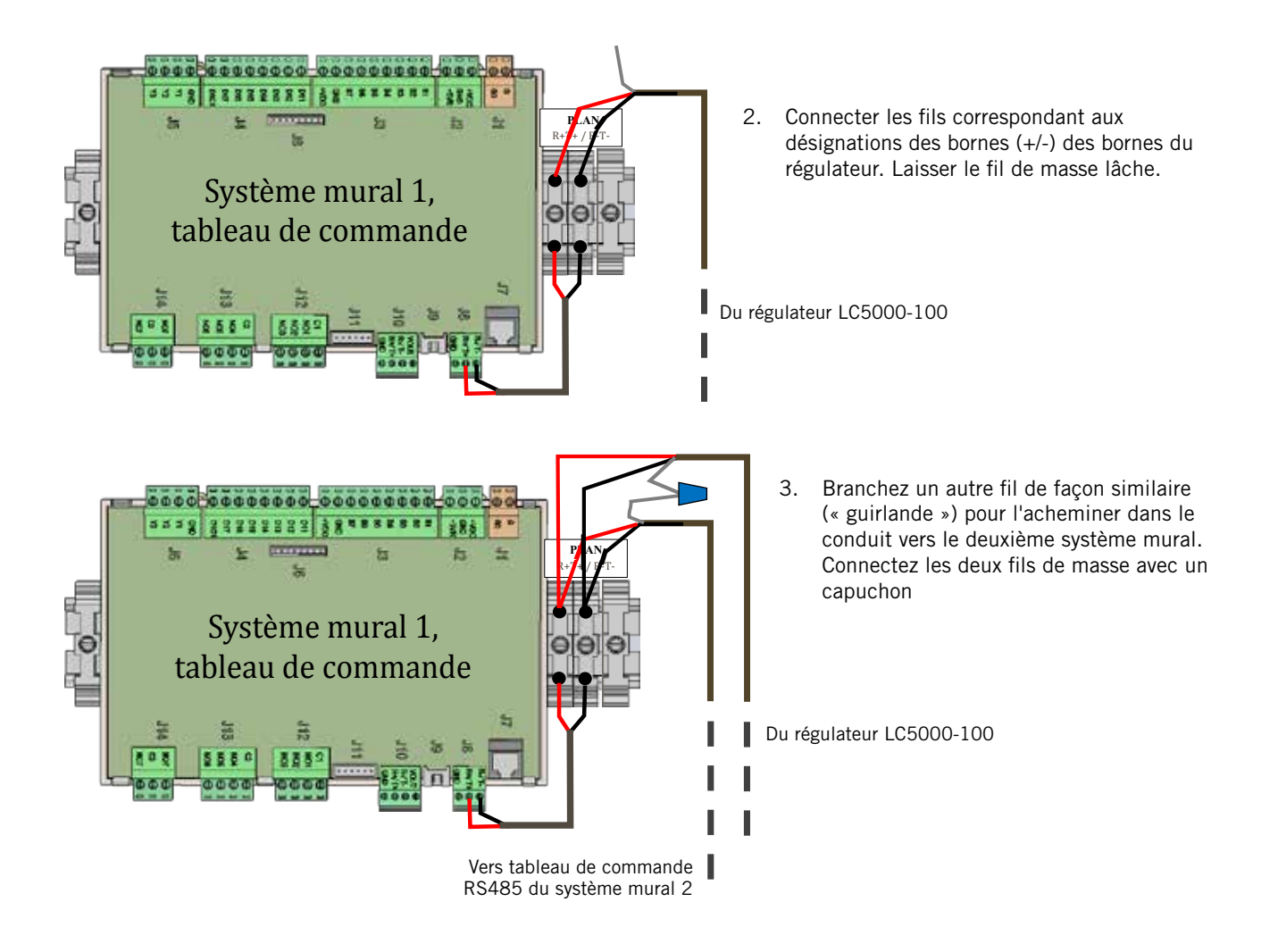

FIGURE 1.18 Câblage de communication : Branchement au niveau des systèmes muraux supplémentaires

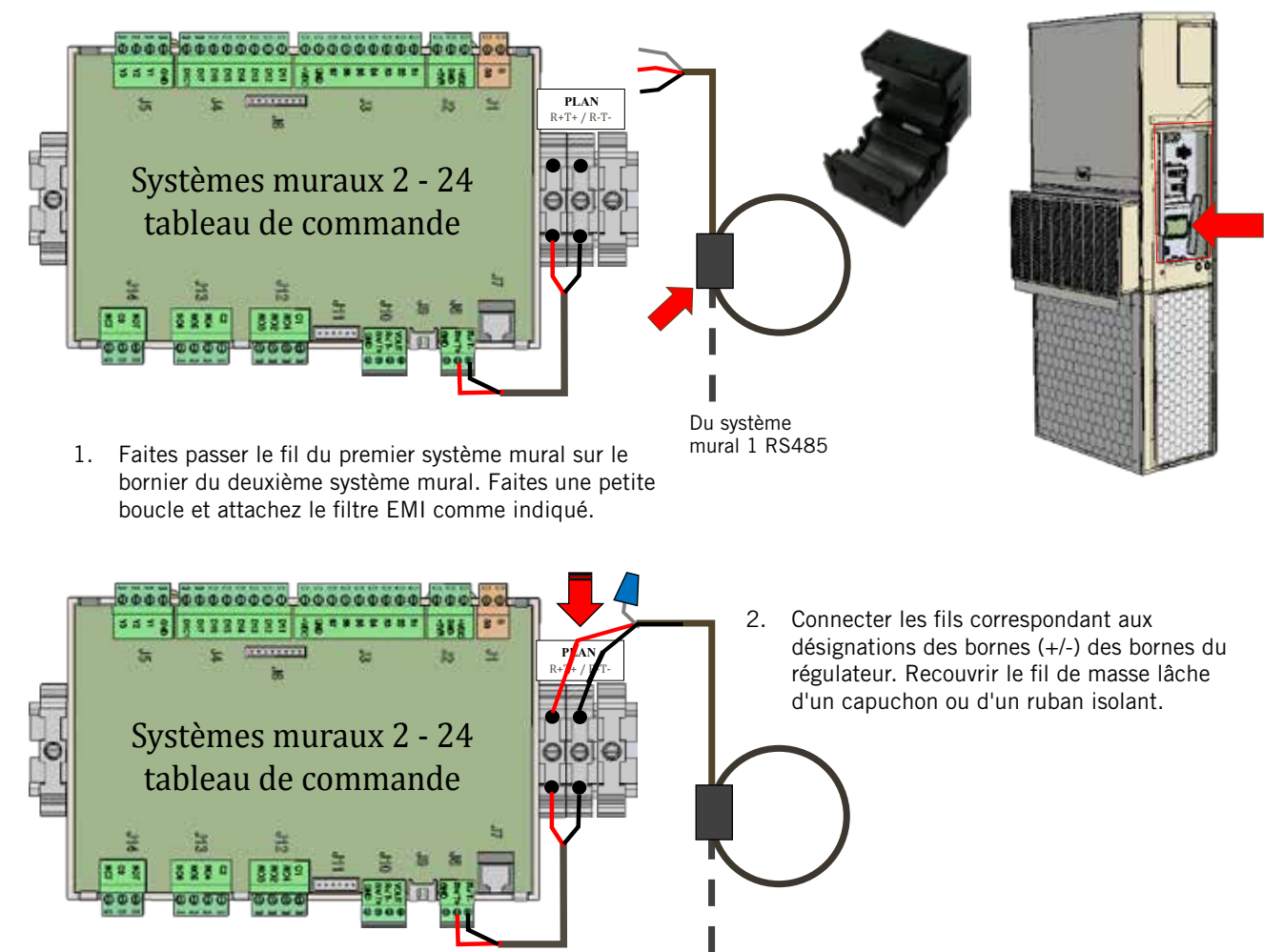

Du système mural 1 RS485

#### 6. Câblage d'alimentation

Le régulateur LC5000-100 est alimenté en 120 / 208 / 230 depuis le Local. Le câblage d'alimentation sur place doit être au minimum de calibre 16, 14 maximum (voir Figure 1.19). Une prise de terre fiable doit être raccordée, en plus de toute prise à la terre du conduit. Les fiches de mise à la terre sont inclus avec le régulateur à cet effet ; installer tel qu'indiqué à la figure 1.20. Ne pas raccorder correctement à la terre le boîtier du commande, peut endommager l'équipement.

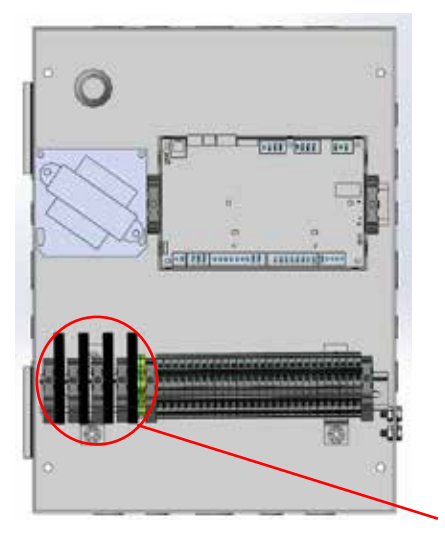

#### FIGURE 1.19 Installation du circuit du régulateur Bard-Link ™ LC5000-10

Voir Index des Borniers en page suivante

Une prise de terre fiable doit être raccordée, en plus de toute prise à la terre du conduit. Fixez la terre aux oreilles sur le côté du boîtier du régulateur. Ne pas raccorder correctement à la terre le boîtier du commande, peut endommager l'équipement.

FIGURE 1.20 Fiches de mise à la terre du régulateur

#### TABLEAU 1.2 Index des borniers

| N° TB | Fil<br>Marque | Description                                         |
|-------|---------------|-----------------------------------------------------|
| 1     |               | 115 VCA d'alimentation                              |
| 2     |               | 208 VCA d'alimentation                              |
| 3     |               | 240 VCA d'alimentation                              |
| 4     |               | Alimentation commune                                |
| 5     |               | Mise à la terre de l'alimentation                   |
| 6     | B1            | Télécapteur intérieur (Zone 1)                      |
| 7     | GND           | Terre                                               |
| 8     | B2            | Télécapteur intérieur (Zone 1 - facultatif)         |
| 9     | GND           | Terre                                               |
| 10    | B3            | Télécapteur intérieur (Zone 2)                      |
| 11    | GND           | Terre                                               |
| 12    | B4            | Télécapteur intérieur (Zone 3)                      |
| 13    | GND           | Terre                                               |
| 14    | B5            | Télécapteur intérieur d'humidité : 0-1 VCC (Zone 3) |
| 15    | GND           | Terre                                               |
| 16    | + VCC         | Alimentation pour B5                                |
| 17    | B6            | Télécapteur intérieur d'humidité : 0-1 VCC (Zone 1) |
| 18    | GND           | Terre                                               |
| 19    | + 5 V réf     | Alimentation pour B5                                |
| 20    | B7            | Télécapteur intérieur d'humidité : 0-1 VCC (Zone 2) |
| 21    | GND           | Terre                                               |
| 22    | + 5 V réf     | Alimentation pour B7                                |
| 23    | D11           | Alarme du détecteur de fumée                        |
| 24    | D1C1          | Commune pour les DI1 - D17                          |
| 25    | FBR-          | RS4585 RX-/TX-                                      |
| 26    | FBR+          | RS4585 RX+/TX+                                      |
| 27    | PLR-          | PLAN RX-/TX-                                        |
| 28    | PLR+          | PLAN RX+/TX+                                        |
| 29    | GND           | TERRE COMM                                          |

FIGURE 1.21 Schéma de câblage du LC5000

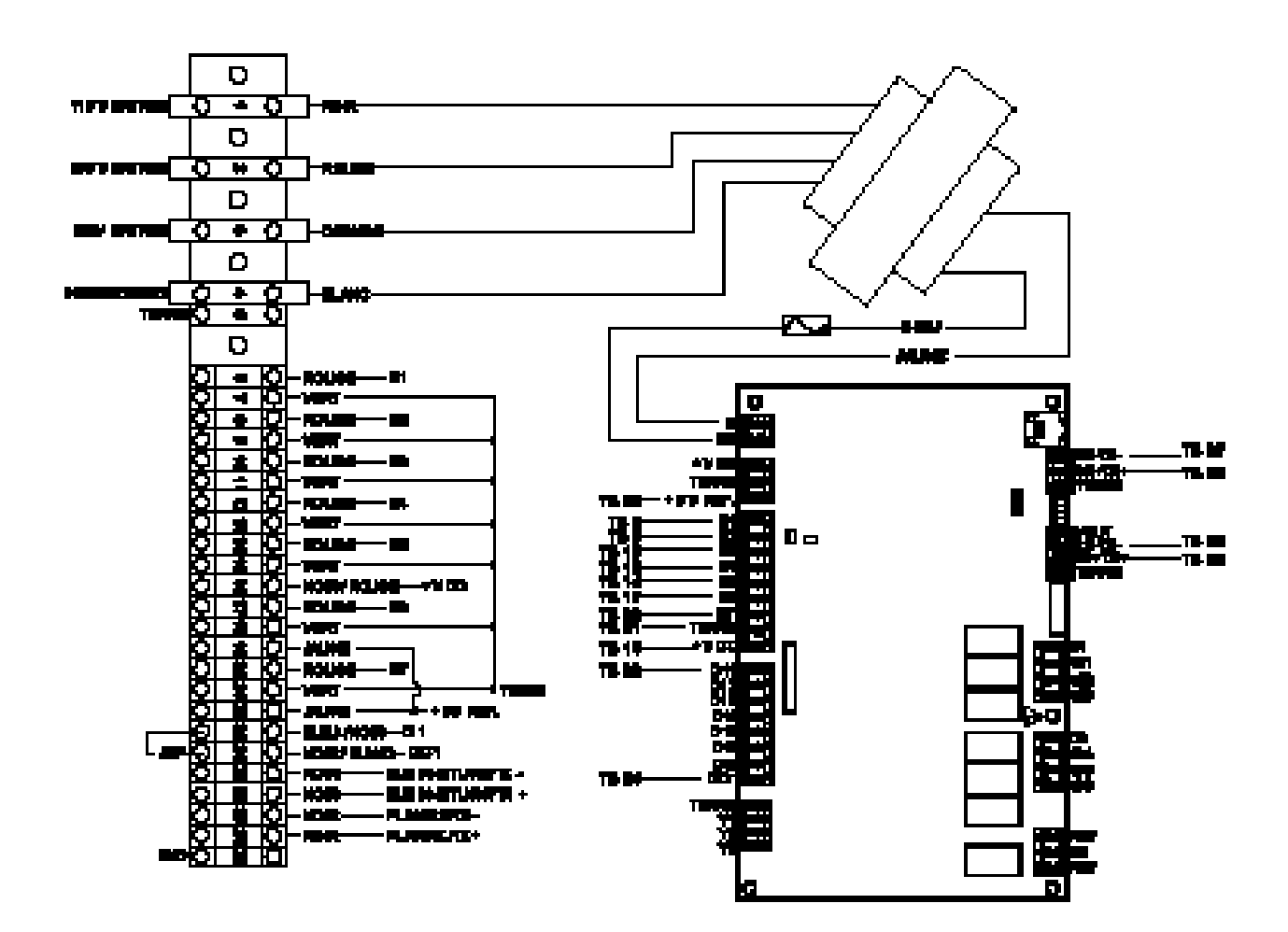

4206-111

### <u> DÉMARRAGE DU SYSTÈME</u>

Le régulateur Bard-Link<sup>™</sup> et l'outil portatif de diagnostics TEC-EYE, seront tous les deux utilisés pour configurer le régulateur et les systèmes muraux (voir la Figure 1.24 en page 32). L'outil de diagnostic TEC-EYE est expédié à l'intérieur du régulateur.

#### 1. Régler la date et heure sur le régulateur

- Coupez tous les disjoncteurs sur les systèmes muraux et le régulateur Bard-Link<sup>™</sup>.
- 2) Rétablir l'alimentation secteur des systèmes muraux.
- Mettez sous tension le régulateur Bard-Link
   <sup>™.</sup> Il faut patienter quarante (40) secondes
   avant que toute fonction (autre que le rétro éclairage) ne s'allume. L'écran de Situation
   de service est l'écran par défaut lorsque le
   régulateur est allumé.
- 4) Accéder au menu principal du régulateur en appuyant sur la touche Menu.
- 5) Appuyez sur les touches HAUT ou BAS pour faire défiler le menu Horloge / Programme de commande. Appuyez sur la touche Entrée (voir Figure 1.22).
- 6) Déplacez le curseur pour le mettre sur la ligne de date en appuyant sur la touche Entrée. Appuyez sur les touches HAUT ou BAS pour changer la date. La ligne de la Journée changera automatiquement lorsque la date aura été modifiée.
- Appuyez sur la touche Entrée pour passer à la ligne de l'heure. Appuyez sur les touches HAUT ou BAS pour changer l'heure. Appuyez sur la touche Entrée pour régler l'heure.
- 8) Appuyez sur la ECHAP à plusieurs reprises pour revenir sur le menu d'État.

#### FIGURE 1.22 Menu Horloge / Programme de commande

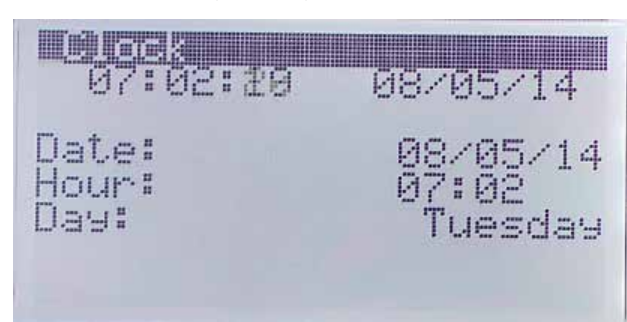

#### 2. Saisissez le nombre total de systèmes

1) Sur le régulateur LC, allez sur le menu Technicien et appuyez sur la touche Entrée.

- 2) Allez sur le menu de configuration des systèmes, appuyez sur la touche Entrée.
- Appuyez sur la touche Entrée pour déplacer le curseur sur le nombre total de systèmes. Utilisez la touche fléchée HAUT pour changer le nombre de systèmes qui seront connectés au régulateur LC (voir Figure 1.23).

#### FIGURE 1.23 Nombre total de systèmes affichés

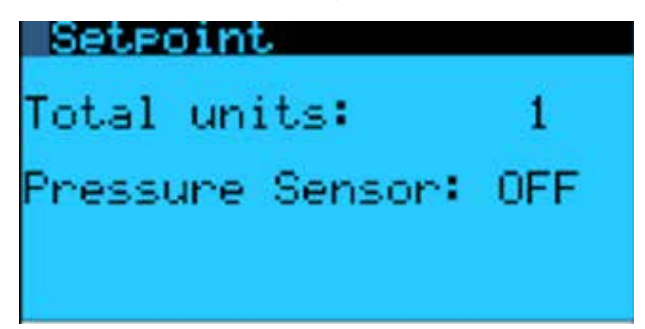

#### 3. Installer et configurer les systèmes

L'installation et la configuration doivent être fait pour chaque système, en utilisant l'outil portatif de diagnostic TEC-EYE.

- Retirer le capuchon de connexion du fil de communication du tableau de commande du système mural (voir page 39).
- 2) Sur le TEC-EYE, allez sur le menu Technicien et appuyez sur la touche Entrée.
- 3) Allez sur le menu de configuration des systèmes, appuyez sur la touche Entrée.
- Utilisez la touche Entrée pour sélectionner le numéro de la zone (1, 2 ou 3) dans laquelle le système sera utilisé pour conditionner l'espace. Appuyez sur la touche Entrée.
- 5) Sélectionnez le mode de fonctionnement du système. Les options sont Actif, Veille, Actif verrouillé et Veille verrouillée.

Actif : Lorsque le mode est sur Actif, le système sera en mesure de refroidir l'espace.

Veille : Lorsque le mode est mis en veille, le système peut passer en rotation ou si une alarme est déclenchée sur un système de mode actif.

Actif verrouillé : Lorsque le mode est sur Actif verrouillé, le système ne pourra pas passer en rotation

Veille verrouillée : Lorsque le mode est mis en Veille verrouillé, le système ne peut passer en rotation mais peut s'allumer si une alarme est déclenchée sur des systèmes en mode Actif.

- 6) Définir l'adresse de l'appareil : Cette adresse doit être unique pour que chaque système soit reconnu sur le réseau. Définissez l'adresse de 1 à 12 et appuyez sur la touche Entrée.
- 7) Définissez l'option de phase de refroidissement : Les options sont 1 pour les système à compresseur à un seul étage (s'allume à 100 % en cas d'appel de refroidissement mécanique) ou 2 pour les systèmes à compresseur à deux étages (S'allume sur charge partielle au départ, et augmente jusqu'à 100 %). Sélectionnez et définissez 1 ou 2 et appuyez sur Entrée.
- 8) Définissez l'option de niveaux de chauffage : Les options sont 1, 2 ou 3.

Lorsque la valeur est 1, un seul niveau fonctionne. (6 KW seulement)

Lorsque la valeur est 2, un seul niveau ou le niveau 2 fonctionne. (6 KW ou 9 KW)

Lorsque la valeur est 3, le niveau 3 est allumé pour satisfaire à l'espace.

#### EXEMPLE:

Pour un chauffage de 15 KW au total (résistances chauffantes plates de 6 + 9 KW)

Niveau 1 – 6 KW ON

Niveau 2 - 6 KW OFF, 9 KW ON

Niveau 3 – 9 KW ON, 6 KW ON (le niveau 3 passe par le logiciel, pour rallumer le niveau 1 sur les 15 KW totaux)

|      | Niveau 1 | Niveau 2 | Niveau 3 |
|------|----------|----------|----------|
| 6 KW | ON       | OFF      | ON       |
| 9 KW | OFF      | ON       | ON       |

FIGURE 1.24 Régulateur Bard-Link™ et TEC-EYE

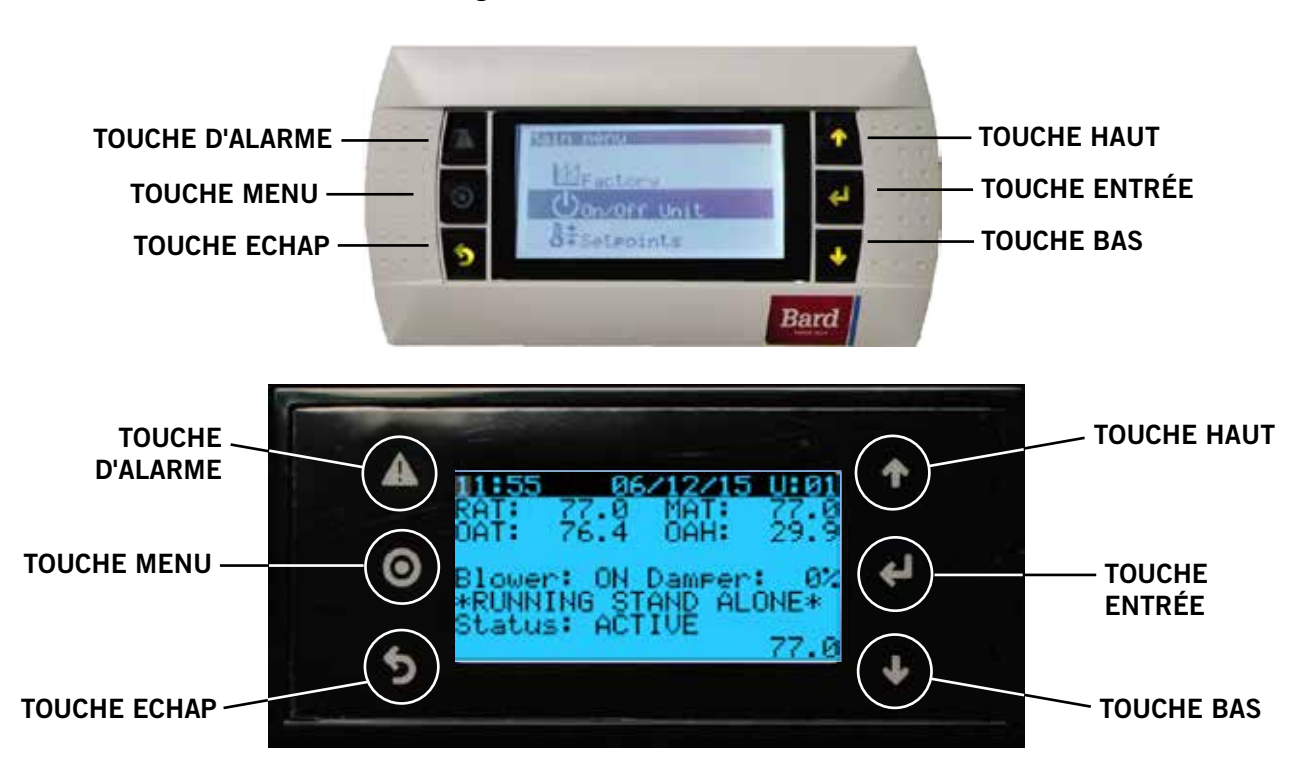

#### **TOUCHE D'ALARME**

Permet de voir les alarmes déclenchées Met sous silence les alarmes sonores Remet à zéro les alarmes déclenchées

#### TOUCHE MENU

Permet la saisie sur le menu principal

#### **TOUCHE ECHAP**

Revient au niveau du menu précédent Annule une saisie modifiée

#### TOUCHE HAUT

Passe à l'écran suivant dans le menu d'affichage Modifie (augmente) la valeur d'un champ modifiable

#### **TOUCHE ENTRÉE**

Accepte la valeur actuelle d'un champ modifiable Fait avancer le curseur

#### **TOUCHE BAS**

Revient sur l'écran précédent dans le menu d'affichage Modifie (diminue) la valeur d'un champ modifiable 9) Remettez le capuchon de branchement du fil de communication sur le tableau de commande qui a été retiré au niveau 1.

Dès que le premier appareil a été installé et configuré, suivez les étapes ci-dessus pour installer et configurer le reste des systèmes muraux.

#### 4. Vérifiez la communication avec les systèmes

Vérifiez l'écran du régulateur et que tous les systèmes soient « en ligne ». Il faut généralement 3-4 minutes une fois que le régulateur est allumé. Si tous les systèmes sont en ligne, l'écran s'affichera comme sur la Figure 1.25. Si un système n'est pas en ligne, l'écran s'affichera comme sur la Figure 1.26. Pour déterminer les systèmes hors ligne :

FIGURE 1.25 Affichage de la situation de service indiquant les systèmes « en ligne »

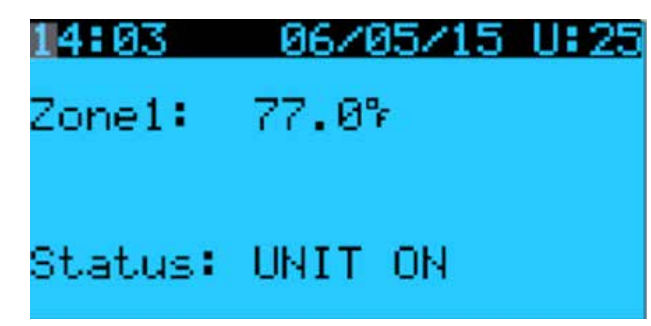

FIGURE 1.26 Affichage de la situation de service indiquant les systèmes « hors ligne »

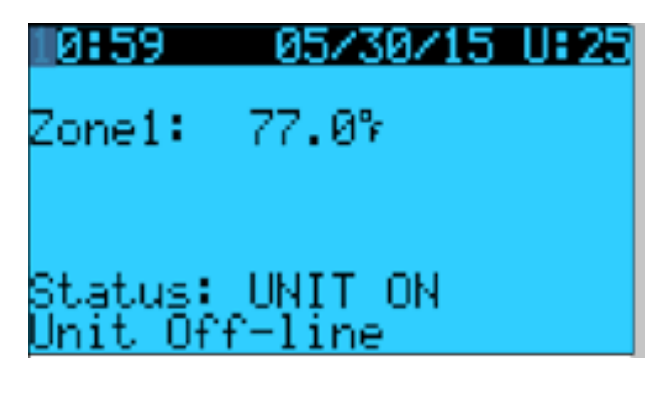

- 1) Appuyez sur le bouton MENU pour revenir sur le menu principal.
- Allez sur le menu de Commutation de carte, appuyez sur la touche Entrée. L'écran indiquera quel système est hors ligne (voir figure 1.27). Les systèmes hors ligne apparaîtront sous le message « aucun système connecté ». Sur la figure 1.27, l'appareil 3 ne s'affiche pas comme étant en ligne.
- 3) Vérifiez les branchements des appareils s'affichant comme étant hors ligne.
- Reprenez les étapes 1-3 pour confirmer que les systèmes sont en ligne ou non, et diagnostiquez tout autre problème de branchement si nécessaire.

**FIGURE 1.27** 

Écran de commutation de carte

# Le système 3 n'apparait pas en ligne

#### Icônes d'écran de commutation de carte

Régulateurs (Cartes E / S) actifs dans le réseau

Écran (s) actif dans le réseau

Aucun système connecté

#### 5. Testez les appareils

À l'aide du TEC-EYE, un test de fonctionnement doit être exécuté sur chaque système, afin de vérifier que le matériel fonctionne correctement.

- 1) Sur le TEC-EYE, allez sur le menu Technicien et appuyez sur la touche Entrée.
- Appuyez sur les touches fléchées HAUT ou BAS, pour aller sur le menu Paramètres de service, appuyez sur la touche Entrée.
- Appuyez sur les touches fléchées HAUT ou BAS, pour aller sur le menu Paramètres de régulation, appuyez sur la touche Entrée.

- Le curseur clignote dans le coin supérieur gauche de l'écran. Appuyez sur la touche fléchée vers le BAS pour faire défiler les écrans afin de réaliser l'essai.
- Pour faire défiler jusqu'à Activer, appuyez sur Entrée. Appuyez sur les touches fléchées HAUT ou BAS pour passer de Non à Oui. L'appareil entamera le test de fonctionnement (voir Figure 1.28).

#### FIGURE 1.28 Test de fonctionnement en cours

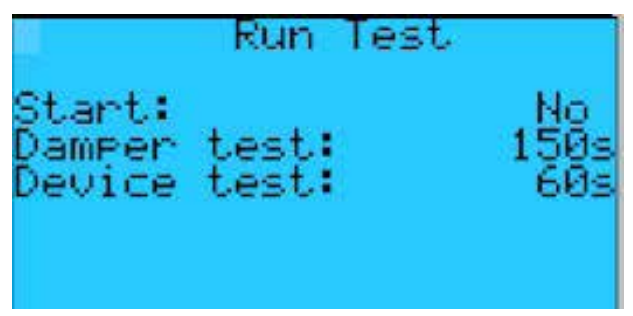

### Faites les essais sur des durées approximatives (en minutes)

| Ventilateur | On : 0:00            |
|-------------|----------------------|
| Registre    | Ouvert : 0:00 - 2:40 |
|             | Fermé : 2:41 – 4:57  |
| Compresseur | On : 04:58           |
|             | Off : 06:00          |
| Chauffage   | On : 06:01           |
|             | Off : 07:10          |
| Ventilateur | Off : 08:19          |

#### 6. Installation terminée

Une fois que toutes les étapes de l'installation ont été achevées, et que la vérification du système et les résultats des tests de fonctionnement ont été satisfaisants, l'installation peut maintenant être considérée comme étant « terminée ». Le régulateur avance / retard Bard-Link<sup>™</sup> PLC a été pré-programmé en fonction de paramètres de service considérés les meilleurs-Voir Tableau 1.3. De plus amples informations sur la séquence exacte de service et sur les changements de programmation avancées, se trouvent à la section Consignes de service de ce manuel.

## CARTE DE COMMUNICATION AVEC LA CARTE INTERNET

**NOTE :** Une carte de communication avec la carte Internet permet l'accès à distance, via Ethernet, à toutes les fonctions du système du régulateur. Si quelqu'un se trouvait dans le bâtiment où le système de régulation est installé, cela reviendrait au même.

Connectez le port Ethernet du régulateur Bard-Link<sup>™</sup> LC5000-100 à la carte Ethernet se trouvant dans le Local (le cas échéant), en utilisant un fil Ethernet CAT 6.

TABLEAU 1.3 Paramètres par défaut du régulateur

| Description                                                                  | Point de consigne par<br>défaut |  |
|------------------------------------------------------------------------------|---------------------------------|--|
| Température au niveau du<br>télécapteur local (principal)                    |                                 |  |
| Point de consigne de<br>température                                          | 77°F                            |  |
| Point de consigne de<br>chauffage                                            | 60°F                            |  |
| Limite élevée de température<br>- Niveau 1                                   | 85°F                            |  |
| Limite élevée de température<br>- Niveau 2 (alarme de<br>température élevée) | 90°F                            |  |
| Limite faible de température                                                 | 45°F                            |  |
| Différence de niveau de refroidissement                                      | 1°F                             |  |
| Durée minimale de<br>fonctionnement du<br>compresseur                        | 3 Minutes                       |  |
| Durée minimale de coupure<br>du compresseur                                  | 2 Minutes                       |  |
| Point de consigne du Mode<br>Confort                                         | 72°F                            |  |
| Durée de fonctionnement en<br>Mode Confort                                   | 60 Minutes                      |  |
| Point de consigne de refroidissement naturel en CC                           | 55°F                            |  |
| Durée de permutation avance<br>/ retard (Rotation)                           | 1                               |  |
| Unités de température                                                        | °F                              |  |

# SECTION 2 : CONSIGNES D'ENTRETIEN

### **INFORMATIONS GÉNÉRALES SUR LE RÉFRIGÉRANT**

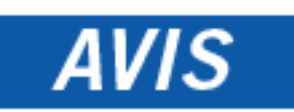

### Ces appareils nécessitent un réfrigérant R-410A et de l'huile d'ester à base de polyol.

#### GÉNÉRALITÉS

- 1. Utiliser un autre matériel pour éviter la contamination entre huile et réfrigérants.
- 2. Utiliser un équipement de récupération à réfrigérant R-410A.
- Utilisez des manomètres pour R-410A (800 psi / 250 psi bas).
- 4. Le R-410A est un mélange de HFC-32 et de HFC-125.
- 5. Le R-410A est presque azéotropique—semblable à R-22 et R-12. Bien que presque azéotropique, chargez de réfrigérant liquide.
- Le R-410A fonctionne à une pression de 40 à 70 % supérieure comparée au R-22, et les systèmes conçus pour R-22 ne peuvent pas résister à cette pression plus élevée.
- 7. Le R-410A a un potentiel d'épuisement de l'ozone de zéro, mais doit être récupéré car il peut contribuer au réchauffement planétaire.
- 8. Les compresseurs R-410A utilisent de l'huile d'ester à base de polyol.
- 9. L'huile d'ester à base de polyol est hygroscopique ; elle va rapidement absorber l'humidité et conserver cette humidité dans l'huile.
- 10. Un liquide de sèche-linge doit être utilisémême une puissante aspiration ne séparera pas l'humidité de l'huile.
- 11. Limiter l'exposition atmosphérique à 15 minutes.
- 12. Si un démontage du compresseur est nécessaire, toujours brancher le compresseur immédiatement après sa dépose. Purger avec une petite quantité d'azote lors de l'insertion des bouchons.

#### REMPLISSAGE À RAS-BORD DE LIQUIDE

Si une fuite est survenue dans le système, Bard Manufacturing <u>recommande</u> la récupération, l'évacuation (voir critères ci-dessus) et le remplissage conformément au remplissage nominale. Si cela est fait correctement, il est possible de remplir à ras-bord le système sans problèmes. Avec le R-410A, il n'y a pas de changements significatifs dans la composition du réfrigérant pendant plusieurs fuites et remplissages. Le réfrigérant R-410A est proche d'être un mélange azéotropique (il se comporte comme un composé pur ou réfrigérant à composant unique). Le réfrigérant restant dans le système peut être utilisé suite à des fuites. Remplir de liquide en utilisant les tableaux de pression sur la couverture intérieure du tableau de commande à titre indicatif.

**SOUVENEZ-VOUS :** Lors de l'ajout de réfrigérant R-410A, ce dernier doit sortir du Local / réservoir de remplissage sous forme liquide, afin d'éviter tout fractionnement et d'assurer les performances optimales du système. Consulter les consignes du Local utilisé pour découvrir la bonne méthode d'extraction du liquide.

#### **PRINCIPES DE SÉCURITÉ**

- 1. Ne jamais mélanger le R-410A avec d'autres réfrigérants.
- 2. Utilisez des gants et des lunettes de sécurité. Les huiles d'ester à base de polyol peuvent irriter la peau, et le liquide frigorigène gèlera cette dernière.
- 3. Ne jamais utiliser de l'air et du R-410A pour vérifier la présence de fuite ; le mélange peut devenir inflammable.
- 4. Ne pas inhaler le R-410A-la vapeur agresse système nerveux, engendrant des étourdissements, une perte de coordination et de troubles de l'élocution. Les problèmes cardiaques, l'inconscience et finalement la mort peuvent résulter de l'inhalation de cette concentration.
- 5. Ne brûlez le R-410A. Sa décomposition dégage des vapeurs dangereuses. Évacuer la zone en cas d'exposition.
- N'utilisez que des bidons classés DOT4BA / 4BW 400.
- 7. Ne jamais remplir les bidons à plus de 80 % de leur capacité totale.
- 8. Entreposez les bidons dans un endroit frais, à l'écart des rayons directs du soleil.
- 9. Ne jamais chauffer les bidons à plus de 125° F.
- 10. Ne jamais laisser reposer du R-410A dans des collecteurs, conduites à manomètres ou de bidons. Le R-410A se dilate considérablement à températures plus élevées. Une fois que le bidon ou la conduite est pleine de liquide, toute nouvelle augmentation de la température provoquera son explosion.
#### REMPLISSAGE DE RÉFRIGÉRANT R410-A

Cet appareil a été rempli en usine de la quantité de réfrigérant indiquée sur la plaque signalétique. Les valeurs d'efficacité et de capacités AHRI ont été déterminées par des tests, en fonction de cette quantité de réfrigérant. Le tableau des pressions en page suivante, indique les pressions nominales pour les appareils. Puisque de nombreuses situations particulières d'installation peuvent affecter les pressions, seuls des techniciens certifiés sont habilités à utiliser ces informations à titre indicatif, afin d'évaluer les performances du système. Elles ne doivent pas être utilisées pour ajuster la quantité de réfrigérant. Si la quantité est mise en doute, récupérez, évacuez et remplissez de nouveau l'appareil conformément à la quantité sur la plaque signalétique.

| TABLEAU 2.1                       |             |  |  |  |  |  |
|-----------------------------------|-------------|--|--|--|--|--|
| Pressions nominales : Modèles W48 | 3, W60, W72 |  |  |  |  |  |

|                  | Température                   |                       | Température de l'air entrant dans le serpentin extérieur, Degré ° F |            |            |            |            |            |            |            |            |            |
|------------------|-------------------------------|-----------------------|---------------------------------------------------------------------|------------|------------|------------|------------|------------|------------|------------|------------|------------|
| Modèle refo<br>d | de<br>refoulement<br>de l'air | Pression              | 75                                                                  | 80         | 85         | 90         | 95         | 100        | 105        | 110        | 115        | 120        |
|                  | 75° DB                        | Côté bas              | 129                                                                 | 130        | 132        | 133        | 135        | 136        | 137        | 138        | 139        | 141        |
|                  | 62° WB                        | Côté haut             | 289                                                                 | 309        | 331        | 353        | 376        | 401        | 426        | 452        | 481        | 509        |
| W48              | 80° DB                        | Côté bas              | 138                                                                 | 139        | 141        | 142        | 144        | 145        | 146        | 148        | 149        | 151        |
|                  | 67° WB                        | Côté haut             | 296                                                                 | 317        | 339        | 362        | 386        | 411        | 437        | 464        | 493        | 522        |
|                  | 85° DB                        | Côté bas              | 143                                                                 | 144        | 146        | 147        | 149        | 150        | 151        | 153        | 154        | 156        |
|                  | 72° WB                        | Côté haut             | 306                                                                 | 328        | 351        | 375        | 400        | 425        | 452        | 480        | 510        | 540        |
| W60              | 75° DB<br>62° WB              | Côté bas<br>Côté haut | 121<br>304                                                          | 122<br>325 | 124<br>346 | 126<br>369 | 128<br>392 | 130<br>416 | 132<br>443 | 134<br>469 | 136<br>497 | 137<br>527 |
|                  | 80° DB<br>67° WB              | Côté bas<br>Côté haut | 129<br>312                                                          | 131<br>333 | 133<br>355 | 135<br>378 | 137<br>402 | 139<br>427 | 141<br>454 | 143<br>481 | 145<br>510 | 147<br>540 |
|                  | 85° DB                        | Côté bas              | 134                                                                 | 136        | 138        | 140        | 142        | 144        | 146        | 148        | 150        | 152        |
|                  | 72° WB                        | Côté haut             | 323                                                                 | 345        | 367        | 391        | 416        | 442        | 470        | 498        | 528        | 559        |
|                  | 75° DB                        | Côté bas              | 116                                                                 | 117        | 119        | 121        | 122        | 123        | 125        | 128        | 130        | 132        |
|                  | 62° WB                        | Côté haut             | 329                                                                 | 350        | 372        | 395        | 419        | 444        | 470        | 496        | 524        | 552        |
| W72              | 80° DB                        | Côté bas              | 124                                                                 | 125        | 127        | 129        | 131        | 132        | 134        | 137        | 139        | 141        |
|                  | 67° WB                        | Côté haut             | 337                                                                 | 359        | 382        | 405        | 430        | 455        | 482        | 509        | 537        | 566        |
|                  | 85° DB                        | Côté bas              | 128                                                                 | 129        | 131        | 134        | 136        | 137        | 139        | 142        | 144        | 146        |
|                  | 72° WB                        | Côté haut             | 349                                                                 | 372        | 395        | 419        | 445        | 471        | 499        | 527        | 556        | 586        |

Pression côté bas ±4 PSIG Pression côté haut ±10PSIG

#### FIGURE 2.1 Vitre d'observation du réfrigérant

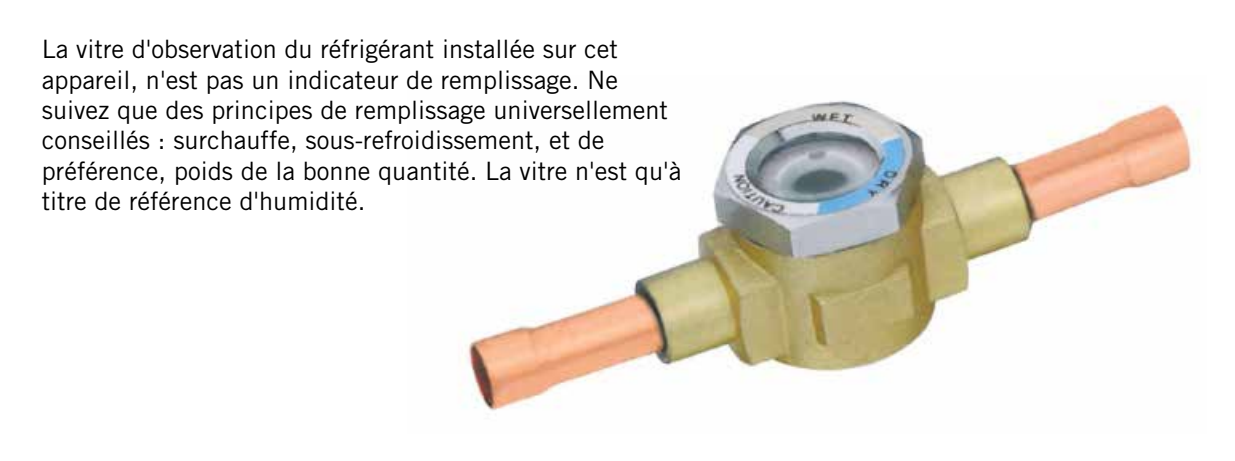

#### SÉQUENCE DE FONCTIONNEMENT DES SYSTÈMES MURAUX

#### Vue d'ensemble

Ce produit est prévu de fonctionner à titre de système de climatisation type Telecom, accompagné d'un volet (ou registre) de refroidissement par air extérieur. Cependant, le système FCU est doté de quelques particularités, notamment d'un régulateur automate programmable qui permet un avertissement de pointe et une fonction « Refroidissement naturel en CC », permettant un refroidissement ventilé, forcé et d'urgence à chaque fois que l'alimentation CA externe de la compagnie d'électricité est coupée. Les systèmes de régulation au sein de cet appareil, détectent automatiquement une perte d'alimentation externe, allumant le moteur du ventilateur intérieur et allumant l'actionneur pour ouvrir le registre et faire entrer l'air extérieur. L'alimentation utilisée pendant cette période, est celle provenant de la batterie stockée dans le Local.

#### Ventilateur intérieur

Le ventilateur intérieur est un moteur AC. Pour que le ventilateur s'allume, ceci doit se produire :

• 24 VCA de la borne NO7 (relais de démarrage du moteur du ventilateur)

#### Registre de refroidissement naturel

Ce régulateur est allumé pour contrôler le point de rosée, portant spécifiquement sur la combinaison « température et humidité relative », afin de déterminer la bonne maîtrise du refroidissement. Cette propriété du point de rosée calculé, permet de déterminer ensuite le mode approprié de refroidissement-Air extérieur, refroidissement mécanique, ou les deux. Pour indiquer à l'actionneur du registre 24 VCA de s'ouvrir, un signal de 2 à 10 VCC doit provenir de la borne Y2.

#### Demande de refroidissement

Quand une demande de refroidissement provient du régulateur, le système commencera par déterminer quel mode de refroidissement employer, et ceci en fonction de la température extérieure, de l'humidité extérieure et la température intérieure.

- Si la température extérieure et le taux d'humidité sont propices au refroidissement naturel, le tableau de commande enverra :
  - 1. Un signal de 2 à 10 VCC de Y2 (Signal du registre)
    - Ajustera le registre pour atteindre 55° C, au niveau du capteur de température d'air d'admission
  - 2. 24 VAC de la borne N07 (relais de démarrage du moteur du ventilateur)

- Si les conditions extérieures sont propices au refroidissement naturel, mais qu'une demande de deuxième niveau de refroidissement est envoyée, le tableau ajoutera en outre un signal de 24 VCA du terminal NO2 au CCM, allumant le compresseur. Le registre permettra de limiter l'admission d'air extérieur, pour maintenir la température de l'air admis à 55° F.
- Si les conditions extérieures ne sont pas propices à un refroidissement naturel, le tableau de commande enverra :
  - 1. Un signal 24 VCA de NO2 à CCM (compresseur)
  - 2. 24 VAC de la borne N07 (relais de démarrage du moteur du ventilateur)
  - 3. Signal 0-10 VCC de Y1 (Tension rapide)

#### Demande de chauffage

Quand une demande de chauffage provient de l'API, le tableau de commande enverra:

- 1. Signal 24 VCA de la borne NO4 vers le contacteur 1 de la résistance chauffante plate .
- 2. Signal 24 VCA de la borne N05 vers le contacteur 2 de la résistance chauffante plate .

#### Perte d'alimentation de la compagnie d'électricité

- 1. Signal de 2 à 10 VCC de la borne Y2 (Signal du registre)
  - Ajustera le registre pour atteindre 55° C, au niveau du capteur de température d'air d'admission
- 2. 24 VAC de la borne NO7 (relais de démarrage du moteur du ventilateur)

#### À savoir en particulier

 Cas de haute pression - Le commutateur (ou interrupteur) haute pression achemine via le module de régulation du compresseur (CCM), permettant une ouverture du commutateur suivi par un retard (petit blocage) d'au moins 2 minutes avant d'essayer à nouveau. Si l'interrupteur est toujours ouvert-ou s'ouvre à nouveau sur la même demande-le CCM bloque le compresseur et le ventilateur extérieur. En outre, le CCM enverra 24 V au relais d'alarme haute pression, qui enverra ensuite une tension à la borne DI 3.

- Cas de basse pression L'interrupteur basse pression est acheminé directement à DI 4 sur le tableau, et suit un principe de fonctionnement précis :
  - Si le commutateur s'ouvre, le tableau ignore le commutateur pendant 2 minutes (TAE supérieure à 50° F) ou 3 minutes (TAE inférieure à 50° F).
  - 2. Si le commutateur est encore ouvert après le délai, le tableau coupe le compresseur et le ventilateur extérieur (blocage léger) pendant 2 minutes.
  - Si au bout de 2 minutes, le commutateur basse pression est toujours ouvert, ou s'ouvre à nouveau immédiatement ensuite, le tableau retardera pendant 2 minutes à nouveau (blocage léger).

- 4. Lors de la 3<sup>ème</sup> tentative, le tableau bloquera le compresseur et le ventilateur extérieur jusqu'à réarmement manuel.
- Alarme 2 de haute température Si le régulateur du Local voit 90° F, les deux registres de refroidissement s'ouvriront (indépendamment de la température extérieure) pour refroidir le bâtiment.
- Alarme de fumée Si le détecteur de fumée envoie un signal d'alarme au régulateur, le ventilateur, le compresseur et toutes les fonctions de ventilation cessent.
- Freezestat Si une température de serpentin inférieure à 30° F est détectée par le Freezestat, le compresseur s'éteint pendant 5 minutes, ou jusqu'à ce que le capteur voit 55° F ; selon la première éventualité.

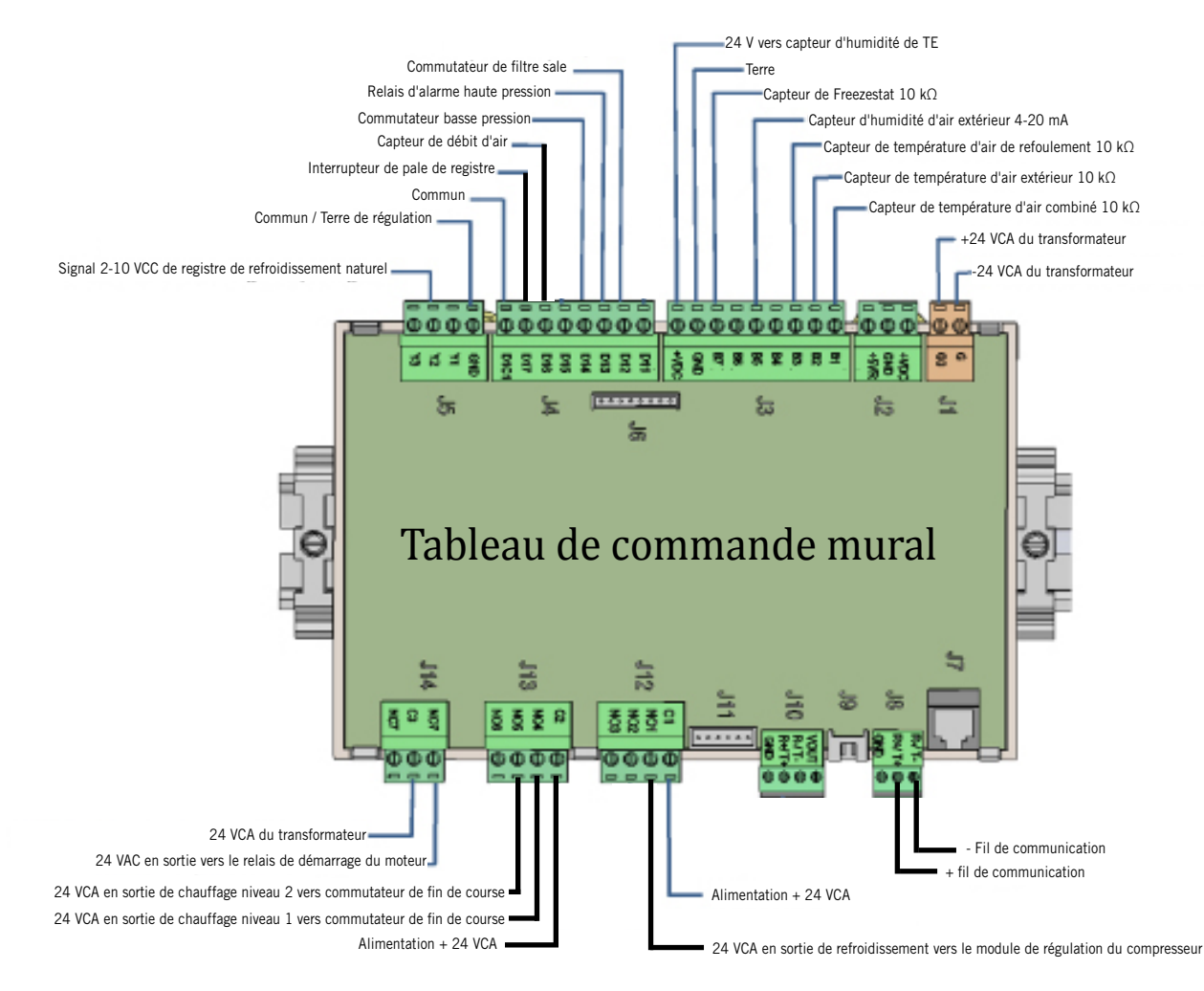

FIGURE 2.2 Tableau de commande du système mural

#### RÉGULATEUR INDUSTRIEL LC SÉRIE -SÉQUENCE DE FONCTIONNEMENT

#### Vue d'ensemble

Le régulateur industriel programmable LC Series est conçu pour faire fonctionner jusqu'à 12 appareils Bard muraux en mode avance / retard, tout en disposant de capacités étendues d'indication par alarme ainsi que de la télécommunication. Les fonctions du régulateur API sont de surveiller la température et les conditions d'avertissement par alarme dans le Local, et d'envoyer des instructions de refroidissement ou de chauffage à un, ou plusieurs, systèmes muraux. Le régulateur surveille également les systèmes et envoie des alarmes.

#### Entrées / Sorties de type électrique

Le régulateur LC prendra des décisions et déclenchera les alarmes via l'utilisation d'entrées et de sorties vers diverses connexions installées sur le terrain sur le bornier. Veuillez vous référer à la section Installation de ce manuel pour de plus amples informations sur les connexions des fils de terrain.

#### Tensions en entrée :

 120, 208 ou 230 VCA aux bornes 1 (+) et 2 (-). Elles alimentent la tension CA vers l'alimentation 24 VCA, qui aliment ensuite le tableau. NOTE : La tension en sortie doit être au minimum de 21,6 VCA pour permettre le bon fonctionnement de la carte API.

#### Tensions d'alimentation en sortie :

- Alimentation 24 VCA vers le détecteur d'hydrogène fourni par Bard, via les bornes 3 (+) et 4 (-). Le bornier + comporte un fusible interne (voir section Pièces).
- Alimentation 24 VCA vers le détecteur de fumée, via les bornes 6 (+) et 7 (-). Le bornier + comporte un fusible interne (voir section Pièces).
- Alimentation 24 VCC vers les contacts de relai de fonctionnement du générateur (le cas échéant) à la borne 9.

#### Résistance des signaux :

- Télécapteur de température intérieure de 10 K ohm aux bornes 11 et 12.
- Télécapteur de température intérieure optionnel de 10 K ohm aux bornes 13 et 14.
- Télécapteur de température intérieure optionnel de 10 K ohm aux bornes 15 et 16.

#### Tension de communication :

- Fil négatif (-) de communication à la borne 27.
- Fil positif (-) de communication à la borne 28.
- Fil de masse à la borne 29.

#### Relais d'isolement et principes des alarmes

- Basse température : Si 45 ° F est détectée dans le Local, le tableau LC enverra -24 VCA au relais basse température pour alimenter le relais, ouvrant les contacts aux 27 et 28. En outre, le tableau enverra des alarmes à distance.
- Haute température : Si 90° F est détectée dans le Local, le tableau LC enverra -24 VCA au relais basse température pour alimenter le relais, ouvrant les contacts aux 25 et 26. En outre, le LC enverra des alarmes à distance et allumera les ventilateurs et registres de refroidissement dans une tentative de refroidir le Local.

FIGURE 2.3 Tableau de commande du régulateur LC-5000 et bornier

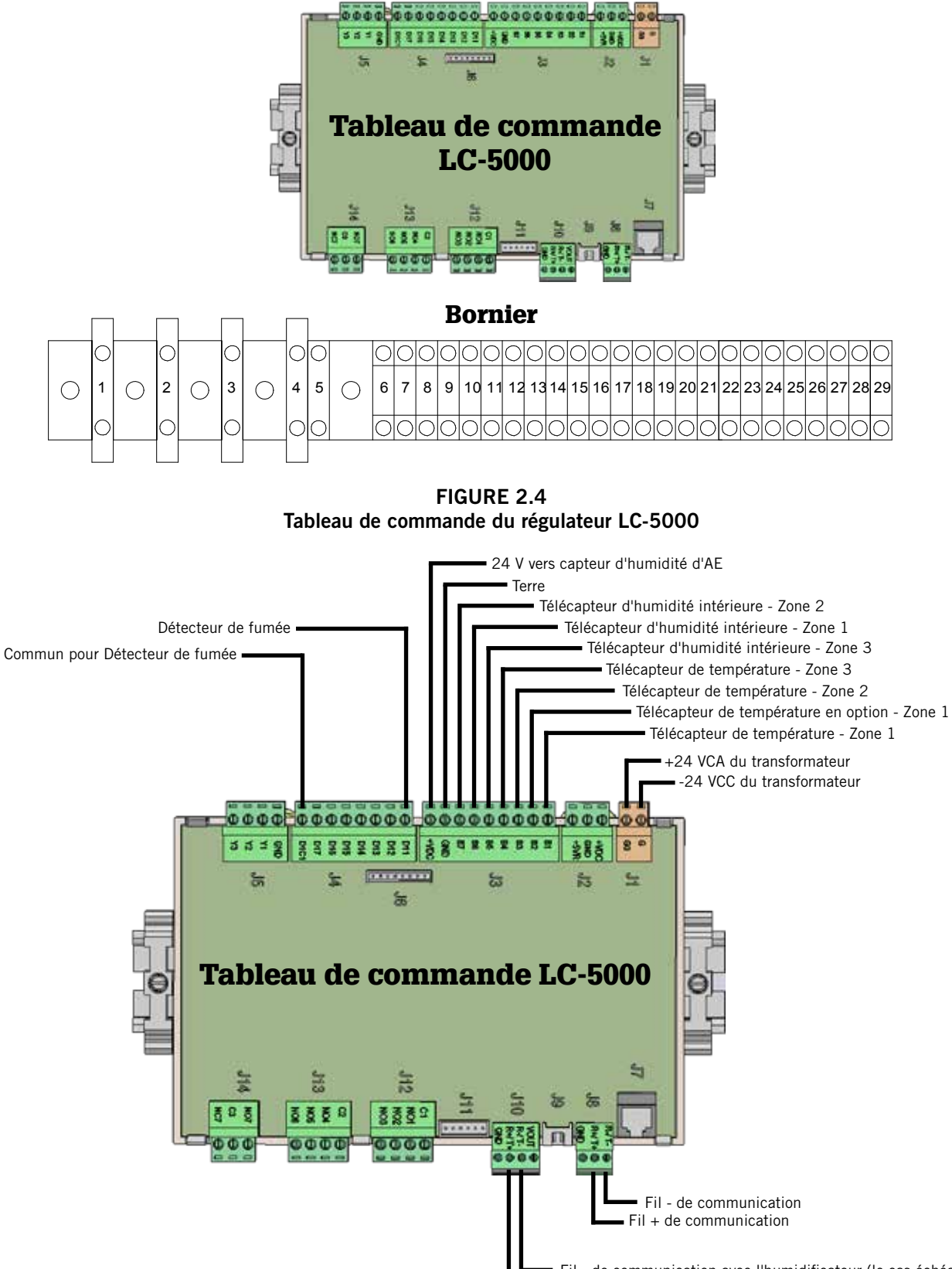

Fil - de communication avec l'humidificateur (le cas échéant)
 Fil + de communication avec l'humidificateur (le cas échéant)

#### FIGURE 2.5 Fonctionnement du registre de refroidissement naturel

Il peut y avoir refroidissement naturel si l'air extérieur satisfait à trois (3) critères distincts :

- 1. Le point de rosée doit être inférieur à 60° F
- 2. L'humidité relative doit être inférieure à 80 %
- 3. L'air extérieur doit être plus froid que le point de consigne actuel.

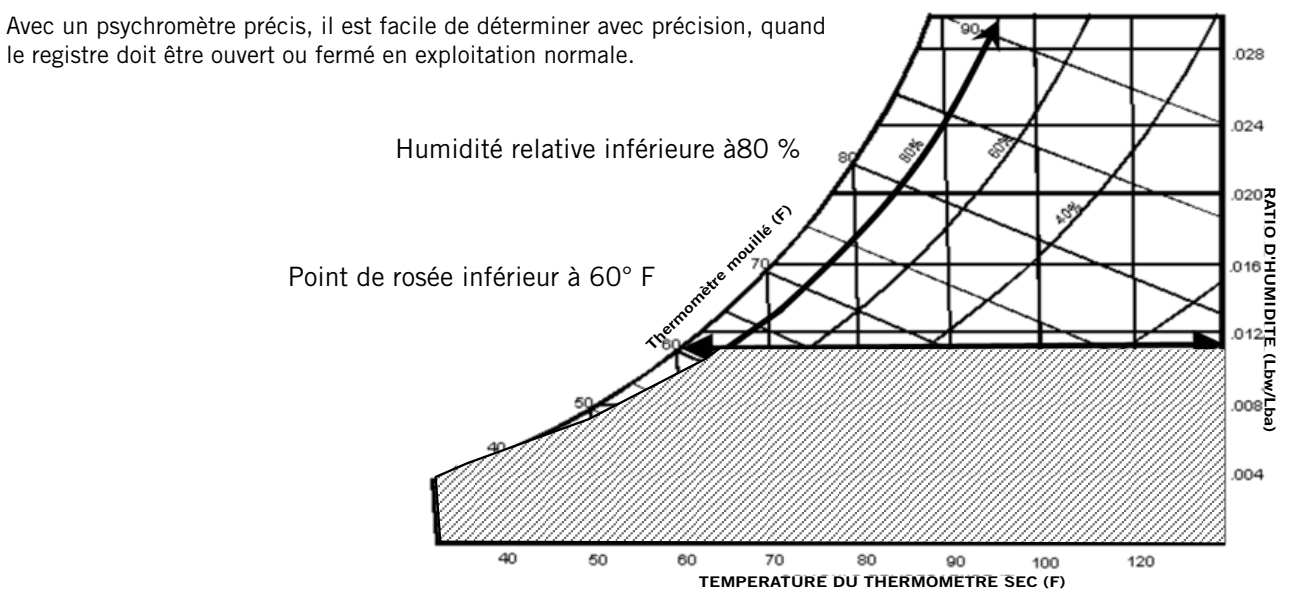

TABLEAU 2.2 Paramètres par défaut du régulateur

| Description                                                               | Point de<br>consigne par<br>défaut |
|---------------------------------------------------------------------------|------------------------------------|
| Température au niveau du télécapteur<br>local (principal)                 |                                    |
| Point de consigne de température                                          | 77°F                               |
| Point de consigne de chauffage                                            | 60°F                               |
| Limite élevée de température - Niveau<br>1                                | 85°F                               |
| Limite élevée de température - Niveau<br>2 (alarme de température élevée) | 90°F                               |
| Limite faible de température                                              | 45°F                               |
| Différence de niveau de refroidisse-<br>ment                              | 5°F                                |
| Différence de niveau de chauffage                                         | 2°F                                |
| Point de consigne du Mode Confort                                         | 72°F                               |
| Durée de fonctionnement en Mode<br>Confort                                | 60 Minutes                         |
| Point de consigne de refroidissement naturel                              | 55°F                               |
| Durée de permutation avance / retard<br>(Rotation actif /veille)          | 1                                  |
| Unités de température                                                     | °F                                 |

## **PROGRAMMATION AVANCÉE**

FIGURE 2.6 Écran du régulateur Bard-link™

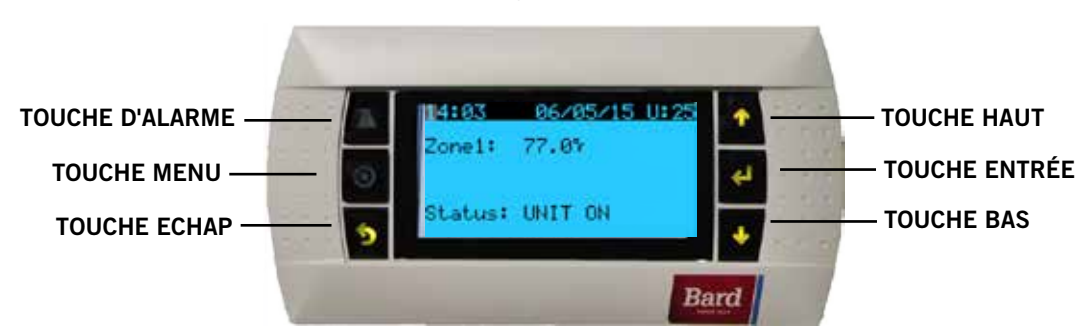

#### TOUCHE D'ALARME

Permet de voir les alarmes déclenchées Met sous silence les alarmes sonores Remet à zéro les alarmes déclenchées

#### **TOUCHE MENU**

Permet la saisie sur le menu principal

#### TOUCHE ECHAP

Revient au niveau du menu précédent Annule une saisie modifiée

#### INTERFACE UTILISATEUR DU REGULATEUR BARD LINK™

La régulation par microprocesseurs de climatiseurs muraux permet une régulation et un suivi intégraux, grâce à l'utilisation du régulateur LC5000-100 Bard Link<sup>TM</sup>. Ces régulateurs utilisent la toute dernière technologie de pointe, notamment un grand écran LCD facile à lire et rétro-éclairé.

L'interface à menus donne aux utilisateurs la possibilité de faire défiler trois niveaux de menus : Infos, régulation et entretien. Les menus permettent à l'utilisateur de visualiser, contrôler et configurer facilement l'appareil.

Le régulateur est entièrement programmé en usine. Par conséquent, il ne faudra procéder à aucun réglage sur le terrain dans la plupart des cas. Cependant, les points de consigne par défaut et leurs plages, se voient et se configurent facilement sur l'écran du régulateur. Les paramètres du programme et de service sont stockées en permanence dans la mémoire flash, en cas de panne de courant. Le régulateur est conçu pour gérer les niveaux de température comparés à un point de consigne défini par l'utilisateur, via des signaux de commande en sortie vers le système de climatisation à montage mural.

# CARTE DE COMMUNICATION AVEC LA CARTE INTERNET

Une carte de communication avec la carte Internet permet l'accès à distance, via Ethernet, à toutes les fonctions du système du régulateur. Si quelqu'un se trouvait dans le bâtiment où le système de régulation est installé, cela reviendrait au même.

#### **TOUCHE HAUT**

Passe à l'écran suivant dans le menu d'affichage Modifie (augmente) la valeur d'un champ modifiable

#### **TOUCHE ENTRÉE**

Accepte la valeur actuelle d'un champ modifiable Fait avancer le curseur

#### **TOUCHE BAS**

Revient sur l'écran précédent dans le menu d'affichage Modifie (diminue) la valeur d'un champ modifiable

#### **ALLUMER LE RÉGULATEUR**

Lorsque le courant commence par être envoyé dans le régulateur, un temps d'attente de (40) secondes est respecté, avant que toute fonction (autre que l'affichage) ne s'allume.

#### ACRONYMES DE L'INTERFACE DU RÉGULATEUR

- TAC Température d'air combiné
- TAR Température d'air de refoulement
- TAE Température d'air extérieur
- HAE Humidité de l'air extérieur
- Zone 1 Température de l'espace et humidité
- Zone 2 Si le capteur est branché
- Zone 3 Si le capteur est branché
- Ventilateur Situation de service du ventilateur intérieur
- Registre Position du registre de refroidissement naturel
- C1 Situation de service du compresseur
- C1 Situation de service du chauffage de niveau 1
- C2 Situation de service du chauffage de niveau 2
- PREC Point de rosée extérieur calculé
- RN Situation de service du refroidissement naturel
- DF Durée de fonctionnement des composants en minutes lors de la dernière heure
- DD Nombre de demandes de démarrage dans la dernière heure

#### STRUCTURE DU MENU DE L'INTERFACE DU RÉGULATEUR

Système On / Off (allumé / éteint) Points de consigne Horloge / Programme de commande Entrée / sortie Entrée de type électrique Tensions d'alimentation Tension aux relais Tensions en sortie Histoire des alarmes Commutateur de carte Technicien Informations **Configuration BMS** Paramètres de service Configuration d'E / S Réglage de la sonde Paramètre de régulation\* Historique des réarmements Gestion manuelle Entrée de type électrique Tensions d'alimentation Tension aux relais Tensions en sortie

Usine

Configuration Configuration d'E / S Réglages d'usine Lancement

Outre la structure du menu ci-dessus, il y a également des écrans d'alarmes et de situations de service.

Appuyez sur la touche MENU à partir de n'importe quel écran, pour revenir au menu principal. 5) Appuyez sur les touches HAUT ou BAS pour parcourir les menus proposés. Lorsque le menu souhaité est en surbrillance, appuyez sur la touche Entrée pour accéder à ce menu. Appuyez sur la touche ECHAP ou MENU pour revenir à l'écran de SITUATION DE SERVICE à partir du menu principal.

#### Mode Confort

- 1. Appuyez sur et relâchez la touche Entrée pour que le mode de confort fasse passer le point de consigne de refroidissement à 72°F pendant 1 heure.
- 2. Les points de consigne reviendront sur les réglages programmés automatiquement, au bout d'1 heure.
- 3. L'écran de situation de service affiche MODE CONFORT en mode Remplacement.
- 4. Appuyez sur la touche Entrée pendant la période d'1 heure désactive le MODE CONFORT.

#### Écran de situation de service

L'écran SITUATION DE SERVICE est l'écran de démarrage par défaut, et aussi l'écran se réaffichant après 5 minutes d'inactivité. L'écran peut être consulté à tout moment, en appuyant plusieurs fois sur la touche ECHAP.

\*Option pour allumer l'humidificateur

L'écran principal de l'écran de SITUATION DE SERVICE affiche la date, l'heure, la température de la zone actuelle et l'humidité.

En utilisant les touches fléchées HAUT / BAS, l'utilisateur peut faire défiler une foule d'autres renseignements :

- SAT / TAR / TAE / HAE et PREC au niveau des appareils connectés au réseau
- Informations sur les moyennes de dernière heure
- Informations sur le suivi de dernière heure •

#### FIGURE 2.7

#### Affichage de la situation de service du régulateur

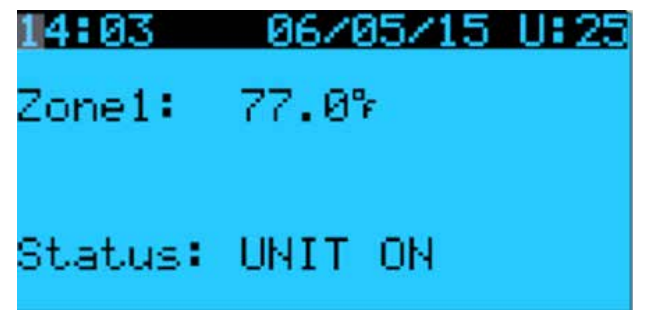

Pour obtenir les éléments suivants, appuyez sur la touche MENU pour accéder à la programmation.

#### Saisie du nombre total de systèmes

- 1. Allez sur le menu Technicien et appuyez sur la touche Entrée.
- 2. Allez sur le menu de configuration des systèmes, appuyez sur la touche Entrée.
- 3. Appuyez sur la touche Entrée pour déplacer le curseur sur le nombre total de systèmes. Utilisez la touche fléchée HAUT pour changer le nombre de systèmes qui seront connectés au régulateur LC (voir Figure 2.8).

#### **FIGURE 2.8** Nombre total de systèmes affichés

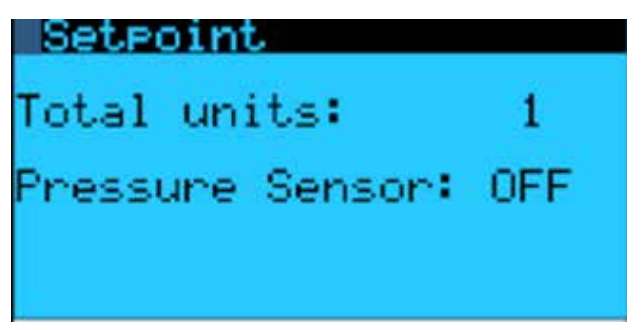

#### Vérifier la communication avec les systèmes

Vérifiez l'écran du régulateur et que tous les systèmes soient « en ligne ». Si tous les systèmes sont en ligne, l'écran s'affichera comme sur la Figure 2.9. Si un système n'est pas en ligne, l'écran s'affichera comme sur la Figure 2.10. Pour déterminer les systèmes hors ligne :

- 1. Appuyez sur le bouton MENU pour aller sur le menu principal.
- 2. Allez sur le menu de Commutation de carte, appuyez sur la touche Entrée. L'écran indiquera quel système est hors ligne (voir figure 2.11). Les systèmes hors ligne apparaîtront sous le message « aucun système connecté ». Sur l'exemple ci-dessous, l'appareil 3 ne s'affiche pas comme étant en ligne.
- 3. Vérifiez les branchements des appareils s'affichant comme étant hors ligne.
- 4. Reprenez les étapes 1-3 pour confirmer que les systèmes sont en ligne ou non, et diagnostiquez tout autre problème de branchement si nécessaire.

FIGURE 2.9 Affichage de la situation de service indiquant les systèmes « en ligne » **14:03** 06/05/15 U:25 Zone1: 77.07 Status: UNIT ON FIGURE 2.10 Affichage de la situation de service indiquant les systèmes « hors ligne »

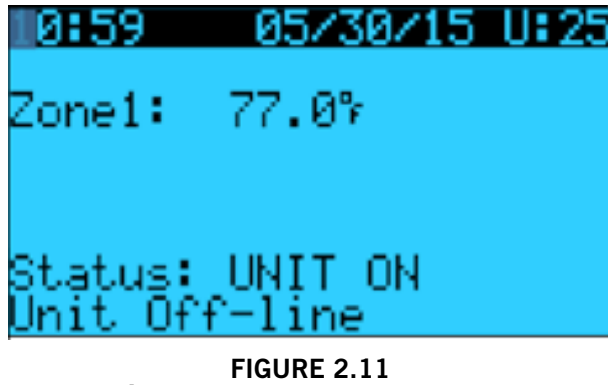

Écran de commutation de carte\*

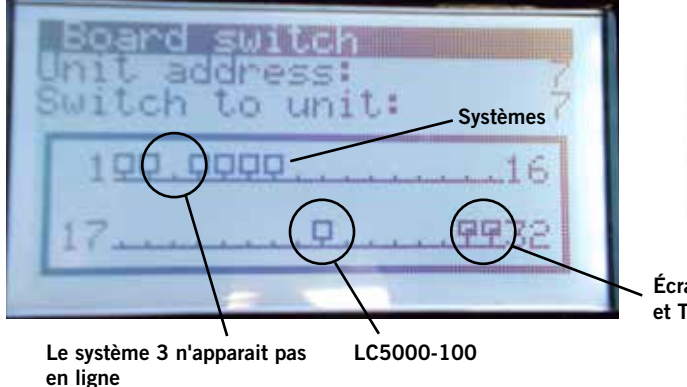

\* Ce même écran peut également être consulté sur le TEC-EYE

#### Test de fonctionnement

Exécutez un test de fonctionnement sur chaque système, afin de vérifier que le matériel fonctionne correctement.

- 1. Allez sur le menu Technicien et appuyez sur la touche Entrée.
- 2. Appuyez sur les touches fléchées HAUT ou BAS, pour aller sur le menu Paramètres de service, appuyez sur la touche Entrée.
- 3. Appuyez sur les touches fléchées HAUT ou BAS, pour aller sur le menu Paramètres de régulation, appuyez sur la touche Entrée.
- 4. Le curseur clignotera dans le coin supérieur gauche de l'écran. Pour faire défiler jusqu'au test, appuyez sur Entrée.
- Appuyez sur la touche fléchée HAUT pour passer de « Non » à « Oui » sur l'écran. L'appareil entamera le test de fonctionnement (voir Figure 2.12).

#### FIGURE 2.12 Test de fonctionnement en cours

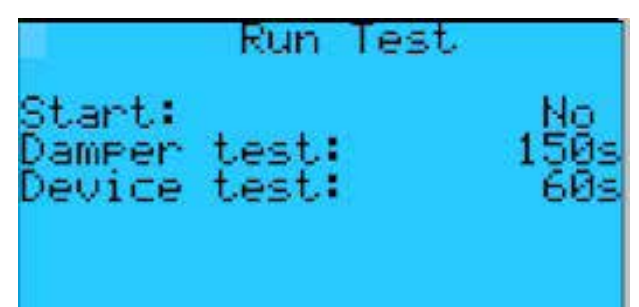

# Faites les essais sur des durées approximatives (en minutes)

| Ventilateur<br>Registre | On : 0:00<br>Ouvert : 0:00 – 2:40<br>Fermé : 2:41 – 4:57 |
|-------------------------|----------------------------------------------------------|
| Compresseur             | On : 04:58                                               |
|                         | Off : 06:00                                              |
| Chauffage               | On : 06:01                                               |
|                         | Off : 07:10                                              |
| Ventilateur             | Off : 08:19                                              |
|                         |                                                          |

#### Icônes d'écran de commutation de carte

Régulateurs (Cartes E / S) actifs dans le réseau

Écran (s) actif dans le réseau

Aucun système connecté

Écrans LC5000-100 et TEC-EYE

#### Réglez la date et l'heure

- 1. Allez sur le menu Horloge / Programme de commande et appuyez sur la touche Entrée.
- 2. Déplacez le curseur pour le mettre sur votre choix en appuyant sur la touche Entrée.
- 3. Appuyez sur les touches fléchées HAUT ou BAS pour changer la date et / ou l'heure. La Journée changera automatiquement lorsque la date aura été modifiée.

#### Réglage du ventilateur en fonctionnement continu

- 1. Allez sur le menu Point de consigne et appuyez sur la touche Entrée.
- 2. Allez sur l'écran de Réglage du ventilateur, déplacez le curseur pour le mettre sur votre choix en appuyant sur la touche Entrée.
- 3. Appuyez sur les touches fléchées HAUT ou BAS pour changer la valeur voulue.

Actif : Ventilateur allumé seulement Tous : Les systèmes allumés et de veille en continu

#### Changer les positions avance / retard (allumé / veille)

- 1. Allez sur le menu Horloge / Programme de commande et appuyez sur la touche Entrée.
- 2. Allez sur l'écran de rotation du système.
- Pour changer l'Avance : Déplacez le curseur pour le mettre sur votre choix en appuyant sur la touche Entrée. Appuyez sur les touches fléchées HAUT ou BAS pour changer la valeur voulue. La rotation du système passera de Allumé (actif) à Veille.

#### Modification en Celsius

- 1. Allez sur le menu Technicien et appuyez sur la touche Entrée.
- 2. Appuyez sur les touches fléchées HAUT ou BAS, pour aller sur le menu Paramètres de service, appuyez sur la touche Entrée.
- 3. Appuyez sur les touches fléchées HAUT ou BAS, pour aller sur le menu Paramètres de régulation, appuyez sur la touche Entrée.
- 4. Déplacez le curseur pour le mettre sur Température du système en appuyant sur la touche Entrée. Appuyez sur les touches fléchées HAUT ou BAS pour passer en °C. Ce sera un changement général au niveau structurel des systèmes ; la température sera affichée en °C à tous les endroits de l'écran.

#### Étalonnage des capteurs

- 1. Allez sur le menu Technicien et appuyez sur la touche Entrée.
- 2. Allez sur le menu Paramètres des service et appuyez sur la touche Entrée.
- 3. Allez sur Réglage de la sonde et appuyez sur la touche Entrée.

4. Déplacez le curseur pour saisir l'écart de température.

**Exemple :** La température détectée par le capteur s'affiche sur l'écran comme étant de  $80^\circ$  F, et la valeur réelle mesurée en utilisant un capteur étalonné est de  $77^\circ$  F. Saisissez un écart de  $-3^\circ$  F pour afficher la température correctement. Un écart de  $-9,9^\circ$  C à  $+9,9^\circ$  F peut être saisi.

# Remise à zéro des /numéros de modèle / série du régulateur.

- 1. Allez sur le menu Usine et appuyez sur la touche Entrée.
- 2. Allez sur le menu Paramètres d'usine et appuyez sur la touche Entrée.
- 3. Appuyez sur la touche Entrée pour déplacer le curseur et le mettre sur le numéro de série. Appuyez sur les touches fléchées HAUT ou BAS, pour trouver la valeur voulue, et appuyez sur la touche Entrée. Recommencez pour le reste des chiffres / caractères : Appuyez sur les touches fléchées HAUT ou BAS, pour trouver la valeur voulue, et appuyez sur la touche Entrée pour saisir les prochains chiffres / caractères.
- 4. Le numéro de modèle est saisi par l'usine. Dans le cas où il soit accidentellement changé, les techniciens de terrain devront saisir le numéro de modèle. Suivez l'étape 3 ci-dessus pour saisir le numéro de modèle de la même manière que vous avez saisi le numéro de série.

#### Allumage de l'humidificateur

- 1. Allez sur le menu Technicien et appuyez sur la touche Entrée.
- 2. Allez sur le menu Paramètres des service et appuyez sur la touche Entrée.
- 3. Allez sur le menu Régulation et appuyez sur la touche Entrée.
- 4. Appuyez sur la touche Entrée pour déplacer le curseur sur l'humidificateur. Appuyez sur les touches fléchées HAUT ou BAS pour choisir ce que vous voulez.

Z1-1 - Zone 1, Qté. 1 Humidificateur

Z1-2 – Zone 1, Qté. 2 humidificateur

Z1-3 – Zone 1, Qté. 3 humidificateur

#### ои

Z1 et Z2 – zones 1 et 2, Qté. 1 par zone d'humidificateurs

ои

Z1 & Z2 & Z3 – Zones 1, 2 et 3, Qté. 1 par zone d'humidificateurs

Alimentation haute tension circulant dans les humidificateurs-externe par d'autres !

# Configuration d'un autre télécapteur de température en zone 1

- 1. Allez sur le menu Technicien et appuyez sur la touche Entrée.
- 2. Allez sur le menu Paramètres des service et appuyez sur la touche Entrée.
- 3. Allez sur Configuration E/S et appuyez sur la touche Entrée.
- 4. Allez sur Entrées de type électrique et appuyez sur la touche Entrée.
- Pour allumer un télécapteur de température supplémentaire en zone 1, mettez le curseur sur la zone souhaitée en appuyant sur la touche Entrée. Allez la Zone 1 distant. Appuyez sur la touche Entrée pour changer EN : OFF à ON, Ch : BOO2.

# Configuration de télécapteurs supplémentaires de température et d'humidité dans des zones

- 1. Allez sur le menu Technicien et appuyez sur la touche Entrée.
- 2. Allez sur le menu Paramètres des service et appuyez sur la touche Entrée.
- 3. Allez sur Configuration E/S et appuyez sur la touche Entrée.
- 4. Allez sur Entrées de type électrique et appuyez sur la touche Entrée.
- 5. Pour allumer des télécapteurs de température supplémentaire en zone 2 et 3, mettez le curseur sur la zone souhaitée en appuyant sur la touche Entrée :

Zone 2 : Allez à la Zone 2 distant. Appuyez sur la touche Entrée pour changer EN : OFF à ON, Ch : BOO3.

Zone 3 : Allez à la Zone 3 distant. Appuyez sur la touche Entrée pour changer EN : OFF à ON, Ch : B004.

6. Pour allumer des capteurs en zones 2 et 3, mettez

le curseur sur la zone souhaitée en appuyant sur la touche Entrée :

Zone 2 : Allez à la Zone 2 Humidité. Appuyez sur la touche Entrée pour changer EN : OFF à ON, Ch : BOO7.

Zone 3 : Allez à la Zone 3 Humidité. Appuyez sur la touche Entrée pour changer EN : OFF à ON, Ch : B005.

#### Confirmation / effacement des alarmes

Les situations de déclenchement d'une alarme activent un indicateur rouge à LED, qui rétroéclaire la touche de fonction d'alarme. En option, une situation de déclenchement d'une alarme peut également être annoncée par un signal d'alarme sonore. Une alarme est confirmée en appuyant sur la touche ALARME. Un (des) écran (s) d'alarmes apparait (ssent) affichant un message détaillant la (les) situation (s) de déclenchement (s) d'alarme. Après que le problème lié à l'alarme est été résolu, l'alarme peut être supprimée en appuyant sur la touche ALARME.

#### Simulation d'une alarme de fumée

- 1. Allez sur le menu Technicien et appuyez sur la touche Entrée.
- 2. Allez sur Gestion manuelle et appuyez sur la touche Entrée.
- 3. Allez sur Tensions en entrée et appuyez sur la touche Entrée.
- 4. Appuyez sur la touche Entrée pour déplacer le curseur et le mettre sur DI 1 manuelle de fumée et appuyez sur Entrée.
- 5. Appuyez sur les touches fléchées HAUT ou BAS pour passer de « Open » à « fermé »; l'alarme se déclenche.
- 6. Inverser la procédure pour mettre fin à l'essai.

| Description                                                 | Plage                                   | Point de consigne par défaut | Systèmes    |
|-------------------------------------------------------------|-----------------------------------------|------------------------------|-------------|
| Température au niveau du télé-<br>capteur local (principal) |                                         |                              |             |
| Point de consigne de tempé-<br>rature                       | 65 - 90                                 | 77                           | °F          |
| Point de consigne de chauffage                              | 52 -75                                  | 60                           | °F          |
| Limite élevée de température -<br>Niveau 1                  | 70 - 120                                | 85                           | °F          |
| Limite élevée de température -<br>Niveau 2                  | 70 - 120                                | 90                           | °F          |
| Limite faible de température                                | 28 - 65                                 | 45                           | °F          |
| Différence de niveau de refroi-<br>dissement                | 1 - 5                                   | 5                            | °F          |
| Différence de niveau de chauf-<br>fage                      | 1 - 5                                   | 2                            | °F          |
| Point de consigne du Mode<br>Confort                        | 65 - 80                                 | 72                           | °F          |
| Durée de fonctionnement en<br>Mode Confort                  | 30 - 90                                 | 60                           | Minutes     |
| Point de consigne de refroidis-<br>sement naturel           |                                         | 55                           | °F          |
| Durée de permutation avance / retard (Rotation)             | 1 - 30 jours, ou 0 pour les<br>inactifs | 1                            | Journée (s) |
| Unités de température                                       | °F/°C                                   | °F                           |             |

 TABLEAU 2.3

 Fonctions des régulateurs programmables et paramètres par défaut

## ATTENTION

Le système de refroidissement naturel Bard, a été pré-programmé avec ce qui est largement considéré comme étant les meilleurs réglages à titre d'efficacité et de fonctionnement. Toute modification de la programmation interne via le régulateur LC-Series ou du TEC-EYE n'étant pas couverte dans ce manuel, peut causer un mauvais fonctionnement des systèmes, des dommages internes aux systèmes HVAC, provoquer une surchauffe du Local, ou autres conséquences très graves. Bien que toute l'architecture de programmation du régulateur ait été mise à disposition tant pour le régulateur LC que pour le TEC-EYE, outrepasser les limites de ce qui a été couvert dans ce manuel est déconseillé.

## **UTILISATION DU TEC-EYE**

FIGURE 2.13 Écran du TEC-EYE

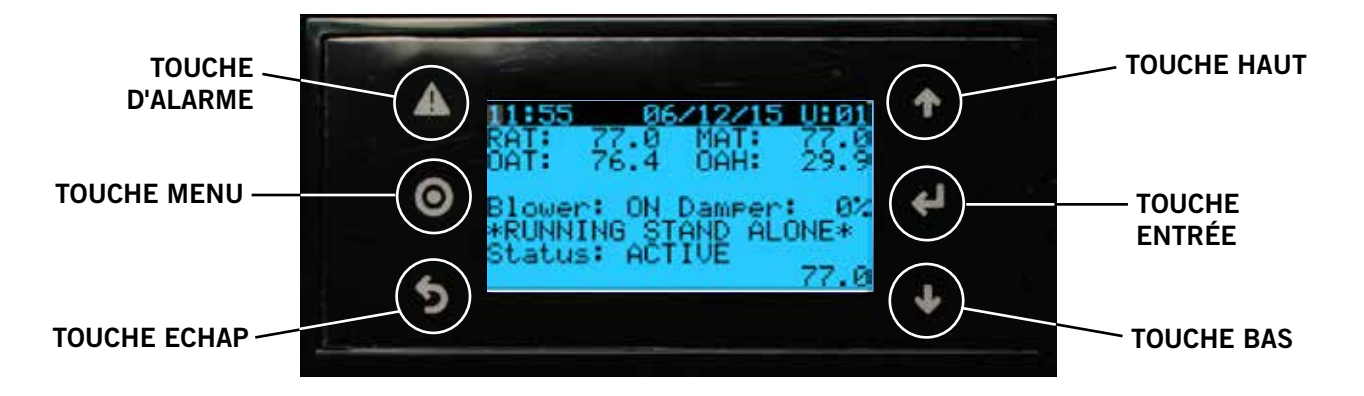

#### TOUCHE D'ALARME

Permet de voir les alarmes déclenchées Met sous silence les alarmes sonores Remet à zéro les alarmes déclenchées

#### **TOUCHE MENU**

Permet la saisie sur le menu principal

#### **TOUCHE ECHAP**

Revient au niveau du menu précédent Annule une Entrée modifiée

#### **OUTIL PORTATIF DE DIAGNOSTICS TEC-EYE**

La régulation par microprocesseurs de ce système de climatisation murale, permet une régulation et un suivi intégraux, grâce à l'utilisation de l'écran portatif TEC-EYE. Cet outil exhaustif de service utilise la toute dernière technologie de pointe, notamment un grand écran LCD facile à lire et rétro-éclairé.

L'interface à menus donne aux utilisateurs la possibilité de faire défiler trois niveaux de menus : Infos, régulation et entretien. Les menus permettent à l'utilisateur de visualiser, contrôler et configurer facilement l'appareil.

Le régulateur est entièrement programmé en usine. Par conséquent, il ne faudra procéder à aucun réglage sur le terrain dans la plupart des cas. Cependant, les points de consigne par défaut et leurs plages, se voient et se configurent facilement sur l'écran du TEC-EYE. Les paramètres du programme et de service sont stockées en permanence dans la mémoire flash, en cas de panne de courant. Le régulateur est conçu pour gérer les niveaux de température comparé à un point de consigne défini par l'utilisateur, via des signaux de commande en sortie vers le système de climatisation à montage mural.

#### TOUCHE HAUT

Passe à l'écran suivant dans le menu d'affichage Modifie (augmente) la valeur d'un champ modifiable

#### TOUCHE ENTRÉE

Accepte la valeur actuelle d'un champ modifiable Fait avancer le curseur

#### TOUCHE BAS

Revient sur l'écran précédent dans le menu d'affichage Modifie (diminue) la valeur d'un champ modifiable

Le TEC-EYE se connecte au tableau de commande du système mural via une prise téléphonique modulaire RJ11, comme indiqué sur la Figure 2.14.

L'outil portatif de diagnostics TEC-EYE devrait être rangé à l'intérieur du régulateur industriel programmable Bard-Link<sup>™</sup>.

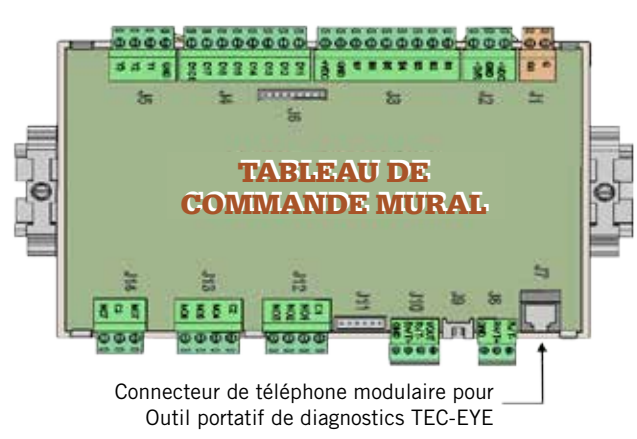

#### FIGURE 2.14 Connexion du TEC-EYE au régulateur

#### Structure du menu du TEC-EYE

Système On / Off (allumé / éteint) Points de consigne Horloge / Programme de commande Entrée / sortie Entrées de type électrique Tensions en entrée Tension aux relais Tensions en sortie Histoire des alarmes Commutateur de carte Technicien Informations Heures de travail Paramètres de service Configuration d'E / S Réglage de la sonde Paramètre de régulation Historique des réarmements Gestion manuelle Entrées de type électrique Tension en entrée Tension aux relais Tensions en sortie Usine Configuration

Configuration Configuration d'E / S Réglages d'usine

Outre la structure du menu ci-dessus, il y a également des écrans d'alarmes et de situations de service.

#### Acronymes du TEC-EYE

- TAC Température d'air combiné
- TAR Température d'air de refoulement
- TAE Température d'air extérieur
- HAE Humidité de l'air extérieur
- Zone 1 Température de l'espace et humidité
- Zone 2 Si le capteur est branché
- Zone 3 Si le capteur est branché
- Ventilateur Situation de service du ventilateur intérieur Registre - Position du registre de refroidissement
- naturel
- C1 Situation de service du compresseur
- C1 Situation de service du chauffage de niveau 1
- C2 Situation de service du chauffage de niveau 2
- PREC Point de rosée extérieur calculé
- RN Situation de service du refroidissement naturel
- DF Durée de fonctionnement des composants en minutes lors de la dernière heure
- DD Nombre de demandes de démarrage dans la dernière heure

Appuyez sur la touche MENU pour accéder à l'écran du menu principal. 5) Appuyez sur les touches HAUT ou BAS pour parcourir les menus proposés. Lorsque le menu souhaité est en surbrillance, appuyez sur la touche Entrée pour accéder à ce menu. Appuyez sur la touche ECHAP ou MENU pour revenir à l'écran de SITUATION DE SERVICE à partir du menu principal.

#### Écran de situation de service

L'écran SITUATION DE SERVICE est l'écran de démarrage par défaut, et aussi l'écran se réaffichant après 5 minutes d'inactivité. L'écran peut être consulté à tout moment, en appuyant plusieurs fois sur la touche ECHAP.

L'écran de situation de service affiche la date, l'heure, la température d'air de refoulement, la température de l'air d'admission, la température de l'air extérieur, l'humidité extérieure et les conditions du point de rosée extérieurs actuelles.

#### FIGURE 2.15 Affichage de la situation de service du TEC-EYE

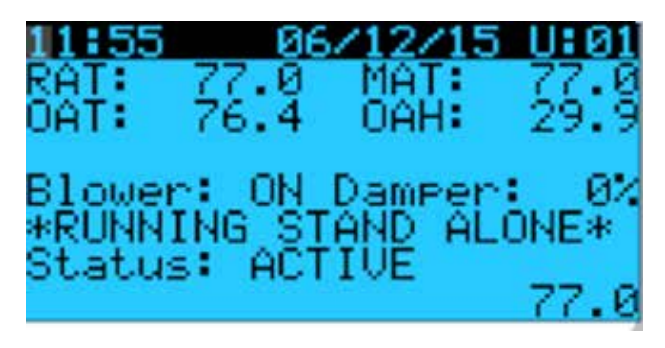

Pour obtenir les éléments suivants, appuyez sur la touche MENU pour accéder à la programmation.

# Points de consigne : Refroidissement et chauffage local ainsi que Chauffage / refroidissement actuel

Si à tout moment, le système n'arrive plus à communiquer avec le régulateur LC, il passera en mode Autonome ou Orphelin. Pendant ce temps, l'utilisateur a la possibilité de changer les points de consigne de chaleur et de refroidissement locaux, afin que le système conserve la nouveau point de consigne. Lors du rallumage du système, le refroidissement et la chaleur locaux reviendront sur les valeurs de consigne correspondant actuels (qui sont soumis au régulateur LC).

Pour modifier les points de consigne de refroidissement et chaleur locaux (ne concerne que le mode Autonome ou Orphelin) :

- 1. Allez sur le menu Points de consigne et appuyez sur la touche Entrée.
- 2. Appuyez sur la touche fléchée BAS pour vous rendre à l'écran désiré.
- Déplacez le curseur pour le mettre sur votre choix en appuyant sur la touche Entrée. Appuyez sur les touches fléchées HAUT ou BAS pour changer la température de refroidissement et / ou chauffage local.

#### FIGURE 2.16

Points de consigne de refroidissement / chauffage local ainsi que de refroidissement / chauffage actuel

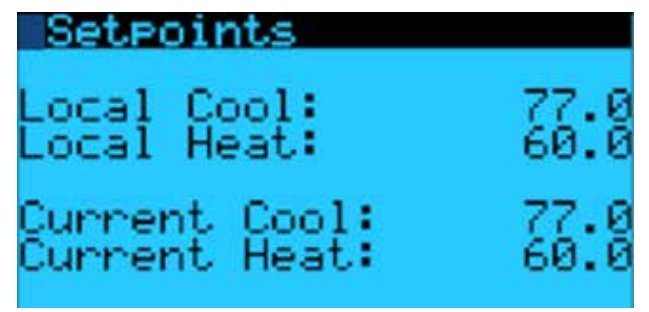

#### Effectuer un test de fonctionnement

Exécutez un test de fonctionnement sur chaque système, afin de vérifier que le matériel fonctionne correctement.

- 1. Allez sur le menu Technicien et appuyez sur la touche Entrée.
- 2. Appuyez sur les touches fléchées HAUT ou BAS, pour aller sur le menu Paramètres de service, appuyez sur la touche Entrée.
- 3. Appuyez sur les touches fléchées HAUT ou BAS, pour aller sur le menu Paramètres de régulation, appuyez sur la touche Entrée.
- 4. Le curseur clignotera dans le coin supérieur gauche de l'écran. Appuyez sur la touche fléchée vers le BAS pour faire défiler les écrans afin de réaliser l'essai.
- Appuyez sur Entrée pour faire défiler jusqu'à Activer (allumer). Appuyez sur les touches fléchées HAUT ou BAS pour passer de Non à Oui. L'appareil entamera le test de fonctionnement (voir Figure 2.17).

#### FIGURE 2.17 Test de fonctionnement en cours

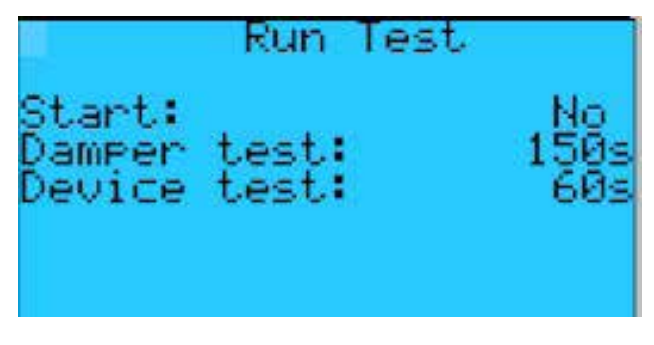

# Faites les essais sur des durées approximatives (en minutes)

| Ventilateur<br>Registre | On : 0:00<br>Ouvert : 0:00 – 2:40 |
|-------------------------|-----------------------------------|
|                         | Fermé : 2:41 – 4:57               |
| Compresseur             | On : 04:58                        |
|                         | Off : 06:00                       |
| Chauffage               | On : 06:01                        |
|                         | Off : 07:10                       |
| Ventilateur             | Off : 08:19                       |
|                         |                                   |

#### Trouver l'adresse d'un système

- 1. Allez sur le menu système On / Off.
- 2. L'écran affiche l'adresse individuelle du système mural.

#### Sorties de remplacement manuel

#### Ventilateur

- 1. Allez sur le menu Technicien et appuyez sur la touche Entrée.
- 2. Allez sur Gestion manuelle et appuyez sur la touche Entrée.
- 3. Aller aux Tension aux relais, appuyez sur la flèche BAS pour obtenir la tension au relais de ventilateur. Déplacez le curseur pour le mettre sur votre choix en appuyant sur la touche Entrée. Appuyez sur les touches fléchées HAUT ou BAS pour mettre position manuelle sur ON.
- 4. Appuyez sur la touche ECHAP.

#### Registre de refroidissement naturel

- 1. Allez sur le menu Technicien et appuyez sur la touche Entrée.
- 2. Allez sur Gestion manuelle et appuyez sur la touche Entrée.
- 3. Allez sur Tensions en sortie et appuyez sur la touche Entrée.
- 4. Appuyez sur la touche fléchée vers le bas pour faire défiler les écrans vers le registre de tension en sortie 2.
- 5. Appuyez sur Entrée pour faire défiler jusqu'à la ligne Mode. Appuyez sur la touche BAS pour passer de automatique à manuel.
- Appuyez sur la touche Entrée pour faire défiler jusqu'à la ligne de valeurs manuelles ; appuyez sur les touches fléchées HAUT ou BAS pour changer la valeur manuelle et la définir sur une valeur souhaitée (maximum de 10 VCC) pour effectuer un test du registre.
- 7. Vérifiez le fonctionnement du registre.

#### Compresseur

- 1. Allez sur le menu Technicien et appuyez sur la touche Entrée.
- 2. Allez sur Gestion manuelle et appuyez sur la touche Entrée.
- 3. Allez sur Tension en sortie et appuyez sur la touche Entrée.
- 4. Aller Phase de refroidissement, tension en sortie. Appuyez sur les touches fléchées HAUT ou BAS, pour mettre Relais manuel sur ON ; appuyez sur la touche Entrée. Appuyez sur les touches fléchées HAUT ou BAS, pour mettre la position manuel sur ON ; appuyez sur la touche Entrée.
- 5. Vérifiez que le compresseur est en marche.

#### Chaleur

- 1. Allez sur le menu Technicien et appuyez sur la touche Entrée.
- 2. Allez sur Gestion manuelle et appuyez sur la touche Entrée.
- 3. Allez sur Tension en sortie et appuyez sur la touche Entrée.
- 4. Allez sur Chauffage Tension en sortie et appuyez sur la touche Entrée.
- 5. Appuyez sur les touches fléchées HAUT ou BAS, pour mettre la position manuel sur ON ; appuyez sur la touche Entrée.
- 6. Vérifiez que le chauffage soit sur « ON ».
- Recommencez les étapes 1-6 pour activer le chauffage de niveau 2. (Avant d'activer le niveau 2 de chauffage, assurez-vous que l'option Niveau 2 de chauffage soit activée sous Réglage du système.)

## ATTENTION

Le système mural Bard 575 V a été pré-programmé avec ce qui est largement considéré comme étant les meilleurs réglages à titre d'efficacité et de fonctionnement. Toute modification de la programmation interne via le régulateur LC-Series ou du TEC-EYE n'étant pas couverte dans ce manuel, peut causer un mauvais fonctionnement des systèmes, des dommages internes aux systèmes HVAC, provoquer une surchauffe du Local, ou autres conséquences très graves. Bien que toute l'architecture de programmation du régulateur ait été mise à disposition tant pour le régulateur LC que pour le TEC-EYE, outrepasser les limites de ce qui a été couvert dans ce manuel est déconseillé.

# **AVERTISSEMENT**

Risque d'électrocution.

Débrancher l'alimentation CA avant entretien.

Omettre de le faire pourrait entraîner un risque d'électrocution ou la mort.

#### **COMMUTATEUR BASSE PRESSION**

Pression de déclenchement : 40 psi (+/- 4 psi) Pression d'enclenchement : 55 psi (+/- 4 psi)

#### **COMMUTATEUR BASSE PRESSION**

Pression de déclenchement : 650 psi (+/- 10 psi) Pression d'enclenchement : 520 psi (+/- 15 psi)

#### RÉGULATION À BASSE TEMPÉRATURE AMBIANTE

Régulation de la pression de la tête qui permet une pleine vitesse à des pressions supérieures à 315 psi. En-dessous de 315 psi, le régulateur ralentira la vitesse du ventilateur-à la suite des pressions internes de la tête-jusqu'à ce qu'un régime minimum soit atteint (environ 300 RPM). En dessous de ce point, le régulateur coupera le ventilateur complètement, jusqu'à ce que les pressions internes augmentent. Le régulateur est préréglé en usine, mais s'il faut ajuster, une vis de réglage se trouver en bas u régulateur, derrière un capuchon étanche. Un tour complet dans le sens des aiguilles d'une montre équivaut à environ 48 psi.

#### TÉLÉCAPTEUR DE TEMPÉRATURE INTÉRIEURE :

Boîtier blanc, en plastique décoratif, avec logo Bard, installé sur le terrain dans le Local : Résistance 10k ohms, voir tableau 2.4.

#### CAPTEUR DE TEMPÉRATURE D'AIR MÉLANGÉ

Sonde en acier inoxydable de 4.75", installe en usine, montée au niveau de l'ouverture du système mural : Résistance 10k ohms, voir tableau 2.4.

#### CAPTEUR DE TEMPÉRATURE DE REFOULEMENT

De style élément-thermistance exposé, avec clip en acier revêtu de cuivre, fixé au niveau de l'ouverture de refoulement du système mural : Résistance 10k ohms, voir tableau 2.4.

#### CAPTEUR DE TEMP. DE L'ÉVAPORATEUR (FREEZESTAT)

De style élément-thermistance exposé, avec clip en acier revêtu de cuivre, fixé au serpentin d'évaporateur du système mural : Résistance 10k ohms, voir tableau 2.4.

#### CAPTEUR DE TEMPÉRATURE / HUMIDITÉ DE PLEIN AIR

Boîtier octogonal gris, étanche, avec tube plongeur, situé dans la section « condenseur » du système mural.

- Capteur de température : Résistance 10k ohms, voir tableau 2.4.
- Capteur d'humidité : 4-20mA.

#### MODULE DE RÉGULATION DU COMPRESSEUR

Dispositif de protection du compresseur équipé d'une minuterie de 30 secondes à 5 minutes (cadran rouge). Ce module dispose d'un retard de démarrage initial (ou quand l'alimentation est coupée) pendant un minimum de 2 minutes, plus 10% du réglage du cadran rouge. Il n'y a pas de retard lors du fonctionnement usuel du système. Le Module de régulation du compresseur (CCM) surveille également le commutateur haute pression, et permettra un rappel automatique (après un délai de blocage léger) avant de couper le compresseur par blocage stable (nécessite un réarmement manuel). En l'absence d'un blocage stable, la borne ALR sur le CCM fera circuler du 24 V, qui alimentera le relais haute pression du système mural, coupant la tension en entrée vers le régulateur industriel programmable-signalisant une haute pression au système.

#### ÉCRAN DE PHASE

Utilisé uniquement sur les équipements en triphasé, l'écran de phase est un dispositif de protection du compresseur, qui interdira tout fonctionnement du compresseur si le dispositif détecte une situation possible de rotation inverse, en raison d'une mise en phase incorrecte. Sur un appel concernant le compresseur (et seulement le compresseur), l'appareil vérifiera le courant en entrée, vérifiera la présence de tout déséquilibre sérieux de la tension et vérifiera que la fréquence soit la bonne. Dans des conditions nominales, un voyant LED vert apparaîtra sur la face de l'écran. Si la mise en phase est incorrecte, ou en cas de déséquilibre de tension ou écart de fréquence, l'appareil affichera un voyant LED rouge et interdira l'utilisation du compresseur.

#### TRANSFORMATEUR

100 VA avec disjoncteur de 5A externe, 575 VCA convertible. Fait circuler directement une basse tension dans le système mural en fonctionnement normal.

| F     | R      | F    | R     | F    | R     | F     | R    |
|-------|--------|------|-------|------|-------|-------|------|
| -25,0 | 196871 | 13   | 56985 | 53   | 19374 | 89,0  | 7507 |
| -24,0 | 190099 | 14,0 | 55284 | 52,0 | 18867 | 90,0  | 7334 |
| -23,0 | 183585 | 15,0 | 53640 | 53,0 | 18375 | 91,0  | 7165 |
| -22,0 | 177318 | 16,0 | 52051 | 54,0 | 17989 | 92,0  | 7000 |
| -21,0 | 171289 | 17,0 | 50514 | 55,0 | 17434 | 93,0  | 6840 |
| -20,0 | 165487 | 18,0 | 49028 | 56,0 | 16984 | 94,0  | 6683 |
| -19,0 | 159904 | 19,0 | 47590 | 57,0 | 16547 | 95,0  | 6531 |
| -18,0 | 154529 | 20,0 | 46200 | 58,0 | 16122 | 96,0  | 6383 |
| -17,0 | 149355 | 21,0 | 44855 | 59,0 | 15710 | 97,0  | 6239 |
| -16,0 | 144374 | 22,0 | 43554 | 60,0 | 15310 | 98,0  | 6098 |
| -15,0 | 139576 | 23,0 | 42295 | 61,0 | 14921 | 99,0  | 5961 |
| -14,0 | 134956 | 24,0 | 41077 | 62,0 | 14544 | 100,0 | 5827 |
| -13,0 | 130506 | 25,0 | 39898 | 63,0 | 14177 | 101,0 | 5697 |
| -12,0 | 126219 | 26,0 | 38757 | 64,0 | 13820 | 102,0 | 5570 |
| -11,0 | 122089 | 27,0 | 37652 | 65,0 | 13474 | 103,0 | 5446 |
| -10,0 | 118108 | 28,0 | 36583 | 66,0 | 13137 | 104,0 | 5326 |
| -9,0  | 114272 | 29,0 | 35548 | 67,0 | 12810 | 105,0 | 5208 |
| -8,0  | 110575 | 30,0 | 34545 | 68,0 | 12492 | 106,0 | 5094 |
| -7,0  | 107010 | 31,0 | 33574 | 69,0 | 12183 | 107,0 | 4982 |
| -6,0  | 103574 | 32,0 | 32634 | 70,0 | 11883 | 108,0 | 4873 |
| -5,0  | 100260 | 33,0 | 31723 | 71,0 | 11591 | 109,0 | 4767 |
| -4,0  | 97064  | 34,0 | 30840 | 72,0 | 11307 | 110,0 | 4663 |
| -3,0  | 93981  | 35,0 | 29986 | 73,0 | 11031 | 111,0 | 4562 |
| -2,0  | 91008  | 36,0 | 29157 | 74,0 | 10762 | 112,0 | 4464 |
| -1,0  | 88139  | 37,0 | 28355 | 75,0 | 10501 | 113,0 | 4367 |
| 0,0   | 85371  | 38,0 | 27577 | 76,0 | 10247 | 114,0 | 4274 |
| 1,0   | 82699  | 39,0 | 26823 | 77,0 | 10000 | 115,0 | 4182 |
| 2,0   | 80121  | 40,0 | 26092 | 78,0 | 9760  | 116,0 | 4093 |
| 3,0   | 77632  | 41,0 | 25383 | 79,0 | 9526  | 117,0 | 4006 |
| 4,0   | 75230  | 42,0 | 24696 | 80,0 | 9299  | 118,0 | 3921 |
| 5,0   | 72910  | 43,0 | 24030 | 81,0 | 9077  | 119,0 | 3838 |
| 6,0   | 70670  | 44,0 | 23384 | 82,0 | 8862  | 120,0 | 3757 |
| 7,0   | 68507  | 45,0 | 22758 | 83,0 | 8653  | 121,0 | 3678 |
| 8,0   | 66418  | 46,0 | 22150 | 84,0 | 8449  | 122,0 | 3601 |
| 9,0   | 64399  | 47,0 | 21561 | 85,0 | 8250  | 123,0 | 3526 |
| 10,0  | 62449  | 48,0 | 20989 | 86,0 | 8057  | 124,0 | 3452 |
| 11,0  | 60565  | 49,0 | 20435 | 87,0 | 7869  |       |      |
| 12,0  | 58745  | 50,0 | 19896 | 88,0 | 7686  |       |      |

# TABLEAU 2.4 Température (F) comparée à résistance (R) du capteur de température

#### **BORNIERS SOUS FUSIBLES**

Bornier noir, sur rail-DIN à charnière, équipé d'un fusible à tube de verre interne, utilisé sur un régulateur LC-Series sur une alimentation 24 VCA à deux alarmes « hydrogène » et « fumée » : Phoenix UK5-HESI

#### **INTERRUPTEUR DE DÉBIT D'AIR**

Situé à l'intérieur du compartiment du ventilateur, ce commutateur mesure la pression atmosphérique et enverra une alarme sur le mécanisme de blocage du moteur (voir Figure 2.19 en page 54). Réarmement manuel uniquement. Paramétrage par défaut : 0,8" statique.

# CHAUFFAGE DE CARTER DE COMPRESSEUR

Les appareils sont équipés de chauffages de carter correspondant à la tension circulant et fonctionnant pendant que le compresseur est éteint.

#### **COMMUTATEUR DE FILTRE SALE**

Situé à l'intérieur du compartiment du ventilateur, ce commutateur mesure la différence de pression atmosphérique dans le filtre (voir Figure 2.19 en page 54). Réarmement manuel uniquement. Paramétrage par défaut : 0,8" statique, filtre bouché à 50 % (environ).

#### **RELAIS D'ISOLEMENT ZETTLER : SYSTÈME MURAL**

Relais Zettler noirs, installés en surface, utilisés sur le système mural pour isoler le signal initial du circuit de relais haute pression (voir la figure 2.20 en page 54).

#### **FUSIBLES**

Fusible à tube de verre de retard, 5 x 20 mm : 250 VCA de tension nominale, 35 A, interruption à la tension nominale.

#### PILES

Utilisées sur un système mural et sur les cartes de régulateur, plates, BR2330 3 V. Utilisé uniquement pour la date / heure lors d'une coupure d'alimentation. Durée utile estimé entre 7 et 8 ans.

#### **BOÎTE À FUSIBLES**

Boîte à fusibles de sécurité, monté sur rail DIN, à 2 pôles, pour 600 VCA.

#### MOTEUR DU VENTILATEUR EXTÉRIEUR

En raison de la conception de la section « condenseur » du système mural, le positionnement / dégagement de la pale moteur / ventilateur est essentiel à la dissipation de chaleur. Si un changement de pale moteur ou de ventilateur est nécessaire, veuillez consulter la Figure 2.18 pour découvrir comment prévoir le dégagement.

#### **MOTEUR DE VENTILATEUR INTÉRIEUR**

Contrairement à la plupart des autres moteurs de ventilateurs du système, ce moteur est très spécial dans le cadre de cette utilisation.Voir Tableau 2.5 (tableau des ventilateurs).

TABLEAU 2.5 Performances du ventilateur intérieur

| MODÈLE    | PSE<br>NOMI-<br>NALE | ESP<br>NOMI-<br>NALE | REFROI-<br>DISSE-<br>MENT<br>NATUREL<br>① | P <sup>3</sup> /M<br>DU REFROI-<br>DISSEMENT<br>NATUREL<br>NOMINAL<br>À PLEINE<br>CAPACITÉ<br>© | DÉBIT D'AIR<br>DE CHA-<br>LEUR<br>DE TYPE<br>ÉLEC-<br>TRIQUE |
|-----------|----------------------|----------------------|-------------------------------------------|-------------------------------------------------------------------------------------------------|--------------------------------------------------------------|
| W48A/W48L | 0,20                 | 0,50                 | 1800                                      | 1800                                                                                            | 1800                                                         |
| W60A/W60L | 0,20                 | 0,50                 | 1800                                      | 1800                                                                                            | 1800                                                         |
| W72A/W72L | 0,20                 | 0,50                 | 1800                                      | 1800                                                                                            | 1800                                                         |

- ① La régulation de la logique de refroidissement est déduite à ce point décisionnaire, et modifie la vitesse du moteur intérieur. L'actionneur de registres s'ajustera pour toujours générer une température d'air de 55°.
- ② Sur les modèles à un seul étage, cela ne se produit que lorsque vous utilisez un thermostat / régulateur accompagné d'un niveau de refroidissement « Y2 ».

FIGURE 2.18 Réglage des pales de ventilateur

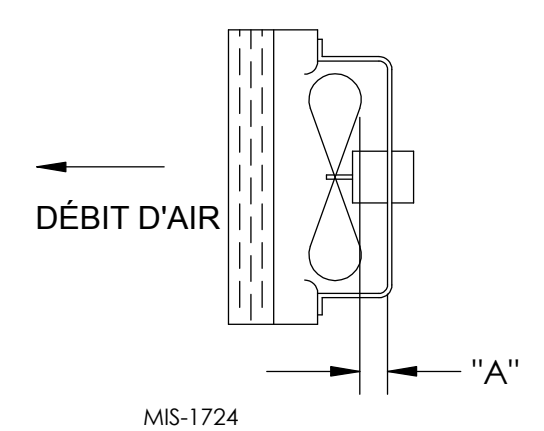

| Modèle                      | Dimensions A |
|-----------------------------|--------------|
| Tous abordés dans ce manuel | 1.75"        |

FIGURE 2.19 Commutateur de débit d'air et de filtre sale (deux commutateurs)

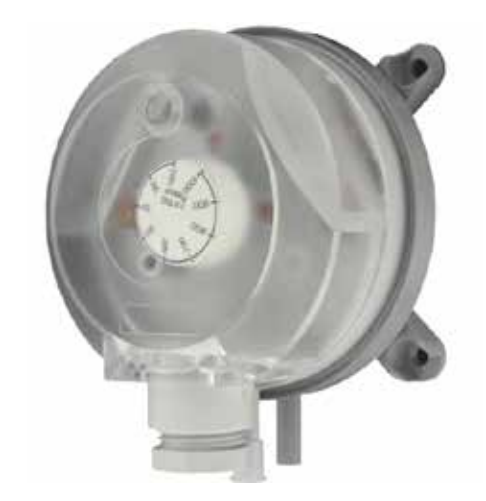

#### FIGURE 2.20 Circuit de relais Haute Pression

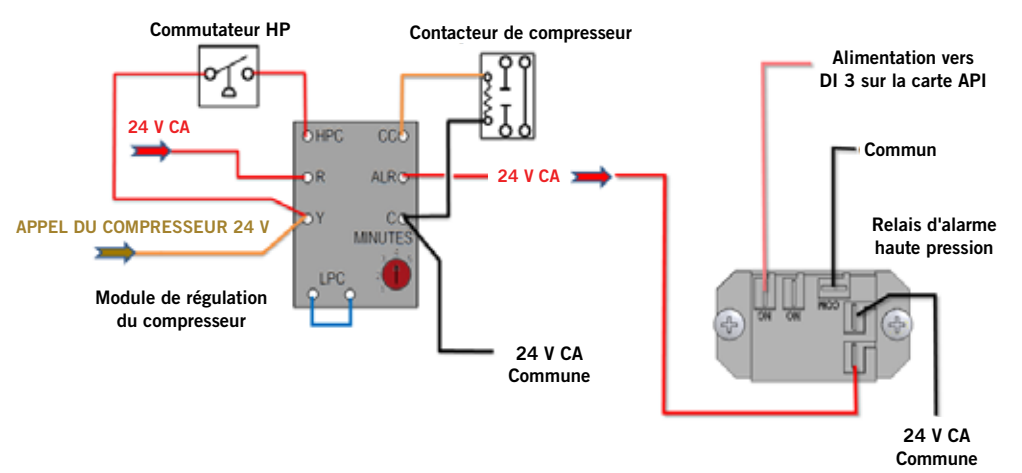

FIGURE 2.21 Tableau de régulation

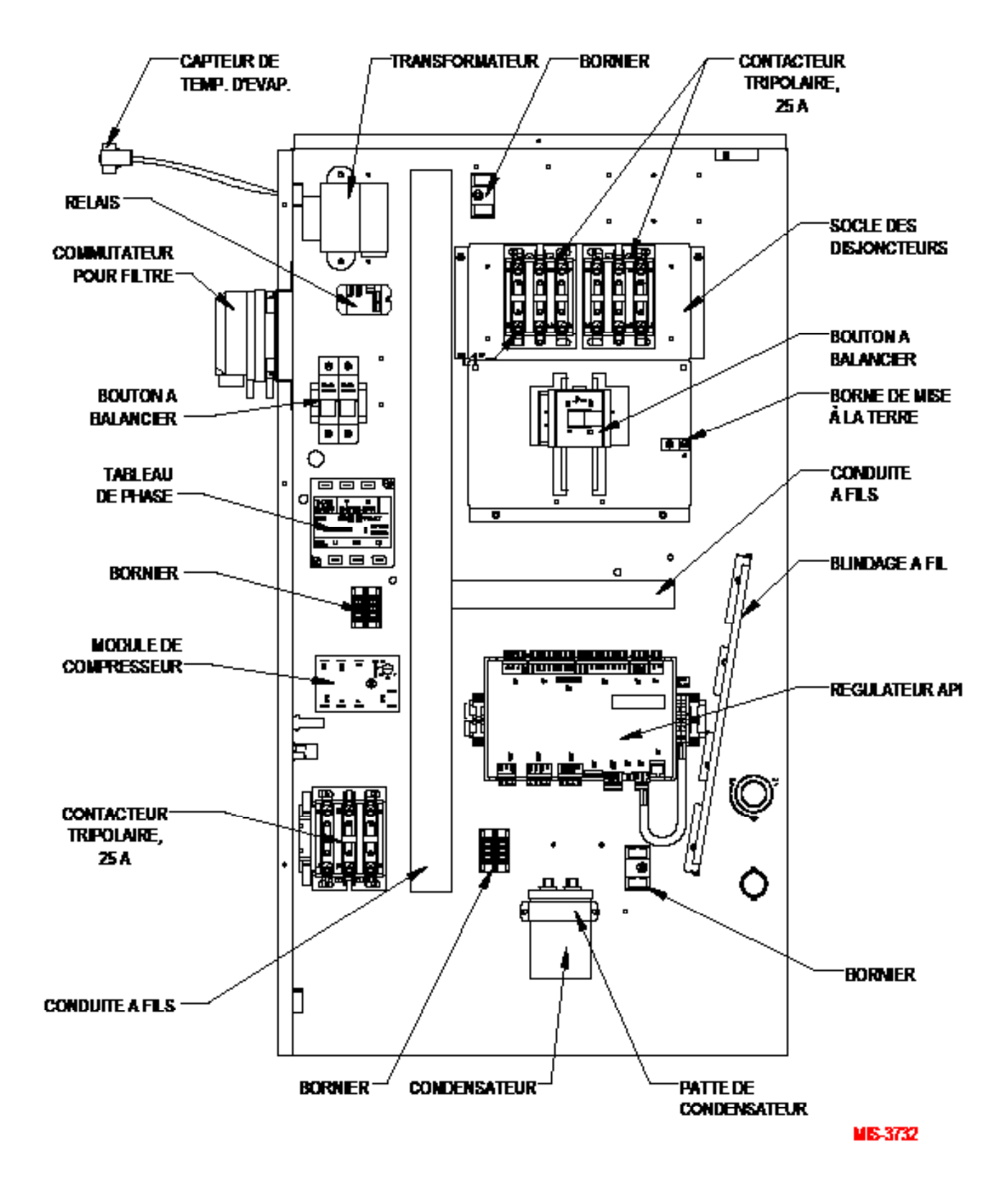

FIGURE 2.22 Schéma de câblage du système

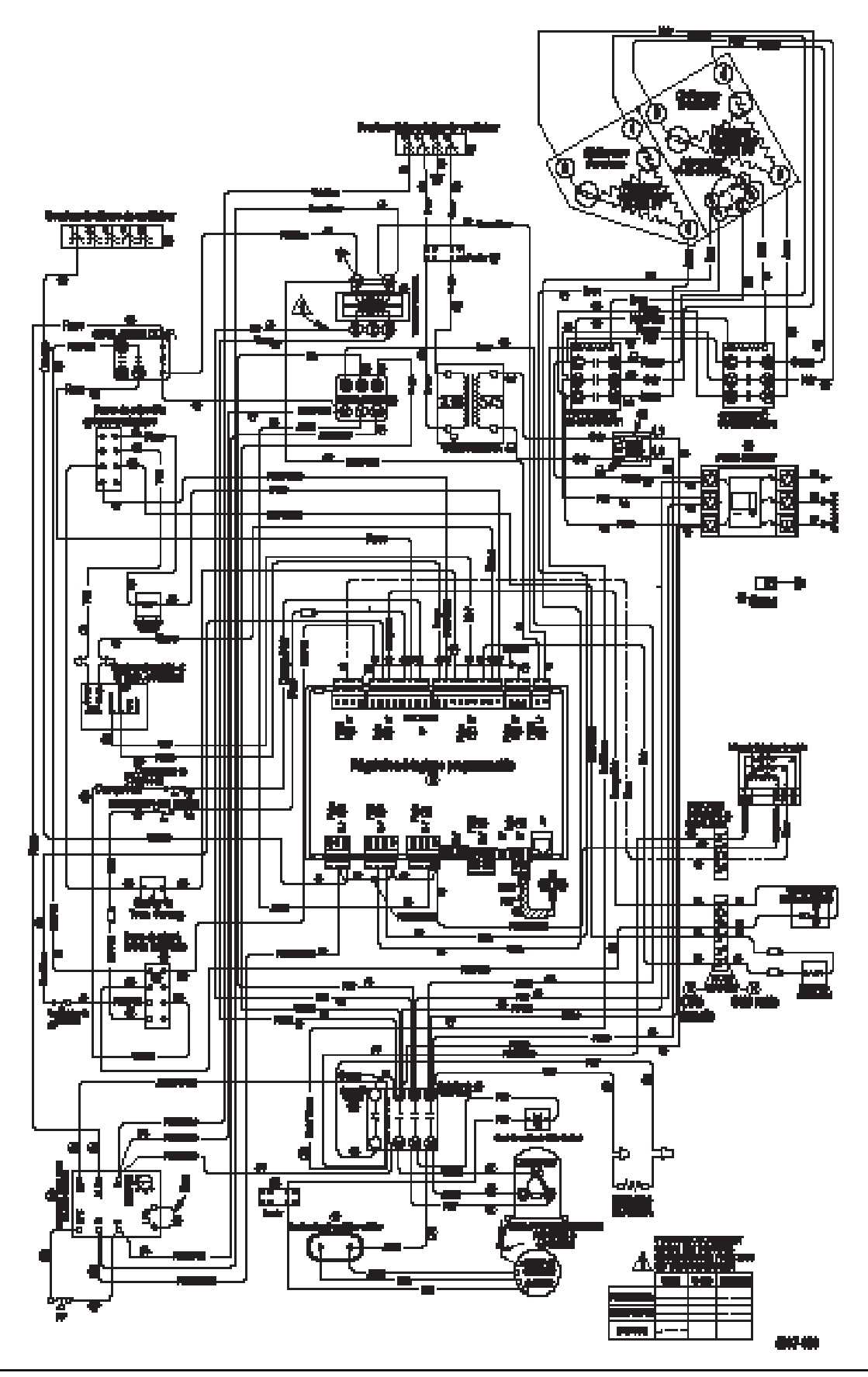

#### PROCÉDURES DE MAINTENANCE STANDARD

# **AVERTISSEMENT**

Risque d'électrocution.

Débrancher toutes les alimentations CA avant entretien.

Omettre de le faire pourrait entraîner un risque d'électrocution ou la mort.

# 

Risques de coupures.

Portez des gants pour éviter de toucher des arêtes vives.

Omettre de la faire pourrait entraîner des blessures.

- 1. Couper le système à partir du régulateur LC (voir la section Programmation avancée).
- 2. Éteignez les disjoncteurs CA des systèmes muraux.
- Vérifiez qu'il n'y ait pas de débris / obturations dans les serpentins du condenseur et de l'évaporateur-Nettoyer si nécessaire en utilisant un produit de nettoyage de serpentin de qualité pour l'évaporateur ou le condenseur.
  - Serpentin de condenseur : Retirez l'ensemble carénage de ventilateur / moteur / patte moteur de la section « condenseur ». Cela vous permettra d'atteindre sans problème le côté admission de la bobine, pour la nettoyer. Suivez les consignes du fabricant du nettoyant à bobine en matière d'équipement de sécurité et de précautions nécessaires, ainsi d'application et d'utilisation. Plus d'une application peut être nécessaire. Rincer soigneusement.
  - Serpentin d'évaporateur : Retirez le panneau de la section « évaporateur » et appliquer le nettoyant à évaporateur directement côté admission du serpentin, en faisant très attention à ne pas pulvériser l'isolant ou les panneaux avoisinant et le câblage.

Le nettoyant résiduel et les débris dissous devraient couler dans le bac de vidange, et quittez l'appareil par le tuyau à condensat. Plus d'une application peut être nécessaire. Rincer soigneusement.

- 4. Faites manuellement les moteurs de ventilateur pour vous assurer qu'ils tournent sans problème. Tous les moteurs sont lubrifiés en permanence, donc aucune huile n'est nécessaire.
- 5. Inspectez l'actionneur des registres de refroidissement naturel et la tringlerie.
- 6. Installez un nouveau filtre à air ; vérifiez pour voir s'il y a d'autres grilles à filtre supplémentaires dans la structure.
- 7. Inspectez le tableau de commande du système.
  - Recherchez la présence d'insectes ou de rongeurs et retirer tous les nids.
  - Appuyez manuellement sur le contacteur pour le fermer, regardez s'il bouge-La décoloration à l'emplacement des contacteurs doit être minime, sans écaillage ou autres indices d'arc. Remplacer en cas de doute.
  - Vérifier l'étanchéité du câblage de terrain et d'usine, et cherchez tout indice de surchauffe (décoloration des bornes ou au niveau de l'isolant des fils).
- 8. Veillez à ce que les registres d'admission et de refoulement ne soient pas obstruées, et plus important encore, ne fassent pas circuler l'air de l'un à l'autre. Réglez les grilles d'aération si nécessaires, afin d'éloigner l'air de refoulement de tout acheminement direct vers la grille de refoulement.
- 9. Remontez le système mural, réenclencher les disjoncteurs.
- 10. Allumer le système à partir du régulateur LC (voir la section Programmation avancée).
- 11. Recommencez les étapes avec les autres systèmes muraux.

#### DÉPANNAGE DU RÉGULATEUR LC5000-100 ET ALARMES TEC-EYE

Le contrôleur LC5000-100 est conçu pour fonctionner en permanence de façon fiable. En cas de défaillance au niveau du système de climatisation, le contrôleur du système peut être utilisé pour diagnostiquer l'origine de ce dernier. Le contrôleur du système affiche des alarmes pour tout le système; l'outil portatif TEC-EYE n'affichera que les alarmes d'un seul appareil.

Le contrôleur signale le déclenchement d'une alarme lorsque la LED rouge de rétro-éclairage est allumée derrière le bouton d'alarme. Une indication d'alarme est accompagnée d'un message sur l'écran, indiquant l'origine. Souvent, le remède est de simplement déterminer l'origine en lisant le message d'alarme, à savoir, « filtre sale » (remplacer le filtre). Les consignes suivantes sont données afin d'aider à résoudre les défaillances au niveau du système en raison de défaillances fonctionnelles ou de performances. Si la défaillance ne peut être résolue en utilisant les écrans d'alarme et ces consignes, contactez le Service technique BARD au 419.636.0439 qui sera en mesure de vous aider.

#### DÉPANNAGE EN CAS D'ALARMES DU RÉGULATEUR BARD-LINK™ (SUITE)

| Signal                                                                                                    | Description                                                                                                    | Cause possible                                                                                                    | Pièce / matériel à<br>vérifier                                                                                                    | Mesure recommandée                                                                            | Ce que fait<br>l'appareil                                                                |
|----------------------------------------------------------------------------------------------------|----------------------------------------------------------------------------------------------------|----------------------------------------------------------------------------------------------------|----------------------------------------------------------------------------------------------------|-----------------------------------------------------------------------------------------------|------------------------------------------------------------------------------------------|
| Alarme<br>d'incendie /<br>fumée                                                                                                    | Tout le système<br>cesse de fonctionner.<br>L'alarme se réarme<br>automatiquement.                                                                                                    | Le détecteur d'incendie<br>/ fumée est déclenché                                                                                | Vérifier le détecteur<br>d'incendie / de fumée<br>externe                                                                                                    | Remplacer le<br>détecteur d'incendie /<br>de fumée externe                                    | Ventilateur<br>intérieur : Off                                                           |
|                                                                                                    |                                                                                                    | Vérifiez si le<br>branchement à l'entrée<br>correspondante est<br>ok, ou si la carte du<br>régulateur n'est pas<br>défectueuse. | Vérifiez si le<br>branchement est ok.                                                                                                    | Rebranchez le fil. Si<br>la carte du régulateur<br>est défectueuse, la<br>remplacer.          | Ventilateur de<br>compresseur /<br>condenseur : Off<br>Chaleur : Off<br>Registre : Fermé |
| L'alarme est<br>automatiquement<br>réenclenchée. Se<br>produit lorsque la<br>température intérieure<br>température au 2 <sup>ème</sup> point de<br>consigne d'alarme de<br>température élevée. La<br>valeur par défaut est<br>95°F. | L'alarme est                                                                                                    | La perte de<br>refroidissement ou<br>de chaleur est trop<br>importante.                                                         | Vérifier l'absence de<br>fuites dans le circuit<br>de réfrigérant. Vérifier<br>pour voir si la chaleur<br>dépasse la plage<br>d'usine.                          | Colmater la fuite.<br>Augmenter le<br>refroidissement.                                        | Ventilateur de<br>compresseur /<br>condenseur : Off                                      |
|                                                                                                    | automatiquement<br>réenclenchée. Se<br>produit lorsque la<br>température intérieure<br>est supérieure<br>au 2 <sup>ème</sup> point de<br>consigne d'alarme de<br>température élevée. La<br>valeur par défaut est<br>95°F. | Défaillance au<br>niveau du circuit du<br>compresseur.                                                                          | Vérifier si les<br>pièces connectées<br>au compresseur<br>sont ok. Vérifier<br>si le compresseur<br>est ok. Vérifier si<br>le branchement<br>électrique est ok. | Remplacer les<br>pièces défectueuses.<br>Remplacer le<br>compresseur.<br>Rebrancher les fils. |                                                                                          |
|                                                                                                    |                                                                                                    | Défaillance du capteur<br>de température<br>intérieure.                                                                         | Vérifier pour voir si le<br>capteur est court-<br>circuité ou défaillant.                                                                                       | Remplacer le capteur<br>de température<br>intérieure.                                         |                                                                                          |
|                                                                                                    |                                                                                                    | Mauvaise valeur définie<br>pour l'alarme de haute<br>température.                                                               | Vérifier si la valeur est<br>bonne.                                                                                                    | Changer la valeur.                                                                            |                                                                                          |
| Alarme de basse<br>température                                                                                                    | L'alarme peut être<br>automatiquement<br>réenclenchée. Se<br>produit lorsque la                                                                                                    | Perte de chauffage.                                                                                                    | Vérifier que les<br>chauffages soient ok.<br>Vérifier qu'il n'y ait<br>pas de fuites autour<br>de l'appareil.                                                   | Si les chauffage<br>sont défaillants, les<br>remplacer. Colmater<br>les fuites.               |                                                                                          |
|                                                                                                    | est inférieure à la<br>valeur de consigne de<br>température intérieure,<br>moins l'écart d'alarme                                                                                                    | Défaillance du capteur<br>de température<br>intérieure.                                                                         | Vérifier que le<br>capteur n'ait pas<br>court-circuité ou soit<br>défaillant.                                                                                   | Remplacer le capteur<br>de température<br>intérieure.                                         |                                                                                          |
|                                                                                                    | de température. La<br>valeur par défaut est<br>45°F.                                                                                                    | Mauvaise valeur définie<br>pour l'alarme de haute<br>température.                                                               | Vérifier si la valeur est<br>bonne.                                                                                                    | Changer la valeur.                                                                            |                                                                                          |

## DÉPANNAGE EN CAS D'ALARMES DU RÉGULATEUR BARD-LINK ™ (SUITE)

| Signal                                                                                                    | Description                                                                                                    | Cause possible                                                                                                    | Pièce / matériel à<br>vérifier                                                                   | Mesure recommandée                                                                              | Ce que fait<br>l'appareil |
|----------------------------------------------------------------------------------------------------|----------------------------------------------------------------------------------------------------|----------------------------------------------------------------------------------------------------|--------------------------------------------------------------------------------------------------|-------------------------------------------------------------------------------------------------|---------------------------|
| Alarme de<br>défaillance de<br>télécapteur de<br>température<br>intérieure<br>(B001)                               | L'alarme est<br>déclenchée si le<br>capteur est défectueux,<br>si un fil de capteur est<br>lâche ou si une valeur<br>hors plage est lue. | L'alarme est<br>déclenchée si le<br>capteur est défectueux,<br>si un fil de capteur est<br>lâche ou si une valeur<br>hors plage est lue. | Vérifier le câblage<br>du télécapteur<br>de température /<br>humidité intérieure.                | Remplacer le<br>télécapteur de<br>température /<br>humidité intérieure.                         |                           |
| Pièce de<br>rechange<br>Alarme de<br>défaillance de<br>télécapteur de<br>température<br>intérieure ( <b>B002</b> ) | L'alarme est<br>déclenchée si le<br>capteur est défectueux,<br>si un fil de capteur est<br>lâche ou si une valeur<br>hors plage est lue. | L'alarme est<br>déclenchée si le<br>capteur est défectueux,<br>si un fil de capteur est<br>lâche ou si une valeur<br>hors plage est lue. | Vérifier le câblage<br>du télécapteur<br>de température /<br>humidité intérieure<br>de rechange. | Remplacer le<br>télécapteur de<br>température<br>intérieure de<br>rechange.                     |                           |
| Alarme de<br>défaillance de<br>télécapteur de<br>température<br>intérieure de<br>zone 2 ( <b>B003</b> )            | L'alarme est<br>déclenchée si le<br>capteur est défectueux,<br>si un fil de capteur est<br>lâche ou si une valeur<br>hors plage est lue. | L'alarme est<br>déclenchée si le<br>capteur est défectueux,<br>si un fil de capteur est<br>lâche ou si une valeur<br>hors plage est lue. | Vérifier le câblage<br>du télécapteur<br>de température /<br>humidité intérieure<br>de zone 2.   | Remplacer le câblage<br>du télécapteur<br>de température /<br>humidité intérieure<br>de zone 2. |                           |
| Alarme de<br>défaillance de<br>télécapteur de<br>température<br>intérieure de<br>zone 3 ( <b>B004</b> )            | L'alarme est<br>déclenchée si le<br>capteur est défectueux,<br>si un fil de capteur est<br>lâche ou si une valeur<br>hors plage est lue. | L'alarme est<br>déclenchée si le<br>capteur est défectueux,<br>si un fil de capteur est<br>lâche ou si une valeur<br>hors plage est lue. | Vérifier le câblage<br>du télécapteur<br>de température /<br>humidité intérieure<br>de zone 3.   | Remplacer le câblage<br>du télécapteur<br>de température /<br>humidité intérieure<br>de zone 3. |                           |
| Alarme de<br>défaillance de<br>télécapteur<br>d'humidité<br>intérieure de<br>zone 2 <b>(B007)</b>                  | L'alarme est<br>déclenchée si le<br>capteur est défectueux,<br>si un fil de capteur est<br>lâche ou si une valeur<br>hors plage est lue. | L'alarme est<br>déclenchée si le<br>capteur est défectueux,<br>si un fil de capteur est<br>lâche ou si une valeur<br>hors plage est lue. | Vérifier le câblage<br>du télécapteur<br>de température /<br>humidité intérieure<br>de zone 2.   | Remplacer le câblage<br>du télécapteur<br>de température /<br>humidité intérieure<br>de zone 2. |                           |
| Alarme de<br>défaillance de<br>télécapteur<br>d'humidité<br>intérieure de<br>zone 3 <b>(B005)</b>                  | L'alarme est<br>déclenchée si le<br>capteur est défectueux,<br>si un fil de capteur est<br>lâche ou si une valeur<br>hors plage est lue. | L'alarme est<br>déclenchée si le<br>capteur est défectueux,<br>si un fil de capteur est<br>lâche ou si une valeur<br>hors plage est lue. | Vérifier le câblage<br>du télécapteur<br>de température /<br>humidité intérieure<br>de zone 2.   | Remplacer le câblage<br>du télécapteur<br>de température /<br>humidité intérieure<br>de zone 3. |                           |

### DÉPANNAGE EN CAS D'ALARMES DU TEC-EYE

| Signal                                                                                  | Description                                                                                                    | Cause possible                                                                                                    | Pièce / matériel à<br>vérifier                                                                                                    | Mesure recommandée                                                                                                    | Ce que fait<br>l'appareil                           |
|-----------------------------------------------------------------------------------------|----------------------------------------------------------------------------------------------------|----------------------------------------------------------------------------------------------------|----------------------------------------------------------------------------------------------------|----------------------------------------------------------------------------------------------------|-----------------------------------------------------|
| Alarme de basse<br>température                                                          | Si l'alarme se<br>déclenche une fois<br>ou deux fois en<br>une heure elle est                                                                                                    | Manque de réfrigérant                                                                                                    | Faire fonctionner<br>l'appareil et vérifier<br>que la valeur de basse<br>pression soit dans la<br>plage normale.                                              | Remplir de la<br>quantité appropriée<br>de réfrigérant.                                                                                      | Ventilateur de<br>compresseur /<br>condenseur : Off |
|                                                                                         | automatiquement<br>réenclenchée. Si                                                                                                    | L'interrupteur est<br>défectueux.                                                                                                    | Vérifier si le manostat<br>est ok.                                                                                                    | Si défectueux, le<br>remplacer.                                                                                                    |                                                     |
|                                                                                         | elle se déclenche<br>trois fois en une<br>heure, le ventilateur<br>du compresseur et<br>du condenseur se<br>bloquent.                                                                                                    | Vérifier si le<br>branchement à<br>la borne d'entrée<br>correspondante est<br>ok, ou si la carte du<br>régulateur n'est pas<br>défectueuse. | Vérifier pour voir si le<br>branchement est ok.<br>Vérifier que la carte<br>du régulateur soit ok.                                                            | Rebrancher<br>les fils. Si le<br>régulateur industriel<br>programmable<br>est défectueux, le<br>remplacer.                                   |                                                     |
|                                                                                         | Si l'alarme se<br>déclenche une fois<br>ou deux fois en<br>une heure, elle est<br>automatiquement<br>réenclenchée. Si<br>elle se déclenche<br>trois fois en une<br>heure, le ventilateur<br>du compresseur et<br>du condenseur se<br>bloquent. | Situation anormale<br>sur site                                                                                                    | Vérifier pour voir si<br>la porte est ouverte<br>ou toute situation<br>anormale sur site.<br>Vérifier que la haute<br>pression soit dans la<br>plage normale. | Nettoyer le<br>condenseur.                                                                                                    | Ventilateur de<br>compresseur /<br>condenseur : Off |
| Alarme haute<br>pression                                                                |                                                                                                    | Le ventilateur<br>du condenseur<br>est défaillant. Le<br>régulateur de vitesse<br>du ventilateur de<br>condenseur est<br>défaillant.        | Vérifier le<br>fonctionnement<br>du ventilateur du<br>condenseur pendant<br>que la haute pression<br>sort de la plage<br>normale.                             | Remplacer le<br>ventilateur du<br>condenseur.<br>Remplacez le<br>régulateur de<br>basse température<br>ambiante (vitesse du<br>ventilateur). |                                                     |
|                                                                                         |                                                                                                    | L'interrupteur est<br>défectueux.                                                                                                    | Vérifier pour voir si le<br>commutateur haute<br>pression est ok.                                                                                             | Si défectueux, le remplacer.                                                                                                    |                                                     |
|                                                                                         |                                                                                                    | Vérifier si le<br>branchement à<br>la borne d'entrée<br>correspondante est<br>ok, ou si la carte du<br>régulateur n'est pas<br>défectueuse. | Vérifier pour voir si le<br>branchement est ok.<br>Vérifier que la carte<br>du régulateur soit ok.                                                            | Rebrancher<br>les fils. Si le<br>régulateur industriel<br>programmable<br>est défectueux, le<br>remplacer.                                   |                                                     |
|                                                                                         |                                                                                                    | Le filtre est bouché.                                                                                                    | Vérifier pour voir si le filtre est sale.                                                                                                    | Nettoyer ou remplacer<br>le filtre.                                                                                                    |                                                     |
| Alarme de filtre<br>à air sale                                                          | L'alarme est un<br>avertissement vous<br>indiquant de vérifier le<br>filtre. L'alarme ne peut<br>être réenclenchée qu'à                                                                                                    | Vérifier si le<br>branchement à<br>la borne d'entrée<br>correspondante est<br>ok, ou si la carte du<br>régulateur n'est pas<br>défectueuse. | Vérifier pour voir si le<br>branchement est ok.                                                                                                    | Rebranchez le<br>fil. Si la carte du<br>régulateur industriel<br>programmable est<br>défectueuse, la<br>remplacer.                           |                                                     |
|                                                                                         |                                                                                                    | La valeur définie pour<br>le commutateur de<br>pression différentielle<br>d'air est trop faible.                                            | Vérifier la valeur<br>de l'interrupteur<br>de pression d'air<br>différentielle.                                                                               | Changer la valeur de<br>l'interrupteur pour la<br>mettre sur une valeur<br>standard.                                                         |                                                     |
| Alarme de<br>défaillance<br>d'ouverture<br>du registre de<br>refroidissement<br>naturel | L'alarme est<br>automatiquement<br>réenclenchée.                                                                                                    | Le registre de<br>refroidissement naturel<br>CC ne parvient pas à<br>s'ouvrir.                                                              | Vérifier la tringlerie<br>du registre. Vérifier<br>pour voir si ne bloque<br>le registre.                                                                     |                                                                                                    | Ventilateur<br>intérieur : On<br>Registre : Off     |

## DÉPANNAGE EN CAS D'ALARMES DU TEC-EYE (SUITE)

| Signal                                                                                     | Description                                                                                                    | Cause possible                                                                                                    | Pièce / matériel à<br>vérifier                                                                                                    | Mesure recommandée                                                                                                    | Ce que fait<br>l'appareil                       |
|--------------------------------------------------------------------------------------------|----------------------------------------------------------------------------------------------------|----------------------------------------------------------------------------------------------------|----------------------------------------------------------------------------------------------------|----------------------------------------------------------------------------------------------------|-------------------------------------------------|
| Alarme de<br>défaillance<br>de fermeture<br>du registre de<br>refroidissement<br>naturel   | L'alarme est<br>automatiquement<br>réenclenchée.                                                                                         | Le registre de<br>refroidissement naturel<br>CC ne parvient pas à se<br>fermer.                                                          | Vérifier la tringlerie<br>du registre. Vérifier<br>pour voir si ne bloque<br>le registre.                                                                                                    |                                                                                                    | Ventilateur<br>intérieur : On<br>Registre : Off |
| Alarme de<br>défaillance de<br>communication                                               | L'alarme est<br>automatiquement<br>réenclenchée.                                                                                         | La communication<br>est perdue avec le<br>régulateur principal<br>LC1000-100.                                                            | Vérifier la prise<br>RS485. Vérifier<br>la présence de<br>dommages au<br>niveau du fil de<br>communication<br>entre les régulateurs<br>industriels<br>programmables.                                 | Rebrancher le fil<br>de communication.<br>Si la prise RS485<br>de la carte du<br>régulateur industriel<br>programmable est<br>défectueuse, la<br>remplacer. |                                                 |
| Alarme de<br>défaillance<br>du capteur de<br>température<br>d'air combiné<br>(B001)        | L'alarme est<br>déclenchée si le<br>capteur est défectueux,<br>si un fil de capteur est<br>lâche ou si une valeur<br>hors plage est lue. | L'alarme est<br>déclenchée si le<br>capteur est défectueux,<br>si un fil de capteur est<br>lâche ou si une valeur<br>hors plage est lue. | Vérifier le câblage<br>du capteur de<br>température d'air<br>combiné.<br>Comparer la<br>température à la<br>résistance du capteur<br>de température (voir<br>le tableau 2.5 à la<br>page 52).        | Remplacer le capteur<br>de température d'air<br>d'admission.                                                                                                |                                                 |
| Alarme de<br>défaillance<br>de capteur de<br>température<br>extérieure<br>(B002)           | L'alarme est<br>déclenchée si le<br>capteur est défectueux,<br>si un fil de capteur est<br>lâche ou si une valeur<br>hors plage est lue. | L'alarme est<br>déclenchée si le<br>capteur est défectueux,<br>si un fil de capteur est<br>lâche ou si une valeur<br>hors plage est lue. | Vérifier le câblage<br>du capteur de<br>température<br>extérieure.<br>Comparer la<br>température à la<br>résistance du capteur<br>de température (voir<br>le tableau 2.5 à la<br>page 52).           | Remplacer le capteur<br>de température<br>extérieure.                                                                                                    |                                                 |
| Alarme de<br>défaillance<br>de capteur<br>d'humidité<br>extérieure<br>(B005)               | L'alarme est<br>déclenchée si le<br>capteur est défectueux,<br>si un fil de capteur est<br>lâche ou si une valeur<br>hors plage est lue. | L'alarme est<br>déclenchée si le<br>capteur est défectueux,<br>si un fil de capteur est<br>lâche ou si une valeur<br>hors plage est lue. | Vérifier le câblage du<br>capteur d'humidité<br>extérieure.                                                                                                    | Remplacer le capteur<br>d'humidité.                                                                                                    |                                                 |
| Alarme de<br>défaillance<br>du capteur de<br>température d'air<br>de refoulement<br>(B003) | L'alarme est<br>déclenchée si le<br>capteur est défectueux,<br>si un fil de capteur est<br>lâche ou si une valeur<br>hors plage est lue. | L'alarme est<br>déclenchée si le<br>capteur est défectueux,<br>si un fil de capteur est<br>lâche ou si une valeur<br>hors plage est lue. | Vérifier le câblage<br>du capteur de<br>température d'air de<br>refoulement.<br>Comparer la<br>température à la<br>résistance du capteur<br>de température (voir<br>le tableau 2.5 à la<br>page 52). | Remplacer le capteur<br>de température d'air<br>de refoulement.                                                                                             |                                                 |

## **BESOIN D'AIDE ?**

Ce document contient les informations les plus récentes sur les produits au moment de son impression. Pour consulter les informations les plus actualisées sur les produits, consultez le site **www.bardhvac.com** où vous y trouverez des liens vers les spécifications des produits, consignes d'installation, pièces de rechange et manuels, schémas de câblage. Si vous avez besoin d'aide lors de l'installation ou de l'entretien de ce produit, contactez le Service technique Bard au 419.636.0439.

# SECTION 3 : ANNEXE

## ANNEXE : RÉGULATEUR DE LA SÉRIE LC ET ARCHITECTURE DU TEC-EYE

**ATTENTION :** Le système Bard DC-FCU, a été pré-programmé avec ce qui est largement considéré comme étant les meilleurs réglages à titre d'efficacité et de fonctionnement. Toute modification de la programmation interne via le régulateur LC-Series ou du TEC-EYE n'étant pas couverte dans ce manuel, peut causer un mauvais fonctionnement des systèmes, des dommages internes aux systèmes HVAC, provoquent une surchauffe du Local, ou autres conséquences très graves. Bien que toute l'architecture de programmation du régulateur été mise à disposition tant pour le régulateur LC que pour le TEC-EYE, outrepassez les limites de ce qui a été couvert dans ce manuel est déconseillé.

| Écran  | Élément du menu                                         | Plage                          | Valeur par défaut | Description                                                                             |
|--------|---------------------------------------------------------|--------------------------------|-------------------|-----------------------------------------------------------------------------------------|
| 1      | ÉCRAN PRINCIPAL DE<br>SITUATIONS DE FONCTION-<br>NEMENT |                                |                   |                                                                                         |
|        | Date et heure                                           |                                |                   | Affiche la date et l'heure actuelles                                                    |
|        | Temp. de Zone 1                                         | Degrés                         |                   | Affiche la température de la zone                                                       |
|        | Temp. de Zone 2                                         | Degrés                         |                   | Affiche la température de la zone si<br>allumé                                          |
|        | Temp. de Zone 3                                         | Degrés                         |                   | Affiche la température de la zone si<br>allumé                                          |
|        | Humidité de Zone 1                                      | % HR                           |                   | Affiche l'humidité de la zone si allumé                                                 |
|        | Humidité de Zone 2                                      | % HR                           |                   | Affiche l'humidité de la zone si allumé                                                 |
|        | Humidité de Zone 3                                      | % HR                           |                   | Affiche l'humidité de la zone si allumé                                                 |
|        | Situation de fonctionnement                             | Mode Confort /<br>Normal / Off |                   | Mode de fonctionnement actuel                                                           |
| 2 - 4  | Écrans de l'humidificateur                              |                                |                   | Dépendant du nombre de systèmes<br>allumés                                              |
|        | Demande à l'humidificateur 1                            | 0 à 100 %                      |                   | Si les humidificateur sont allumés                                                      |
|        | Production                                              | Kg / h                         |                   | Si les humidificateur sont allumés                                                      |
|        | Courant                                                 | Amps                           |                   | Si les humidificateur sont allumés                                                      |
|        | Conductivité                                            | us / cm                        |                   | Si les humidificateur sont allumés                                                      |
| 5 - 16 | Écrans des systèmes                                     |                                |                   | Dépendant du nombre de systèmes<br>allumés                                              |
|        | Température de refoulement de l'air                     | Degrés                         |                   | Actuelle température d'air de refoule-<br>ment pour l'adresse du système affichée       |
|        | Température d'air combiné                               | Degrés                         |                   | Actuelle température d'air combiné<br>pour l'adresse du système affichée                |
|        | Température d'air extérieur                             | Degrés                         |                   | Actuelle température d'air extérieur<br>pour l'adresse du système affichée              |
|        | Humidité de l'air extérieur                             | Degrés                         |                   | Actuelle humidité de l'air extérieur pour<br>l'adresse du système affichée              |
|        | Ventilateur                                             | On / Off                       |                   | Situation de fonctionnement actuel du ventilateur pour l'adresse affichée du système    |
|        | Registre                                                | % Ouvert                       |                   | Situation de fonctionnement actuel<br>du registre pour l'adresse affichée du<br>système |

| Écran   | Élément du menu                                                              | Plage                   | Valeur par défaut | Description                                                        |
|---------|------------------------------------------------------------------------------|-------------------------|-------------------|--------------------------------------------------------------------|
| 17 - 28 | Suivi de dernière heure                                                      |                         |                   | Dépendant du nombre de systèmes<br>allumés                         |
|         | Débuts et minutes de fonc-<br>tionnement du refroidisse-<br>ment naturel     | Minutes / débuts        |                   | Le cas échéant                                                     |
|         | Débuts et minutes de fonc-<br>tionnement du refroidisse-<br>ment de niveau 1 | Minutes / débuts        |                   | Nombre de débuts et de minutes de<br>fonctionnement du compresseur |
|         | Débuts et minutes de fonc-<br>tionnement du refroidisse-<br>ment de niveau 2 | Minutes / débuts        |                   | Le cas échéant                                                     |
|         | Débuts et minutes de fonc-<br>tionnement du chauffage de<br>niveau 1         | Minutes / débuts        |                   | Nombre de débuts et de minutes de<br>fonctionnement du chauffage   |
|         | Débuts et minutes de fonc-<br>tionnement du chauffage de<br>niveau 2         |                         |                   |                                                                    |
| 29      | Moyennes de dernière heure                                                   |                         |                   | Moyennes pour la dernière heure                                    |
|         | Température intérieure<br>moyenne de Zone 1                                  | Degrés                  |                   | Moyenne de dernière heure                                          |
|         | Température intérieure<br>moyenne de Zone 2                                  | Degrés                  |                   | Moyenne de dernière heure le cas<br>échéant                        |
|         | Température intérieure<br>moyenne de Zone 3                                  | Degrés                  |                   | Moyenne de dernière heure le cas<br>échéant                        |
|         | Température moyenne exté-<br>rieure                                          | Degrés                  |                   | Moyenne de dernière heure                                          |
|         | Humidité moyenne extérieure                                                  | % HR                    |                   | Moyenne de dernière heure                                          |
|         |                                                                              |                         |                   |                                                                    |
| MENU PI | RINCIPAL                                                                     |                         |                   |                                                                    |
| 1       | SYSTÈME ON / OFF (ALLU-<br>MÉ / ÉTEINT)                                      |                         |                   |                                                                    |
|         | Adresse du système                                                           |                         | 0-32              |                                                                    |
|         | Alimentation par écran                                                       | On / Off                | On                |                                                                    |
|         | Situation de fonctionnement                                                  | On / Off par<br>clavier | On                |                                                                    |
| 2       | POINTS DE CONSIGNE                                                           |                         |                   |                                                                    |
|         | Points de consigne                                                           |                         |                   |                                                                    |
|         | REFROIDISSEMENT DE<br>ZONE 1                                                 | 65-90                   | 77                | Point de consigne de refroidissement                               |
|         | CHAUFFAGE DE ZONE 1                                                          | 52-75                   | 60                | Point de consigne de chauffage                                     |
|         | REFROIDISSEMENT DE ZONE 2                                                    | 65-90                   | 77                | Point de consigne de refroidissement                               |
|         | CHAUFFAGE DE ZONE 2                                                          | 52-75                   | 60                | Point de consigne de chauffage                                     |
|         | REFROIDISSEMENT DE<br>ZONE 3                                                 | 65-90                   | 77                | Point de consigne de refroidissement                               |
|         | CHAUFFAGE DE ZONE 3                                                          | 52-75                   | 60                | Point de consigne de chauffage                                     |
|         | Points de consignes (suite)                                                  |                         |                   |                                                                    |
|         | HUMIDITÉ DE ZONE 1                                                           | 30-60                   | 45                | Point de consigne d'humidification                                 |

# ANNEXE : RÉGULATEUR DE LA SÉRIE LC ET ARCHITECTURE DU TEC-EYE (SUITE)

| Écran | Élément du menu                    | Plage                  | Valeur par défaut                           | Description                            |
|-------|------------------------------------|------------------------|---------------------------------------------|----------------------------------------|
|       | DESH DE ZONE 1                     | 65-95                  | 65                                          | Point de consigne de déshumidification |
|       | HUMIDITÉ DE ZONE 2                 | 30-60                  | 45                                          | Point de consigne d'humidification     |
|       | DESH DE ZONE 2                     | 65-95                  | 65                                          | Point de consigne de déshumidification |
|       | HUMIDITÉ DE ZONE 3                 | 30-60                  | 45                                          | Point de consigne d'humidification     |
|       | DESH DE ZONE 3                     | 65-95                  | 65                                          | Point de consigne de déshumidification |
|       | Réglages des ventilateurs          |                        |                                             |                                        |
|       | Continu                            | Allumé / Non /<br>Tous | Non                                         | Paramètres de ventilation continue     |
|       | Points de consignes (suite)        |                        |                                             |                                        |
|       | MODE CONFORT                       | 30 - 90 Minutes        | 60 Minutes                                  | Durée                                  |
|       | POINT DE CONSIGNE DE<br>CONFORT    | 65 - 80                | 72                                          | Point de consigne du Mode Confort      |
| 3     | HORLOGE / PROGRAMME<br>DE COMMANDE |                        |                                             |                                        |
|       | Horloge                            |                        |                                             |                                        |
|       | Date                               |                        | 05 / 08 / 2015                              | Date actuelle                          |
|       | Heure                              |                        | 1843                                        | Heure actuelle                         |
|       | Jour                               |                        | MER                                         | Aujourd'hui                            |
|       | Rotation du système                |                        |                                             |                                        |
|       | CHANGER L'AVANCE<br>MANUELLEMENT   | Oui / Non              | Non                                         |                                        |
|       | PAR HEURE                          | Oui / Non              | Oui                                         |                                        |
|       | ROTATION DES JOURS                 | 0 - 30                 | 1                                           |                                        |
|       | PAR ALARME                         | Oui / Non              | Oui                                         |                                        |
|       | PAR DEMANDE                        | Oui / Non              | Oui                                         |                                        |
|       | Rotation de mode                   |                        |                                             |                                        |
|       | CHANGER DE MODE<br>MANUELLEMENT    | Oui / Non              | Non                                         |                                        |
|       | PAR HEURE                          | Oui / Non              | Non                                         |                                        |
|       | ROTATION DES JOURS                 | 0 - 99 jours           |                                             |                                        |
|       | Horloge (suite)                    |                        |                                             |                                        |
|       | Heure d'été                        | Allumer / couper       | Allumer                                     |                                        |
|       | Durée de transition                |                        | 60 Minutes                                  |                                        |
|       | Démarrer heure d'été               | Date                   | DERNIER<br>DIMANCHE EN<br>MARS À 14 h       | Dernier dimanche en mars 2 h           |
|       | Fin de l'heure d'été               | Date                   | DERNIER<br>DIMANCHE EN<br>OCTOBRE À<br>15 h | Dernier dimanche en octobre 2 h        |
| 4     | ENTRÉE / SORTIE                    |                        |                                             |                                        |
|       | ENTRÉES DE TYPE ÉLEC-<br>TRIQUE    |                        |                                             |                                        |
|       | Temp. intérieure de<br>Zone 1      |                        |                                             | Valeur actuelle le cas échéant         |

| Écran | Élément du menu                                             | Plage            | Valeur par défaut      | Description                                                 |
|-------|-------------------------------------------------------------|------------------|------------------------|-------------------------------------------------------------|
|       | Temp. au télécapteur de<br>Zone 1                           |                  |                        | Valeur actuelle le cas échéant                              |
|       | Temp. au télécapteur de<br>Zone 2                           |                  |                        | Valeur actuelle le cas échéant                              |
|       | Temp. au télécapteur de<br>Zone 3                           |                  |                        | Valeur actuelle le cas échéant                              |
|       | Humidité intérieure de<br>Zone 1                            |                  |                        | Valeur actuelle le cas échéant                              |
|       | Humidité de télécapteur<br>de Zone 2                        |                  |                        | Valeur actuelle le cas échéant                              |
|       | Humidité de télécapteur<br>de Zone 3                        |                  |                        | Valeur actuelle le cas échéant                              |
|       | TENSIONS D'ALIMENTA-<br>TION                                |                  |                        |                                                             |
|       | Détecteur de fumée                                          |                  | Statut DI 1 :<br>Fermé | Valeur actuelle le cas échéant                              |
|       | TENSION AUX RELAIS                                          |                  |                        |                                                             |
|       | TENSIONS EN SORTIE                                          |                  |                        |                                                             |
| 5     | HISTORIQUE DES ALARMES                                      |                  |                        | Stocke les 200 dernières alarmes                            |
| 6     | COMMUTATEUR DE CARTE                                        | Adresse 1 - 24   |                        | Sélectionnez l'adresse pour en afficher<br>des informations |
| 7     | TECHNICIEN                                                  |                  |                        |                                                             |
|       | INFORMATIONS                                                |                  |                        | Affiche le modèle et numéro de série du système             |
|       | Code                                                        | Bard_shelter2    | Bard_shelter2          |                                                             |
|       | Version                                                     | 1.00             | 1,00                   |                                                             |
|       | Bios                                                        | 6,31             | 6,33                   |                                                             |
|       | Démarrage                                                   | 4,35             | 4,05                   |                                                             |
|       | Informations (suite.)                                       |                  |                        |                                                             |
|       | RAM flash                                                   |                  |                        |                                                             |
|       | T Écriture mémoire                                          |                  |                        |                                                             |
|       | Informations (suite.)                                       |                  |                        |                                                             |
|       | SITUATION DE FONC-<br>TIONNEMENT DU CYCLE<br>D'ALIMENTATION |                  |                        |                                                             |
|       | Dernière heure de cou-<br>pure                              | Heure / Date     |                        | Dernière heure de coupure du régula-<br>teur                |
|       | Dernière heure d'allu-<br>mage                              | Heure / Date     |                        | Dernière heure d'allumage du régula-<br>teur                |
|       | Durée de dernière cou-<br>pure                              | Heures / minutes |                        | Durée de dernière coupure                                   |
|       | CONFIGURATION DU<br>SYSTÈME                                 |                  |                        |                                                             |
|       | Point de consigne                                           |                  |                        |                                                             |
|       | Nombre total de sys-<br>tèmes                               | 1-24             | 1                      | Nombre total de systèmes connectées                         |

# ANNEXE : RÉGULATEUR DE LA SÉRIE LC ET ARCHITECTURE DU TEC-EYE (SUITE)

| Écran | Élément du menu               | Plage         | Valeur par défaut | Description                                       |
|-------|-------------------------------|---------------|-------------------|---------------------------------------------------|
|       | Capteur de pression           | On / Off      | Off               | Capteur de pression de salle allumé               |
|       | Configuration                 |               |                   |                                                   |
|       | Unités de température         | F/C           | F                 |                                                   |
|       | Unités de pression            | PSI / BAR     | PSI               |                                                   |
|       | HEURES DE TRAVAIL             |               |                   |                                                   |
|       | Heures de fonctionne-<br>ment |               |                   |                                                   |
|       | COMPRESSEUR<br>NIVEAU 1       |               |                   |                                                   |
|       | Heures de fonction-<br>nement |               | 000H              | Affiche le nombre d'heures de fonction-<br>nement |
|       | Nombre d'allumages            |               | 00000             | Affiche le nombre d'allumages du<br>système       |
|       | COMPRESSEUR<br>NIVEAU 2       |               |                   |                                                   |
|       | Heures de fonction-<br>nement |               | 000H              | Affiche le nombre d'heures de fonction-<br>nement |
|       | Nombre d'allumages            |               | 00000             | Affiche le nombre d'allumages du<br>système       |
|       | REFROIDISSEMENT<br>NATUREL    |               |                   |                                                   |
|       | Heures de fonction-<br>nement |               | 000H              | Affiche le nombre d'heures de fonction-<br>nement |
|       | Nombre d'allumages            |               | 00000             | Affiche le nombre d'allumages du<br>système       |
|       | CHALEUR NIVEAU 1              |               |                   |                                                   |
|       | Heures de fonction-<br>nement |               | 000H              | Affiche le nombre d'heures de fonction-<br>nement |
|       | Nombre d'allumages            |               | 00000             | Affiche le nombre d'allumages du<br>système       |
|       | CHALEUR NIVEAU 2              |               |                   |                                                   |
|       | Heures de fonction-<br>nement |               | 000H              | Affiche le nombre d'heures de fonction-<br>nement |
|       | Nombre d'allumages            |               | 00000             | Affiche le nombre d'allumages du<br>système       |
|       | CONFIGURATION BMS             |               |                   |                                                   |
|       | BMS Port 1                    |               |                   |                                                   |
|       | PROTOCOLE                     | LON           |                   | Protocole de communication                        |
|       |                               | BACNET IP/ETH |                   |                                                   |
|       |                               | BACNET MSTP   | Modbus EXT        |                                                   |
|       |                               | MODBUS EXT    |                   |                                                   |
|       |                               | PCOLOAD       |                   |                                                   |
|       |                               | MODBUS        |                   |                                                   |
|       |                               | MODEM         |                   |                                                   |
|       |                               | CAREL         |                   |                                                   |

| Écran | Élément du menu                 | Plage                   | Valeur par défaut | Description                    |
|-------|---------------------------------|-------------------------|-------------------|--------------------------------|
|       | BMS Port 1 (suite)              |                         |                   |                                |
|       | ADRESSE                         | 0-999                   | 11                | Adresse de communication       |
|       | DÉBIT EN BAUDS                  | 19200                   |                   | Débit en Baud de communication |
|       |                                 | 9600                    |                   |                                |
|       |                                 | 4800                    | 19200             |                                |
|       |                                 | 2400                    |                   |                                |
|       |                                 | 1200                    |                   |                                |
|       | PARAMÈTRES DE SERVICE           |                         |                   |                                |
|       | CONFIGURATION D'E / S           |                         |                   |                                |
|       | Entrées de type élec-<br>trique |                         |                   |                                |
|       | Zone 1                          |                         |                   |                                |
|       | Allumer                         | On / Off                | On                |                                |
|       | Туре                            | Rés. normale /<br>haute | Normal, Ohm x 5   |                                |
|       | 4-20 ma                         |                         |                   |                                |
|       | Min                             | -3276,8 à<br>3276,7     |                   |                                |
|       | Maxi                            | -3276,8 à<br>3276,8     |                   |                                |
|       | Écart                           | -99,9 à 99,9            |                   |                                |
|       | 0-10 VCC                        |                         |                   |                                |
|       | Min                             | -3276,8 à<br>3276,7     |                   |                                |
|       | Maxi                            | -3276,8 à<br>3276,8     |                   |                                |
|       | Écart                           | -99,9 à 99,9            |                   |                                |
|       | 0-1 VCC                         |                         |                   |                                |
|       | Min                             | -3276,8 à<br>3276,7     |                   |                                |
|       | Maxi                            | -3276,8 à<br>3276,8     |                   |                                |
|       | Écart                           | -99,9 à 99,9            |                   |                                |
|       | PT1000                          |                         |                   |                                |
|       | Écart                           | -99,9 à 99,9            |                   |                                |
|       | NTC                             |                         |                   |                                |
|       | Écart                           | -99,9 à 99,9            |                   |                                |
|       | OHM x 1                         |                         |                   |                                |
|       | Min                             | -3276,8 à<br>3276,7     |                   |                                |
|       | Maxi                            | -3276,8 à<br>3276,8     |                   |                                |
|       | Écart                           | -99,9 à 99,9            |                   |                                |

# ANNEXE : RÉGULATEUR DE LA SÉRIE LC ET ARCHITECTURE DU TEC-EYE (SUITE)

| Écran | Élément du menu                     | Plage                       | Valeur par défaut | Description                            |
|-------|-------------------------------------|-----------------------------|-------------------|----------------------------------------|
|       | OHM x 5                             |                             |                   |                                        |
|       | Min                                 | -3276,8 à<br>3276,7         | 0                 |                                        |
|       | Махі                                | -3276,8 à<br>3276,8         | 100               |                                        |
|       | Écart                               | -99,9 à 99,9                |                   |                                        |
|       | nu13                                |                             |                   |                                        |
|       | Min                                 | -3276,8 à<br>3276,7         |                   |                                        |
|       | Maxi                                | -3276,8 à<br>3276,8         |                   |                                        |
|       | Écart                               | -99,9 à 99,9                |                   |                                        |
|       | nu12                                |                             |                   |                                        |
|       | Min                                 | -3276,8 à<br>3276,7         |                   |                                        |
|       | Maxi                                | -3276,8 à<br>3276,8         |                   |                                        |
|       | Écart                               | -99,9 à 99,9                |                   |                                        |
|       | SPKP0087T0                          |                             |                   |                                        |
|       | Écart                               | -99,9 à 99,9                |                   |                                        |
|       | nu10                                |                             |                   |                                        |
|       | Min                                 | -3276,8 à<br>3276,7         |                   |                                        |
|       | Maxi                                | -3276,8 à<br>3276,8         |                   |                                        |
|       | Écart                               | -99,9 à 99,9                |                   |                                        |
|       | 10T170                              |                             |                   |                                        |
|       | Écart                               | -99,9 à 99,9                |                   |                                        |
|       | -50T90                              |                             |                   |                                        |
|       | Écart                               | -99,9 à 99,9                |                   |                                        |
|       | NTCHT                               |                             |                   |                                        |
|       | Écart                               | -99,9 à 99,9                |                   |                                        |
|       | 0-5 VCC                             |                             |                   |                                        |
|       | Min                                 | -9999,9 à<br>9999,9         |                   |                                        |
|       | Maxi                                | -9999,9 à<br>9999,9         |                   |                                        |
|       | Écart                               | -99,9 à 99,9                |                   |                                        |
|       | Valeur actuelle                     |                             |                   |                                        |
|       | Alarme de dépasse-<br>ment de plage |                             |                   | S'affichera si l'entrée est hors plage |
|       | Retard d'alimen-<br>tation          | 0-999 secondes              | 5 secondes        | Retard d'allumage                      |
|       | Retard de fonction-<br>nement       | 0-999 secondes              | 5 secondes        |                                        |
|       | Systèmes                            | Temp / Autres /<br>Pression | Temp              |                                        |
| Écran | Élément du menu                 | Plage                   | Valeur par défaut | Description                         |
|-------|---------------------------------|-------------------------|-------------------|-------------------------------------|
|       | Télécapteur de<br>Zone 1        |                         |                   | Pareil que temp de Zone 1 ci-dessus |
|       | Télécapteur de<br>Zone 2        |                         |                   | Pareil que temp de Zone 1 ci-dessus |
|       | Télécapteur de<br>Zone 3        |                         |                   | Pareil que temp de Zone 1 ci-dessus |
|       | Capteur d'humidité<br>de Zone 1 |                         |                   | Pareil que temp de Zone 1 ci-dessus |
|       | Allumer                         | On / Off                | On                |                                     |
|       | Туре                            | Rés. normale /<br>haute | Normal, 0-1 VCC   |                                     |
|       | 4-20 ma                         |                         |                   |                                     |
|       | Min                             | -3276,8 à<br>3276,7     |                   |                                     |
|       | Maxi                            | -3276,8 à<br>3276,8     |                   |                                     |
|       | Écart                           | -99,9 à 99,9            |                   |                                     |
|       | 0-10 VCC                        |                         |                   |                                     |
|       | Min                             | -3276,8 à<br>3276,7     |                   |                                     |
|       | Maxi                            | -3276,8 à<br>3276,8     |                   |                                     |
|       | Écart                           | -99,9 à 99,9            |                   |                                     |
|       | 0-1 VCC                         |                         |                   |                                     |
|       | Min                             | -3276,8 à<br>3276,7     |                   |                                     |
|       | Maxi                            | -3276,8 à<br>3276,8     |                   |                                     |
|       | Écart                           | -99,9 à 99,9            |                   |                                     |
|       | PT1000                          |                         |                   |                                     |
|       | Écart                           | -99,9 à 99,9            |                   |                                     |
|       | NTC                             |                         |                   |                                     |
|       | Écart                           | -99,9 à 99,9            |                   |                                     |
|       | OHM x 1                         |                         |                   |                                     |
|       | Min                             | -3276,8 à<br>3276,7     |                   |                                     |
|       | Maxi                            | -3276,8 à<br>3276,8     |                   |                                     |
|       | Écart                           | -99,9 à 99,9            |                   |                                     |
|       | OHM x 5                         |                         |                   |                                     |
|       | Min                             | -3276,8 à<br>3276,7     | 0                 |                                     |
|       | Maxi                            | -3276,8 à<br>3276,8     | 100               |                                     |
|       | Écart                           | -99,9 à 99,9            |                   |                                     |

| Écran | Élément du menu                     | Plage                       | Valeur par défaut | Description                                          |
|-------|-------------------------------------|-----------------------------|-------------------|------------------------------------------------------|
|       | nu13                                |                             |                   |                                                      |
|       | Min                                 | -3276,8 à<br>3276,7         |                   |                                                      |
|       | Maxi                                | -3276,8 à<br>3276,8         |                   |                                                      |
|       | Écart                               | -99,9 à 99,9                |                   |                                                      |
|       | nu12                                |                             |                   |                                                      |
|       | Min                                 | -3276,8 à<br>3276,7         |                   |                                                      |
|       | Maxi                                | -3276,8 à<br>3276,8         |                   |                                                      |
|       | Écart                               | -99,9 à 99,9                |                   |                                                      |
|       | SPKP0087T0                          |                             |                   |                                                      |
|       | Écart                               | -99,9 à 99,9                |                   |                                                      |
|       | nu10                                |                             |                   |                                                      |
|       | Min                                 | -3276,8 à<br>3276,7         |                   |                                                      |
|       | Maxi                                | -3276,8 à<br>3276,8         |                   |                                                      |
|       | Écart                               | -99,9 à 99,9                |                   |                                                      |
|       | 10T170                              |                             |                   |                                                      |
|       | Écart                               | -99,9 à 99,9                |                   |                                                      |
|       | -50T90                              |                             |                   |                                                      |
|       | Écart                               | -99,9 à 99,9                |                   |                                                      |
|       | NTCHT                               |                             |                   |                                                      |
|       | Écart                               | -99,9 à 99,9                |                   |                                                      |
|       | 0-5 VCC                             |                             |                   |                                                      |
|       | Min                                 | -9999,9 à<br>9999,9         |                   |                                                      |
|       | Maxi                                | -9999,9 à<br>9999,9         |                   |                                                      |
|       | Écart                               | -99,9 à 99,9                |                   |                                                      |
|       | Valeur actuelle                     |                             |                   |                                                      |
|       | Alarme de dépasse-<br>ment de plage |                             |                   | S'affichera si l'entrée est hors plage               |
|       | Retard d'alimen-<br>tation          | 0-999 secondes              | 5 secondes        | Retard d'allumage                                    |
|       | Retard de fonction-<br>nement       | 0-999 secondes              | 5 secondes        |                                                      |
|       | Systèmes                            | Temp / Autres /<br>Pression | Autre             |                                                      |
|       | Capteur d'humidité<br>de Zone 2     |                             |                   | Pareil que capteur d'humidité de Zone<br>1 ci-dessus |
|       | Capteur d'humidité<br>de Zone 3     |                             |                   | Pareil que capteur d'humidité de Zone<br>1 ci-dessus |
|       | Tensions en entrée                  |                             |                   |                                                      |

| Écran | Élément du menu                                                | Plage                                                    | Valeur par défaut | Description                                                 |
|-------|----------------------------------------------------------------|----------------------------------------------------------|-------------------|-------------------------------------------------------------|
|       | Détecteur de fumée                                             | On / Off                                                 | On                | Allumez si un détecteur de fumée est disponible et connecté |
|       | Action                                                         | Ouvert / fermé                                           | Ouvert            |                                                             |
|       | Retard                                                         | 0-999 secondes                                           | 0                 |                                                             |
|       | Situation de fonction-<br>nement                               | Ouvert / fermé                                           | Fermé             |                                                             |
|       | Tension aux relais                                             |                                                          |                   | Non configurable                                            |
|       | Tension en sortie                                              |                                                          |                   | Non configurable                                            |
|       | RÉGLAGE DE LA SONDE                                            |                                                          |                   |                                                             |
|       | Temp. intérieure                                               |                                                          |                   | Temp. intérieure                                            |
|       | Écart                                                          | -9,9 à +9,9                                              |                   |                                                             |
|       | PARAMÈTRES DE RÉGULA-<br>TION                                  |                                                          |                   | Affiche les informations sur le système                     |
|       | Paramètres de service                                          |                                                          |                   |                                                             |
|       | ZONE 1                                                         | Moyenne / plus<br>élevée                                 | Moyenne           |                                                             |
|       | ZONE 2                                                         | Moyenne / plus<br>élevée                                 | Moyenne           |                                                             |
|       | ZONE 3                                                         | Moyenne / plus<br>élevée                                 | Moyenne           |                                                             |
|       | HUMIDIFICATEURS                                                | Aucun                                                    |                   |                                                             |
|       |                                                                | Z1-1                                                     |                   |                                                             |
|       |                                                                | Z1-2                                                     | Aucun             |                                                             |
|       |                                                                | Z1-3                                                     | Aucun             |                                                             |
|       |                                                                | Z1&Z2                                                    |                   |                                                             |
|       |                                                                | Z1&Z2&Z3                                                 |                   |                                                             |
|       | Configuration de modula-<br>tion :<br>Humidificateur de Zone 1 |                                                          |                   |                                                             |
|       | Point de consigne                                              | 1-999                                                    | 45                |                                                             |
|       | Bande                                                          | 1-999                                                    | 20                |                                                             |
|       | Configuration de modula-<br>tion :<br>Humidificateur de Zone 2 |                                                          |                   |                                                             |
|       | Point de consigne                                              | 1-999                                                    | 45                |                                                             |
|       | Bande                                                          | 1-999                                                    | 20                |                                                             |
|       | Configuration de modula-<br>tion :<br>Humidificateur de Zone 3 |                                                          |                   |                                                             |
|       | Point de consigne                                              | 1-999                                                    | 45                |                                                             |
|       | Bande                                                          | 1-999                                                    | 20                |                                                             |
|       | Point de consigne                                              |                                                          |                   |                                                             |
|       | REFROIDISSEMENT<br>NATUREL                                     | Enthalpie /<br>Thermomètre à<br>réservoir sec /<br>Aucun | Enthalpie         |                                                             |

| Écran | Élément du menu                                         | Plage               | Valeur par défaut | Description |
|-------|---------------------------------------------------------|---------------------|-------------------|-------------|
|       | Point de consigne de l'air<br>combiné                   | 1-99                | 55                |             |
|       | TAE DE REFROIDISSE-<br>MENT NATUREL                     | 1-99                | 40                |             |
|       | DIFFÉRENTIEL                                            | 1-99                | 5                 |             |
|       | DIFF TAR - TAE                                          | 1-99                | 10                |             |
|       | POINT DE CONSIGNE<br>D'HUMIDITÉ                         | 30-70               | 45                |             |
|       | DIFF DÉSHUM.                                            | 1-9,9               | 5                 |             |
|       | Point de consigne : Alarme<br>d'air combiné             |                     |                   |             |
|       | DIFFÉRENTIEL ÉLEVÉ                                      | 28-65 deg           | 5                 |             |
|       | DIFFÉRENTIEL FAIBLE                                     | 1-99 deg            | 5                 |             |
|       | RETARD D'ALARME                                         | 0-999 sec           | 10 sec            |             |
|       | Point de consigne : Alarme<br>de temp. de zone          |                     |                   |             |
|       | Alarme haute Z1                                         | 70-120 deg          | 85                |             |
|       | Alarme haute 2 Z1                                       | 70-120 deg          | 90                |             |
|       | Alarme haute Z2                                         | 70-120 deg          | 85                |             |
|       | Alarme haute 2 Z2                                       | 70-120 deg          | 90                |             |
|       | Alarme haute Z3                                         | 70-120 deg          | 85                |             |
|       | Alarme haute 2 Z3                                       | 70-120 deg          | 90                |             |
|       | Zone morte de régulation :<br>Refroidissement de zone 1 |                     |                   |             |
|       | DIFFÉRENTIEL + ÉLEVÉ                                    | -99,9 à<br>99,9 deg | 2                 |             |
|       | DIFFÉRENTIEL + FAIBLE                                   | -99,9 à<br>99,9 deg | -2                |             |
|       | RETARD + ÉLEVÉ                                          | 0 à 9999 sec        | 120               |             |
|       | RETARD + FAIBLE                                         | 0 à 9999 sec        | 60                |             |
|       | POINT DE CONSIGNE                                       |                     | 77                |             |
|       | Zone morte de régulation :<br>Chauffage de zone 1       |                     |                   |             |
|       | DIFFÉRENTIEL + ÉLEVÉ                                    | -99,9 à 99,9<br>deg | 2                 |             |
|       | DIFFÉRENTIEL + FAIBLE                                   | -99,9 à 99,9<br>deg | -2                |             |
|       | RETARD + ÉLEVÉ                                          | 0 à 9999 sec        | 110               |             |
|       | RETARD + FAIBLE                                         | 0 à 9999 sec        | 60                |             |
|       | POINT DE CONSIGNE                                       |                     | 60                |             |
|       | Zone morte de régulation :<br>Refroidissement de zone 2 |                     |                   |             |
|       | DIFFÉRENTIEL + ÉLEVÉ                                    | -99,9 à<br>99,9 deg | 2                 |             |

| Écran | Élément du menu                                         | Plage               | Valeur par défaut | Description |
|-------|---------------------------------------------------------|---------------------|-------------------|-------------|
|       | DIFFÉRENTIEL + FAIBLE                                   | -99,9 à 99,9<br>deg | -2                |             |
|       | RETARD + ÉLEVÉ                                          | 0 à 9999 sec        | 102               |             |
|       | RETARD + FAIBLE                                         | 0 à 9999 sec        | 60                |             |
|       | POINT DE CONSIGNE                                       |                     | 77                |             |
|       | Zone morte de régulation :<br>Chauffage de zone 2       |                     |                   |             |
|       | DIFFÉRENTIEL + ÉLEVÉ                                    | -99,9 à 99,9<br>deg | 2                 |             |
|       | DIFFÉRENTIEL + FAIBLE                                   | -99,9 à 99,9<br>deg | -2                |             |
|       | RETARD + ÉLEVÉ                                          | 0 à 9999 sec        | 60                |             |
|       | RETARD + FAIBLE                                         | 0 à 9999 sec        | 60                |             |
|       | POINT DE CONSIGNE                                       |                     | 60                |             |
|       | Zone morte de régulation :<br>Refroidissement de zone 3 |                     |                   |             |
|       | DIFFÉRENTIEL + ÉLEVÉ                                    | -99,9 à 99,9<br>deg | 2                 |             |
|       | DIFFÉRENTIEL + FAIBLE                                   | -99,9à 99,9<br>deg  | -2                |             |
|       | RETARD + ÉLEVÉ                                          | 0 à 9999 sec        | 60                |             |
|       | RETARD + FAIBLE                                         | 0 à 9999 sec        | 60                |             |
|       | POINT DE CONSIGNE                                       |                     | 77                |             |
|       | Zone morte de régulation :<br>Chauffage de zone 3       |                     |                   |             |
|       | DIFFÉRENTIEL + ÉLEVÉ                                    | -99,9 à 99,9<br>deg | 2                 |             |
|       | DIFFÉRENTIEL + FAIBLE                                   | -99,9 à 99,9<br>deg | -2                |             |
|       | RETARD + ÉLEVÉ                                          | 0 à 9999 sec        | 60                |             |
|       | RETARD + FAIBLE                                         | 0 à 9999 sec        | 60                |             |
|       | POINT DE CONSIGNE                                       |                     | 60                |             |
|       | Heure / durée                                           |                     |                   |             |
|       | Numéro de série                                         |                     |                   |             |
|       | Numéro de modèle                                        |                     | LC0575-100        |             |
|       | RÉINITIALISATION DE L'HIS-<br>TORIQUE                   |                     |                   |             |
|       | Continuer ?                                             | Oui / Non           | Non               |             |
|       | RÉGULATION MANUELLE<br>E / S                            |                     |                   |             |
|       | ENTRÉE DE TYPE ÉLEC-<br>TRIQUE                          |                     |                   |             |
|       | Temp. intérieure                                        |                     |                   |             |
|       | RÉGULATION MA-<br>NUELLE                                | On / Off            | Off               |             |

| Écran | Élément du menu                    | Plage          | Valeur par défaut | Description                          |
|-------|------------------------------------|----------------|-------------------|--------------------------------------|
|       | POSITION MANUELLE                  | -999,9 à 999,9 |                   | Valeur saisie du point de régulation |
|       | Valeur                             |                |                   | Valeur I / O actuelle                |
|       | Télécapteur 1                      |                |                   |                                      |
|       | RÉGULATION MA-<br>NUELLE           | On / Off       | Off               |                                      |
|       | POSITION MANUELLE                  | -999,9 à 999,9 |                   | Valeur saisie du point de régulation |
|       | Valeur                             |                |                   | Valeur I / O actuelle                |
|       | Télécapteur 2                      |                |                   |                                      |
|       | RÉGULATION MA-<br>NUELLE           | On / Off       | Off               |                                      |
|       | POSITION MANUELLE                  | -999,9 à 999,9 |                   | Valeur saisie du point de régulation |
|       | Valeur                             |                |                   | Valeur I / O actuelle                |
|       | Capteur d'humidité de<br>Zone 1    |                |                   |                                      |
|       | RÉGULATION MA-<br>NUELLE           | On / Off       | Off               |                                      |
|       | POSITION MANUELLE                  | -999,9 à 999,9 |                   | Valeur saisie du point de régulation |
|       | Valeur                             |                |                   | Valeur I / O actuelle                |
|       | TENSION D'ALIMENTA-<br>TION        |                |                   |                                      |
|       | Détecteur de fumée                 |                |                   | Valeur saisie du point de régulation |
|       | MANUEL D1                          | On / Off       | Off               | Valeur I / O actuelle                |
|       | POSITION MANUELLE                  | Ouvert / fermé | Fermé             |                                      |
|       | TENSION AUX RELAIS                 |                |                   |                                      |
|       | TENSIONS EN SORTIE                 |                |                   |                                      |
| 8     | USINE                              |                |                   |                                      |
|       | FABRICANT                          |                |                   |                                      |
|       | Configuration                      |                |                   |                                      |
|       | CONFIGURATION                      |                |                   |                                      |
|       | Unités de tempéra-<br>ture         | F / C          | F                 |                                      |
|       | Unités de pression                 | PSI / BAR      | PSI               |                                      |
|       | Forcer l'allumage de<br>l'horloge  | Oui / Non      | Oui               |                                      |
|       | Mode horloge                       | 12/24          | 24                |                                      |
|       | Couper sonnerie                    | Oui / Non      | Oui               |                                      |
|       | Délai d'allumage                   | 0-9999 sec     | 30 sec            |                                      |
|       | ALARME DE RE-<br>GISTRE<br>RETARDS |                |                   |                                      |
|       | Détecter Ouvert                    | 0-999 sec      | 20                |                                      |
|       | Détecter Fermé                     | 0-999 sec      | 300               |                                      |
|       | ESSAI QUOTIDIEN DU<br>REGISTRE     |                |                   |                                      |

| Écran | Élément du menu                                                 | Plage              | Valeur par défaut | Description                |
|-------|-----------------------------------------------------------------|--------------------|-------------------|----------------------------|
|       | Allumer                                                         | Oui / Non          | Oui               |                            |
|       | Durée                                                           | 0-999 sec          | 30                |                            |
|       | Tension                                                         | 0-10 V             | 2,5               |                            |
|       | ZONE MORTE DE RÉ-<br>GULATION :<br>REFROIDISSEMENT<br>DE ZONE 1 |                    |                   |                            |
|       | Direction                                                       | Directe / Inversée | Directe           |                            |
|       | Niveaux                                                         | 0-99               | 4                 |                            |
|       | Différentiel + élevé                                            | -99,9 à 99,9       | 2                 |                            |
|       | Différentiel + faible                                           | -99,9 à 99,9       | -2                |                            |
|       | Retard + élevé                                                  | 0-999 sec          | 120               |                            |
|       | Retard + faible                                                 | 0-999 sec          | 60                |                            |
|       | Point de consigne                                               |                    | 77                |                            |
|       | ZONE MORTE DE RÉ-<br>GULATION :<br>CHAUFFAGE DE ZONE<br>1       |                    |                   |                            |
|       | Direction                                                       | Directe / Inversée | Inversée          |                            |
|       | Niveaux                                                         | 0-99               | 4                 |                            |
|       | Différentiel + élevé                                            | -99,9 à 99,9       | 2                 |                            |
|       | Différentiel + faible                                           | -99,9 à 99,9       | -2                |                            |
|       | Retard + élevé                                                  | 0-999 sec          | 111               | Pour information seulement |
|       | Retard + faible                                                 | 0-999 sec          | 60                |                            |
|       | Point de consigne                                               |                    | 60                |                            |
|       | ZONE MORTE DE RÉ-<br>GULATION :<br>REFROIDISSEMENT<br>DE ZONE 2 |                    |                   |                            |
|       | Direction                                                       | Directe / Inversée | Directe           |                            |
|       | Niveaux                                                         | 0-99               | 1                 |                            |
|       | Différentiel + élevé                                            | -99,9 à 99,9       | 2                 |                            |
|       | Différentiel + faible                                           | -99,9 à 99,9       | -2                |                            |
|       | Retard + élevé                                                  | 0-999 sec          | 105               | Pour information seulement |
|       | Retard + faible                                                 | 0-999 sec          | 60                |                            |
|       | Point de consigne                                               |                    | 77                |                            |
|       | ZONE MORTE DE RÉ-<br>GULATION :<br>CHAUFFAGE DE<br>ZONE 2       |                    |                   |                            |
|       | Direction                                                       | Directe / Inversée | Inversée          |                            |
|       | Niveaux                                                         | 0-99               | 1                 |                            |
|       | Différentiel + élevé                                            | -99,9 à 99,9       | 2                 |                            |
|       | Différentiel + faible                                           | -99,9 à 99,9       | -2                |                            |
|       | Retard + élevé                                                  | 0-999 sec          | 60                |                            |
|       | Retard + faible                                                 | 0-999 sec          | 60                |                            |

| Écran | Élément du menu                                                 | Plage              | Valeur par défaut | Description |
|-------|-----------------------------------------------------------------|--------------------|-------------------|-------------|
|       | Point de consigne                                               |                    | 60                |             |
|       | ZONE MORTE DE RÉ-<br>GULATION :<br>REFROIDISSEMENT<br>DE ZONE 3 |                    |                   |             |
|       | Direction                                                       | Directe / Inversée | Directe           |             |
|       | Niveaux                                                         | 0-99               | 2                 |             |
|       | Différentiel + élevé                                            | -99,9 à 99,9       | 2                 |             |
|       | Différentiel + faible                                           | -99,9 à 99,9       | -2                |             |
|       | Retard + élevé                                                  | 0-999 sec          | 60                |             |
|       | Retard + faible                                                 | 0-999 sec          | 60                |             |
|       | Point de consigne                                               |                    | 77                |             |
|       | ZONE MORTE DE RÉ-<br>GULATION :<br>CHAUFFAGE DE<br>ZONE 3       |                    |                   |             |
|       | Direction                                                       | Directe / Inversée | Inversée          |             |
|       | Niveaux                                                         | 0-99               | 2                 |             |
|       | Différentiel + élevé                                            | -99,9 à 99,9       | 2                 |             |
|       | Différentiel + faible                                           | -99,9 à 99,9       | -2                |             |
|       | Retard + élevé                                                  | 0-999 sec          | 60                |             |
|       | Retard + faible                                                 | 0-999 sec          | 60                |             |
|       | Point de consigne                                               |                    | 60                |             |
|       | DIFFÉRENTIELS DE<br>NIVEAU                                      |                    |                   |             |
|       | CL1/On                                                          | 0-99               | 1                 |             |
|       | CL1/Off                                                         | 0-99               | -1                |             |
|       | CL2/On                                                          | 0-99               | 3                 |             |
|       | CL2/Off                                                         | 0-99               | 1                 |             |
|       | CL3/On                                                          | 0-99               | 4                 |             |
|       | CL3/Off                                                         | 0-99               | 2                 |             |
|       | HT1/On                                                          | 0-99               | 1                 |             |
|       | HT1/Off                                                         | 0-99               | -1                |             |
|       | HT2/On                                                          | 0-99               | 3                 |             |
|       | HT2/Off                                                         | 0-99               | 1                 |             |
|       | HT3/On                                                          | 0-99               | 4                 |             |
|       | HT3/Off                                                         | 0-99               | 2                 |             |
|       | RETARDS D'ALARME                                                |                    |                   |             |
|       | Débit d'air                                                     | 0-99 sec           | 45 sec            |             |
|       | RETARDS DU COM-<br>PRESSEUR                                     |                    |                   |             |
|       | Min. On                                                         | 0-999 sec          | 60                |             |
|       | Min. Off                                                        | 0-999 sec          | 120               |             |
|       | 2 allumages                                                     | 0-999 sec          | 120               |             |

| Écran | Élément du menu                                                                            | Plage                                 | Valeur par défaut | Description |
|-------|--------------------------------------------------------------------------------------------|---------------------------------------|-------------------|-------------|
|       | Niveau 2                                                                                   | 0-999 sec                             | 120               |             |
|       | POINT DE CONSIGNE :<br>RÉGLAGE<br>DE L'ALARME DE<br>FAIBLE<br>PRESSION EN RÉFRI-<br>GÉRANT |                                       |                   |             |
|       | Point de consigne<br>d'extérieur                                                           | 0-99                                  | 55                |             |
|       | Différentiel                                                                               | 0-9,9                                 | 5                 |             |
|       | Supérieure au retard<br>de point de consigne                                               | 0-999 sec                             | 120               |             |
|       | Inférieure au retard<br>de point de consigne                                               | 0-999 sec                             | 180               |             |
|       | CONFIGURATION DE<br>MODULATION :<br>HUMIDIFICATEUR DE<br>ZONE 1                            |                                       |                   |             |
|       | Rég.                                                                                       | DIR / INV / LES<br>DEUX<br>P/PID/P+I/ | Inv, P            |             |
|       | Bande                                                                                      | 0-999,9                               | 20                |             |
|       | Zone morte                                                                                 | 0-99,9                                | 0                 |             |
|       | Int.                                                                                       | 0-999                                 | 0                 |             |
|       | Dériv.                                                                                     | 0-999                                 | 0                 |             |
|       | Min                                                                                        | -1000 à 1000                          | -1000             |             |
|       | Maxi                                                                                       | -1000 à 1000                          | 1000              |             |
|       | Période                                                                                    | 500 ms à 9999<br>ms                   | 500 ms            |             |
|       | CONFIGURATION DE<br>MODULATION :<br>HUMIDIFICATEUR DE<br>ZONE 2                            |                                       |                   |             |
|       | Rég.                                                                                       | DIR / INV / LES<br>DEUX<br>P/PID/P+I/ | Inv, P            |             |
|       | Bande                                                                                      | 0-999,9                               | 20                |             |
|       | Zone morte                                                                                 | 0-99,9                                | 0                 |             |
|       | Int.                                                                                       | 0-999                                 | 0                 |             |
|       | Dériv.                                                                                     | 0-999                                 | 0                 |             |
|       | Min                                                                                        | -1000 à 1000                          | -1000             |             |
|       | Maxi                                                                                       | -1000 à 1000                          | 0                 |             |
|       | Période                                                                                    | 500 ms à 9999<br>ms                   | 500 ms            |             |
|       | CONFIGURATION DE<br>MODULATION :<br>HUMIDIFICATEUR DE<br>ZONE 3                            |                                       |                   |             |

| Écran | Élément du menu                                   | Plage                   | Valeur par défaut | Description |
|-------|---------------------------------------------------|-------------------------|-------------------|-------------|
|       |                                                   | DIR / INV / LES         |                   |             |
|       | Rég.                                              | DEUX<br>P/PID/P+I/      | Inv, P            |             |
|       | Bande                                             | 0-999,9                 | 20                |             |
|       | Zone morte                                        | 0-99,9                  | 0                 |             |
|       | Int.                                              | 0-999                   | 0                 |             |
|       | Dériv.                                            | 0-999                   | 0                 |             |
|       | Min                                               | -1000 à 1000            | -1000             |             |
|       | Maxi                                              | -1000 à 1000            | 0                 |             |
|       | Période                                           | 500 ms à 9999<br>ms     | 500 ms            |             |
|       | CONFIGURATION :<br>METTRE SYSTÈME<br>SUR ON / OFF |                         |                   |             |
|       | Par tension d'alimen-<br>tation                   | On / Off                | Off               |             |
|       | Par superviseur                                   | On / Off                | Off               |             |
|       | Par Réseau pLan                                   | On / Off                | Off               |             |
|       | Par programme                                     | On / Off                | Off               |             |
|       | CONFIGURATION :<br>RÉGULATION DU<br>SYSTÈME       |                         |                   |             |
|       | Personnalisé 1                                    | On / Off                | Off               |             |
|       | Personnalisé 2                                    | On / Off                | Off               |             |
|       | Personnalisé 3                                    | On / Off                | Off               |             |
|       | Personnalisé 4                                    | On / Off                | Off               |             |
|       | CONFIGURATION D'E / S                             |                         |                   |             |
|       | Entrées de type élec-<br>trique                   |                         |                   |             |
|       | Zone 1                                            |                         |                   |             |
|       | Allumer                                           | On / Off                | On                |             |
|       | Туре                                              | Rés. normale /<br>haute | Normal, Ohm x 5   |             |
|       | 4-20 ma                                           |                         |                   |             |
|       | Min                                               | -3276,8 à<br>3276,7     |                   |             |
|       | Махі                                              | -3276,8 à<br>3276,8     |                   |             |
|       | Écart                                             | -99,9 à 99,9            |                   |             |
|       | 0-10 VCC                                          |                         |                   |             |
|       | Min                                               | -3276,8 à<br>3276,7     |                   |             |
|       | Maxi                                              | -3276,8 à<br>3276,8     |                   |             |
|       | Écart                                             | -99,9 à 99,9            |                   |             |

| Écran | Élément du menu | Plage               | Valeur par défaut | Description |
|-------|-----------------|---------------------|-------------------|-------------|
|       | 0-1 VCC         |                     |                   |             |
|       | Min             | -3276,8 à<br>3276,7 |                   |             |
|       | Maxi            | -3276,8 à<br>3276,8 |                   |             |
|       | Écart           | -99,9 à 99,9        |                   |             |
|       | PT1000          |                     |                   |             |
|       | Écart           | -99,9 à 99,9        |                   |             |
|       | NTC             |                     |                   |             |
|       | Écart           | -99,9 à 99,9        |                   |             |
|       | OHM x 1         |                     |                   |             |
|       | Min             | -3276,8 à<br>3276,7 |                   |             |
|       | Maxi            | -3276,8 à<br>3276,8 |                   |             |
|       | Écart           | -99,9 à 99,9        |                   |             |
|       | OHM x 5         |                     |                   |             |
|       | Min             | -3276,8 à<br>3276,7 | 0                 |             |
|       | Махі            | -3276,8 à<br>3276,8 | 100               |             |
|       | Écart           | -99,9 à 99,9        | 0                 |             |
|       | nu13            |                     |                   |             |
|       | Min             | -3276,8 à<br>3276,7 |                   |             |
|       | Махі            | -3276,8 à<br>3276,8 |                   |             |
|       | Écart           | -99,9 à 99,9        |                   |             |
|       | nu12            |                     |                   |             |
|       | Min             | -3276,8 à<br>3276,7 |                   |             |
|       | Махі            | -3276,8 à<br>3276,8 |                   |             |
|       | Écart           | -99,9 à 99,9        |                   |             |
|       | SPKP0087T0      |                     |                   |             |
|       | Écart           | -99,9 à 99,9        |                   |             |
|       | nu10            |                     |                   |             |
|       | Min             | -3276,8 à<br>3276,7 |                   |             |
|       | Махі            | -3276,8 à<br>3276,8 |                   |             |
|       | Écart           | -99,9 à 99,9        |                   |             |
|       | 10T170          |                     |                   |             |
|       | Écart           | -99,9 à 99,9        |                   |             |

| Écran | Élément du menu                      | Plage                       | Valeur par défaut   | Valeur I / O actuelle                  |
|-------|--------------------------------------|-----------------------------|---------------------|----------------------------------------|
|       | -50T90                               |                             |                     |                                        |
|       | Écart                                | -99,9 à 99,9                |                     |                                        |
|       | NTCHT                                |                             |                     |                                        |
|       | Écart                                | -99,9 à 99,9                |                     |                                        |
|       | 0-5 VCC                              |                             |                     |                                        |
|       | Min                                  | -9999,9 à<br>9999,9         |                     |                                        |
|       | Maxi                                 | -9999,9 à<br>9999,9         |                     |                                        |
|       | Écart                                | -99,9 à 99,9                |                     |                                        |
|       | Valeur actuelle                      |                             |                     |                                        |
|       | Alarme<br>de dépassement de<br>plage |                             |                     | S'affichera si l'entrée est hors plage |
|       | Retard d'alimen-<br>tation           | 0-999 sec                   | 5 sec               | Retard d'allumage                      |
|       | Retard de fonction-<br>nement        | 0-999 sec                   | 5 sec               |                                        |
|       | Systèmes                             | Temp / Autres /<br>Pression | Temp                |                                        |
|       | Télécapteur de<br>Zone 1             |                             |                     | Pareil que temp de Zone 1 ci-dessus    |
|       | Télécapteur de<br>Zone 2             |                             |                     | Pareil que temp de Zone 1 ci-dessus    |
|       | Télécapteur de<br>Zone 3             |                             |                     | Pareil que temp de Zone 1 ci-dessus    |
|       | Capteur d'humidité<br>de Zone 1      |                             |                     |                                        |
|       | Allumer                              | On / Off                    | On                  |                                        |
|       | Туре                                 | Rés. normale /<br>haute     | Normal , 0-1<br>VCC |                                        |
|       | 4-20 ma                              |                             |                     |                                        |
|       | Min                                  | -3276,8 à<br>3276,7         |                     |                                        |
|       | Maxi                                 | -3276,8 à<br>3276,8         |                     |                                        |
|       | Écart                                | -99,9 à 99,9                |                     |                                        |
|       | 0-10 VCC                             |                             |                     |                                        |
|       | Min                                  | -3276,8 à<br>3276,7         |                     |                                        |
|       | Maxi                                 | -3276,8 à<br>3276,8         |                     |                                        |
|       | Écart                                | -99,9 à 99,9                |                     |                                        |
|       | 0-1 VCC                              |                             |                     |                                        |
|       | Min                                  | -3276,8 à<br>3276,7         | 0                   |                                        |
|       | Maxi                                 | -3276,8 à<br>3276,8         | 100                 |                                        |

| Écran | Élément du menu | Plage               | Valeur par défaut | Valeur I / O actuelle |
|-------|-----------------|---------------------|-------------------|-----------------------|
|       | Écart           | -99,9 à 99,9        | 0                 |                       |
|       | PT1000          |                     |                   |                       |
|       | Écart           | -99,9 à 99,9        |                   |                       |
|       | NTC             |                     |                   |                       |
|       | Écart           | -99,9 à 99,9        |                   |                       |
|       | OHM x 1         |                     |                   |                       |
|       | Min             | -3276,8 à<br>3276,7 |                   |                       |
|       | Maxi            | -3276,8 à<br>3276,8 |                   |                       |
|       | Écart           | -99,9 à 99,9        |                   |                       |
|       | OHM x 5         |                     |                   |                       |
|       | Min             | -3276,8 à<br>3276,7 | 0                 |                       |
|       | Maxi            | -3276,8 à<br>3276,8 | 100               |                       |
|       | Écart           | -99,9 à 99,9        | 0                 |                       |
|       | nu13            |                     |                   |                       |
|       | Min             | -3276,8 à<br>3276,7 |                   |                       |
|       | Maxi            | -3276,8 à<br>3276,8 |                   |                       |
|       | Écart           | -99,9 à 99,9        |                   |                       |
|       | nu12            |                     |                   |                       |
|       | Min             |                     |                   |                       |
|       | Maxi            | -3276,8 à<br>3276,7 |                   |                       |
|       | Écart           | -3276,8 à<br>3276,8 |                   |                       |
|       | SPKP0087T0      | -99,9 à 99,9        |                   |                       |
|       | Écart           |                     |                   |                       |
|       | nu10            | -99,9 à 99,9        |                   |                       |
|       | Min             |                     |                   |                       |
|       | Maxi            | -3276,8 à<br>3276,7 |                   |                       |
|       | Écart           | -3276,8 à<br>3276,8 |                   |                       |
|       | 10T170          | -99,9 à 99,9        |                   |                       |
|       | Écart           |                     |                   |                       |
|       | -50T90          | -99,9 à 99,9        |                   |                       |
|       | Écart           |                     |                   |                       |
|       | NTCHT           | -99,9 à 99,9        |                   |                       |
|       | Écart           |                     |                   |                       |
|       | 0-5 VCC         | -99,9 à 99,9        |                   |                       |
|       | Min             |                     |                   |                       |

| Écran | Élément du menu                      | Plage                       | Valeur par défaut | Valeur I / O actuelle                                |
|-------|--------------------------------------|-----------------------------|-------------------|------------------------------------------------------|
|       | Maxi                                 | -9999,9 à<br>9999,9         |                   |                                                      |
|       | Écart                                | -9999,9 à<br>9999,9         |                   |                                                      |
|       | Valeur actuelle                      | -99,9 à 99,9                |                   |                                                      |
|       | Alarme<br>de dépassement de<br>plage |                             |                   | S'affichera si l'entrée est hors plage               |
|       | Retard d'alimen-<br>tation           | 0-999 sec                   | 5 sec             | Retard d'allumage                                    |
|       | Retard de fonction-<br>nement        | 0-999 sec                   | 5 Sec             |                                                      |
|       | Systèmes                             | Temp / Autres /<br>Pression | Autre             |                                                      |
|       | Capteur d'humidité<br>de Zone 2      |                             |                   | Pareil que capteur d'humidité de Zone<br>1 ci-dessus |
|       | Capteur d'humidité<br>de Zone 3      |                             |                   | Pareil que capteur d'humidité de Zone<br>1 ci-dessus |
|       | Tensions en entrée                   |                             |                   |                                                      |
|       | Détecteur de fumée                   |                             |                   |                                                      |
|       | Allumer                              | On / Off                    |                   |                                                      |
|       | Action                               | Ouvert / fermé              |                   |                                                      |
|       | Retard                               | 0-999 sec                   |                   |                                                      |
|       | Tension aux relais                   |                             |                   | Non configurable                                     |
|       | Tensions en sortie                   |                             |                   | Non configurable                                     |
|       | RÉGLAGES D'USINE                     |                             |                   |                                                      |
|       | Date / Heure                         |                             |                   |                                                      |
|       | Numéro de série                      |                             |                   |                                                      |
|       | Numéro de modèle                     | 15 caractères               | LC0575-100        |                                                      |
|       | Points de consigne                   |                             |                   |                                                      |
|       | Nombre total de sys-<br>tèmes        | 0-24                        | 1                 |                                                      |
|       | Humidificateurs                      | Aucun                       |                   |                                                      |
|       |                                      | Z1-1                        |                   |                                                      |
|       |                                      | Z1-2                        | 1                 |                                                      |
| 5     |                                      | Z1-3                        | Aucun             |                                                      |
|       |                                      | Z1&Z2                       | 1                 |                                                      |
|       |                                      | Z1&Z2&Z3                    |                   |                                                      |
|       | Capteur de pression                  | On / Off                    | Off               |                                                      |
|       | INITIALISATION                       |                             |                   | Informations sur le (s) mot ()s de passe             |